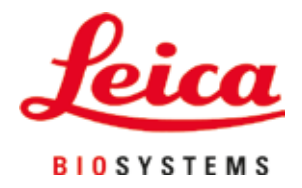

# Leica CV5030

# Aplicador de lamínula automatizada

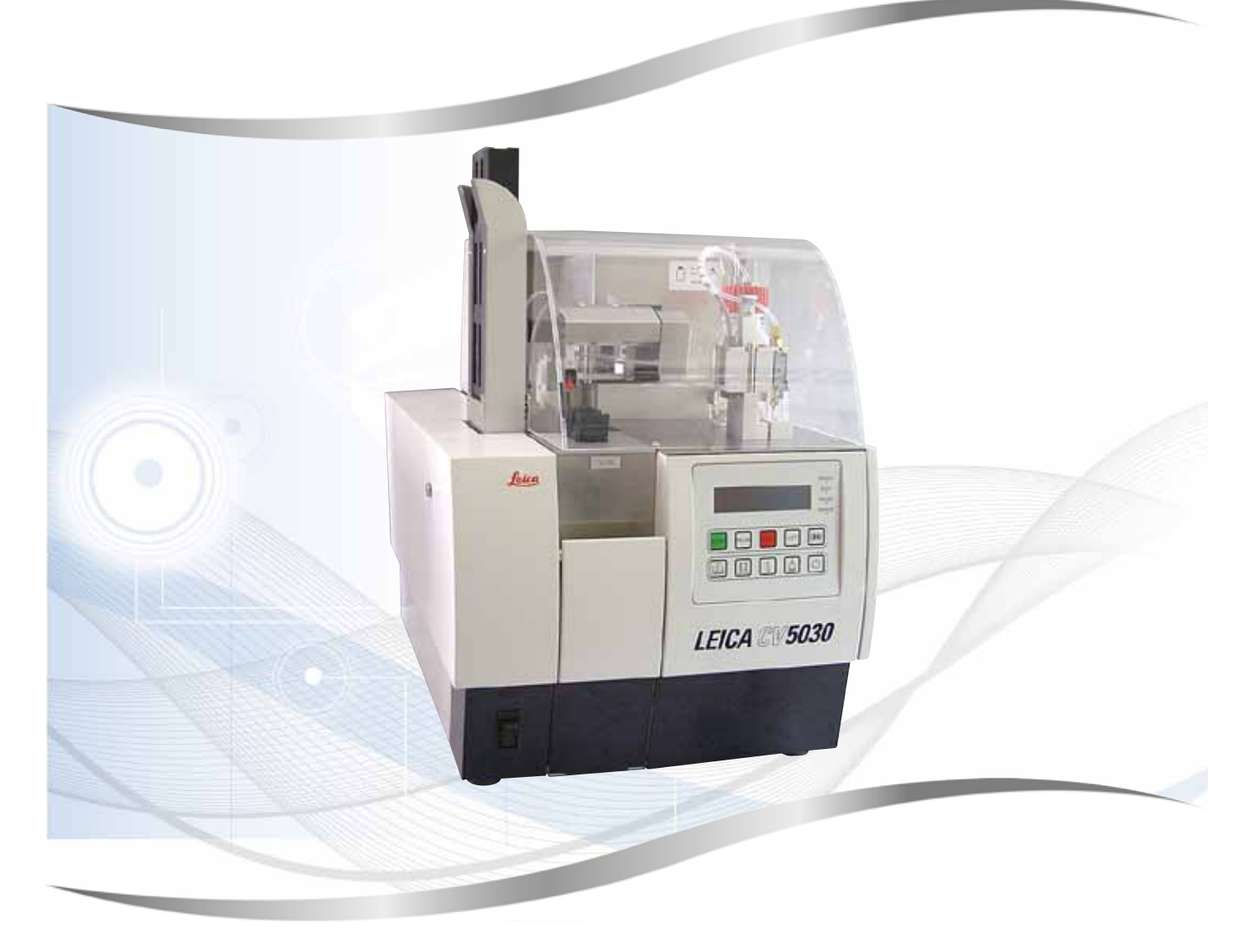

Instruções de uso Português

#### Pedido Nº: 14 0478 80112 - Revisão N

Mantenha este manual sempre junto com o aparelho. Leia cuidadosamente antes de trabalhar com o aparelho.

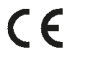

Versão 3.5, Revisão N - 06.2021

As informações, dados numéricos, notas e juízos de valor contidos nessas Instruções de uso representam o estado atual do conhecimento científico e tecnologia de ponta da forma como a entendemos após uma investigação minuciosa nesse campo.

Não temos a obrigação de atualizar as presentes Instruções de uso periodicamente e continuamente com base nos desenvolvimentos técnicos mais recentes ou de fornecer aos clientes cópias adicionais, atualizações etc. dessas Instruções de uso.

No âmbito permitido pelo sistema jurídico internacional conforme aplicável a cada uso individual, não nos responsabilizamos por erros em declarações, desenhos, ilustrações técnicas etc. contidos nessas Instruções de uso. Em especial, não nos responsabilizamos por qualquer perda financeira ou dano decorrente causado por ou relacionado à conformidade com as declarações ou outras informações nessas Instruções de uso.

Declarações, desenhos, ilustrações e outras informações relativas ao conteúdo ou a detalhes técnicos presentes nestas instruções de uso não deverão ser considerados características autorizadas de nossos produtos.

Estas são determinadas apenas pelas disposições do contrato estabelecido entre nós mesmos e nossos clientes.

A Leica reserva-se o direito de alterar especificações técnicas, assim como, processos de fabricação, sem aviso prévio. Somente dessa maneira é possível melhorar continuamente a tecnologia e as técnicas de manufatura usadas em nossos produtos.

Este documento é protegido pelas leis de copyright. Todos os direitos autorais desta documentação são reservados à Leica Biosystems Nussloch GmbH.

Qualquer reprodução de texto e de ilustrações (ou de quaisquer partes destes) na forma de impressão, fotocópia, microfilmes, webcam ou outros métodos, - inclusive mídia e sistemas eletrônicos - requer permissão expressa prévia por escrito da Leica Biosystems Nussloch GmbH.

Para obter o número de série e o ano de fabricação do instrumento, por favor, consulte a placa de identificação na parte traseira do instrumento.

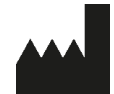

Leica Biosystems Nussloch GmbH Heidelberger Strasse 17 - 19 69226 Nussloch Germany Tel.: +49 - (0) 6224 - 143 0 Fax: +49 - (0) 6224 - 143 268 Web: www.LeicaBiosystems.com

# Índice

| 1. | Infor         | mações importantes                                                                | 7        |
|----|---------------|-----------------------------------------------------------------------------------|----------|
|    | 1.1           | Símbolos e seus significados                                                      | 7        |
|    | 1.2           | Oualificação de profissionais                                                     |          |
|    | 1.3           | Uso destinado                                                                     |          |
|    | 1.4           | Tipo de aparelho                                                                  | 11       |
| 2. | Segu          | rança                                                                             | 12       |
|    | 2.1           | Notas de segurança                                                                |          |
|    | 2.2           | Advertências                                                                      |          |
| 3. | Espe          | cificações e componentes do aparelho                                              | 16       |
|    | 3.1           | Visão geral - Componentes do aparelho                                             |          |
|    | 3.2           | Dados técnicos                                                                    | 17       |
|    | 3.3           | Entrega padrão – Lista do conteúdo                                                | 18       |
| 4. | Conf          | iguração do aparelho                                                              | 20       |
|    | 4.1           | Requisitos do local de instalação                                                 | 20       |
|    | 4.2           | Remoção da embalagem Leica CV5030                                                 |          |
|    | 4.2.1         | Instalação do Leica CV5030                                                        | 23       |
|    | 4.3           | Preparo e ajuste do aparelho                                                      | 23       |
|    | 4.3.1         | Remoção ou instalação as âncoras de transporte                                    |          |
|    | 4.4           | Nivelamento do aparelho                                                           | 25       |
|    | 4.5           | Sistema de exaustão                                                               | 26       |
|    | 4.5.1         | Inserção do filtro de carbono ativo                                               | 27       |
|    | 4.5.2         | Conexão da mangueira de exaustão                                                  | 27       |
|    | 4.6           | Instalação do grupo distribuidor                                                  | 27       |
|    | 4.7           | Alinhe a altura da agulha do distribuidor em relação à saída da lâmina da amostra | 30       |
|    | 4.7.1         | Verificação da altura da agulha                                                   | 30       |
|    | 4.7.2         | Configuração da altura da agulha                                                  | 31       |
|    | 4.8           | Limpador de agulha do distribuidor (limpador do bocal)                            | 33       |
|    | 4.9           | Conexão da fonte de alimentação                                                   | 37       |
|    | 4.10          | Instalação de acessórios                                                          | 38       |
|    | 4.11          | Reabastecimento de descartáveis                                                   | 40       |
| 5. | Oper          | ação                                                                              | 41       |
|    | 5.1           | Funções do painel de controle                                                     | 41       |
|    | 5.2           | Funções essenciais para a operação do aparelho                                    | 42       |
|    | 5.3           | Ligar e desligar o aparelho                                                       | 43       |
|    | 5.4           | Inspeção rápida antes de iniciar a operação de aplicação de lamínula              | 45       |
|    | 5.4.1         | Banho para HistoCore SPECTRA ST                                                   | 45       |
|    | 5.5           | A operação de aplicação de laminula                                               | 47       |
|    | 5.6           | Interrupção da operação de aplicação de laminula                                  |          |
|    | 5./           | Indicadores e instruções no monitor                                               |          |
|    | 5.8           | Funções do potao para programação                                                 |          |
|    | 5.9<br>E 10   | Configuração dos conjuntos de parametros                                          |          |
|    | 5.1U          | MENU A – configurações de parâmetro                                               |          |
|    | 0.11<br>5.11  | INENO D – CONIGUIAÇÕES DE PAIAMENO<br>1 Sair da parâmatra a da submanu            | 00       |
|    | J.11.<br>5 10 | Recomendação para configuração de parâmetro (começondo com o firmuero 2.01.04)    | 00<br>20 |
|    | J.1Z          | necomentação para comiguração de parametro (começando com o innivare 3.01.04)     |          |

# Índice

|     | E 10         | Determinação de configuração de perâmetro ideal (MENULA D)                                   | 71           |
|-----|--------------|----------------------------------------------------------------------------------------------|--------------|
|     | 5.13<br>5.13 | Determinação da configuração de parametro Ideal (MENU A+B)                                   | ./ <br>71    |
|     | 5.13.        | i Procealmento                                                                               | . / I        |
| 6.  | Opera        | ação da estação de trabalho                                                                  | .77          |
|     | 61           | Operação como ST5010 — estação de trabalho CV5030                                            | 77           |
|     | 6.2          | Operação como ST5070 — estação de trabalho CV5030                                            | . //         |
|     | 6.2          | Instruções importantes para a operação da estação de trabalho                                | . / .        |
|     | 6.4          | Interrunção da operação da estação de trabalho                                               | . 02<br>     |
|     | 0.4          |                                                                                              | . 04         |
| 7.  | Limp         | eza e Manutenção                                                                             | .85          |
|     | 71           | Observações sobre limpeza e manutenção                                                       | 85           |
|     | 7.1          | l impeza e Manutenção diárias - visão geral                                                  | . 05<br>. 86 |
|     | 7.2          | Limpeza e manutenção camanais                                                                | . 00         |
|     | 7.3          | Limpeza e manutenção conforme a necessidade                                                  | . 07         |
|     | 7.4          | Descrição das modidas de limpoza diárias                                                     | . 07         |
|     | 7.5          | Coletor de lamínula e transporte de banho com a corrente de transporte                       | . 00         |
|     | 7.5.1        | Limpador de aquilha de distribuidor (limpador de bosal)                                      | . 00         |
|     | 7.5.2        | Empador de aguina do distribuídor (impador do bocar)                                         | . 00         |
|     | 7.5.5        | Corregemente de banho                                                                        | . 00         |
|     | 7.5.4        | Calleyamento uo ballilo                                                                      | . 00         |
|     | 7.5.5        | Aguillas do distribuidor                                                                     | . 00         |
|     | 7.5.0        | Danueja para coleta de laminulas                                                             | . 00         |
|     | 7.5.7        | Calaaa da médula Diak & Diaca                                                                | . 07         |
|     | 7.5.0        | Calços do Illodulo Pick & Piace                                                              | . 07         |
|     | 7.5.9        | Limpeza e substituição das ventosas                                                          | . 89         |
|     | 7.5.10       | J Sellsol de lâmina da amastra                                                               | . 90         |
|     | 7.5.1        | Deserição dos modidos do limpozo comoneio                                                    | . 90         |
|     | 7.0          | Descrição das medidas de impeza semanais                                                     | . 90         |
|     | 7.0.1        | Grupo do distribuidor                                                                        | . 90         |
|     | 7.6.2        | Limpador de aguina do distribuídor (limpador do bocal)                                       | . 91         |
|     | 7.6.3        | Suporte da lamina da amostra, pinça e pentes de salda                                        | . 92         |
|     | 1.1          | Descrição da limpeza e manutenção conforme a necessidade                                     | . 92         |
|     | /./.         | Filtro de carbono ativo                                                                      | . 92         |
|     | 7.7.2        | Ejetor da estação de transferencia 185015 ou 185025 para a operação da estação de trabalho   | . 93         |
|     | /./.3        | Braço de transferencia da estação de transferencia 185015 ou 185025 para a operação da estad | çao          |
|     |              | Dancadimanta para traca da composta da lamínula                                              | . 94         |
|     | 7.0<br>701   | Alteração do um composto da lamínula a base do Vilol para outro                              | . 94         |
|     | 7.0.1        | Alteração de um composto da lamínula a base de Anoi para outro                               | . 94         |
|     | do Vil       | Alteração de um composito da laminula com substituito de Anoi para um composito a base       | 05           |
|     |              | Altaração do um composto da lamínula a baso do Vilol para um substituto do Vilol             | . 95         |
|     | 7.0.5        | Alteração de un composto da laminula a base de Alioi para um substituto de Alioi             | . 95         |
| 8.  | Маш          | funcionamento e resolução de problemas                                                       | 96           |
| 5.  | 0 1          | Códigos de Erro                                                                              | 04           |
|     | 0.1<br>0 1   | Colução do problemas                                                                         | 00           |
|     | ŏ.Z          | Solução de problemas                                                                         | . 98         |
| 9.  | Aces         | sórios 1                                                                                     | 04           |
|     | 9.1          | Informações sobre pedido                                                                     | 104          |
| 10  | Core         | ntia a anaistânsia técnica 1                                                                 | 11           |
| 10. | Uara         | IIIa e assistenitia tetinita I                                                               | 14           |

| 11. | Confi | rmação de descontaminação                                                                | 115   |
|-----|-------|------------------------------------------------------------------------------------------|-------|
| 12. | Anex  | o A — Observações e recomendações referentes à aplicação                                 | 116   |
|     | 12.1  | Suportes para lâmina de amostra Leica, pentes de lamínulas e de saída feitos de plástico | . 116 |
|     | 12.2  | Suportes para lâmina de amostra de outros fabricantes                                    | . 117 |
|     | 12.3  | Lâminas de amostra e mecanismo da pinça                                                  | . 117 |
|     | 12.4  | Leica CV5030 - Lâminas de amostra validadas e recomendadas                               | . 118 |
|     | 12.5  | Lamínulas                                                                                | . 119 |
|     | 12.6  | Etiquetas para lâminas de amostra                                                        | . 119 |

### 1. Informações importantes

#### 1.1 Símbolos e seus significados

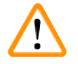

#### Advertência

Leica Biosystems Nussloch GmbH não assume responsabilidade ou obrigação por perda financeira ou dano resultante devido à não observância das seguintes instruções, especialmente em relação ao transporte e manuseio da embalagem e à não observância das instruções para o manuseio cuidadoso do aparelho.

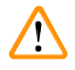

#### Advertência

Leica Biosystems Nussloch GmbH não assume responsabilidade ou obrigação por perda financeira ou dano resultante devido à não observância das seguintes instruções, especialmente em relação ao transporte e manuseio da embalagem e à não observância das instruções para o manuseio cuidadoso do aparelho.

| Símbolo:       | Nome do símbolo: | Advertência                                                                                                    |
|----------------|------------------|----------------------------------------------------------------------------------------------------|
| $\land$        | Descrição:       | As advertências aparecem em uma caixa e são identifi-<br>cadas por um triângulo de advertência.                                                                                                    |
| Símbolo:       | Nome do símbolo: | Nota                                                                                                    |
|                | Descrição:       | Notas, por exemplo informações importantes para o<br>usuário, aparecem em uma caixa cinza e são identifi-<br>cados por um símbolo de informação.                                                                                                    |
| Símbolo:       | Nome do símbolo: | Número do item                                                                                                    |
| → "Fig. 7 - 1" | Descrição:       | Os números dos itens para numeração das ilustrações.<br>Números em vermelho referem-se aos números dos<br>itens nas ilustrações.                                                                                                    |
| Símbolo:       | Nome do símbolo: | Tecla de função                                                                                                    |
| START (INÍCIO) | Descrição:       | As teclas de função a serem pressionadas no aparelho<br>são exibidas com texto em letras maiúsculas, preto e<br>negrito.                                                                                                    |
| Símbolo:       | Nome do símbolo: | Teclas do software e/ou mensagens no monitor                                                                                                    |
| Ready (PRONTO) | Descrição:       | Teclas do software a serem pressionadas no monitor<br>e/ou mensagens no monitor são exibidos com texto<br>cinza em negrito.                                                                                                    |
| Símbolo:       | Nome do símbolo: | Atenção                                                                                                    |
|                | Descrição:       | Indica que é necessário cuidado ao operar o disposi-<br>tivo ou controle próximo ao local onde o símbolo está<br>posicionado ou que a situação atual exige a atenção<br>do operador ou a ação do mesmo a fim de evita conse-<br>quências indesejadas. Consulte informações preven-<br>tivas nas Instruções de uso como advertências e pre-<br>cauções que não podem, por diversos motivos, estar<br>presentes no próprio dispositivo médico. |

# 1

# Informações importantes

| Símbolo: | Nome do símbolo: | Advertência sobre material inflamável                                                                                                    |
|----------|------------------|----------------------------------------------------------------------------------------------------|
|          | Descrição:       | Reagentes, solventes e agentes de limpeza inflamáveis<br>são marcados com este símbolo. Cuidado para evitar<br>incêndio devido à combustão de material inflamável.                                                                                                    |
| Símbolo: | Nome do símbolo: | Fabricante                                                                                                    |
| AAA      | Descrição:       | Indica o fabricante do produto médico.                                                                                                    |
| Símbolo: | Nome do símbolo: | Data de fabricação                                                                                                    |
|          | Descrição:       | Indica a data em que o dispositivo médico foi<br>produzido.                                                                                                    |
| Símbolo: | Nome do símbolo: | Dispositivo médico de diagnóstico in vitro                                                                                                    |
| IVD      | Descrição:       | Indica um dispositivo médico destinado ao uso como<br>um dispositivo médico para diagnóstico in vitro.                                                                                                    |
| Símbolo: | Nome do símbolo: | Etiqueta CE                                                                                                    |
| CE       | Descrição:       | A marcação CE é a declaração do fabricante de que o produto médico atende os requisitos das diretrizes e regulamentações da CE aplicáveis.                                                                                                    |
| Símbolo: | Nome do símbolo: | Etiqueta UKCA                                                                                                    |
| UK<br>CA | Descrição:       | A identificação UKCA (Conformidade do Reino Unido<br>avaliada) é uma nova identificação de produto no<br>Reino Unido que é usada para produtos que estão<br>sendo lançadas no mercado da Grã-Bretanha<br>(Inglaterra, País de Gales e Escócia). Ela abrange a<br>maioria dos produtos que anteriormente precisava da<br>identificação CE.                                                                         |
| Símbolo: | Nome do símbolo: | Declaração CSA (Canadá/EUA)                                                                                                    |
| C        | Descrição:       | A marca de teste CSA significa que um produto foi<br>testado e atende as normas de desempenho e/ou<br>segurança aplicáveis, incluindo as normas relevantes<br>definidas e administradas pelo American National<br>Standards Institute (ANSI), pelos Underwriters Labora-<br>tories (UL), pela Canadian Standards Association (CSA)<br>e pela National Sanitation Foundation International<br>(NSF), entre outros. |
| Símbolo: | Nome do símbolo: | China ROHS                                                                                                    |
|          | Descrição:       | Símbolo de proteção ambiental da diretriz China<br>ROHS. O número no símbolo indica o "Período de<br>utilização favorável ao ambiente" do produto em<br>anos. O símbolo é usado se uma substância restrita<br>na China for usada além do limite máximo permitido.                                                                                                    |
| Símbolo: | Nome do símbolo: | Símbolo WEEE                                                                                                    |
| X        | Descrição:       | O símbolo WEEE, indicando um grupo separado para<br>WEEE - Resíduos de equipamentos elétricos e eletrô-<br>nicos, é representado por um cesto de lixo com rodas<br>barrado com uma cruz (§ 7 ElektroG).                                                                                                    |

1

| Símbolo:                   | Nome do símbolo:               | Corrente alternada                                                                                                    |
|----------------------------|--------------------------------|----------------------------------------------------------------------------------------------------|
| Símbolo:                   | Nome do símbolo:<br>Descrição: | Número do artigo<br>Indica o código de catálogo do fabricante de forma que                                                                                                    |
| Címhalas                   | Nome de címbolos               | o dispositivo medico possa ser identificado.                                                                                                    |
| SIMBOIO                    | Nome do símbolo:<br>Descrição: | Indica o número de série do fabricante de forma que o dispositivo médico específico possa ser identificado.                                                                                   |
| Símbolo:                   | Nome do símbolo:               | Consulte as Instruções de uso                                                                                                    |
| i                          | Descrição:                     | Indica que o usuário deve consultar as Instruções de<br>uso.                                                                                                    |
| Símbolo:                   | Nome do símbolo:               | ON (LIGADO) (Energia elétrica)                                                                                                    |
|                            | Descrição:                     | A fonte de alimentação é conectada pressionando a<br>chave da alimentação.                                                                                                    |
| •<br>Símbolo:              | Nome do símbolo:               | OFF (DESLIGADO) (Energia elétrica)                                                                                                    |
| $\bigcirc$                 | Descrição:                     | A fonte de alimentação é desconectada pressionando<br>a <u>chave da alimentação</u> .                                                                                                    |
| Símbolo:                   | Nome do símbolo:               | Frágil, manusear com cuidado                                                                                                    |
| <b>U</b>                   | Descrição:                     | Indica um dispositivo médico que pode quebrar ou ser<br>danificado se não for manuseado com cuidado.                                                                                          |
| Símbolo:                   | Nome do símbolo:               | Manter seco                                                                                                    |
|                            | Descrição:                     | Indica um dispositivo médico que precisa ser protegido contra umidade.                                                                                                    |
| Símbolo:                   | Nome do símbolo:               | País de origem                                                                                                    |
| Country of Origin: Germany | Descrição:                     | O campo Country of Origin define o país de origem<br>em que a transformação final das características do<br>produto foi realizada.                                                            |
| Símbolo:                   | Nome do símbolo:               | Limite de empilhamento por número                                                                                                    |
| 2                          | Descrição:                     | Indica que os itens não devem ser empilhados verti-<br>calmente além do número especificado, seja devido<br>à natureza da embalagem de transporte ou devido à<br>natureza dos próprios itens. |
|                            |                                |                                                                                                    |

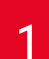

# Informações importantes

#### Símbolo: Nome do símbolo: Este lado para cima Descrição: Indica a posição vertical correta da embalagem de transporte. Nome do símbolo: Símbolo: Limite de temperatura para armazenamento Descrição: Indica os limites de temperatura para armazenamento Storage temperature range: aos quais o dispositivo médico pode ser exposto com -50°C segurança. Símbolo: Nome do símbolo: Limite de temperatura para transporte **Descrição:** Indica os limites de temperatura para transporte aos +50 °C quais o dispositivo médico pode ser exposto com segurança. -29 Símbolo: Nome do símbolo: Limite de umidade para transporte e armazenamento **Descrição:** Indica a faixa de umidade para transporte e armaze-85 % namento à qual o dispositivo médico pode ser exposto com segurança. 10 % Símbolo: Nome do símbolo: Símbolo IPPC O símbolo IPPC inclui Descrição: DE - NW - 49XXXX Símbolo IPPC HT o. MB [DB] · Código do país para ISO 3166, ex. DE para Alemanha · Identificador regional, ex. "NW" para North Rhine--Westphalia (Renânia do Norte-Vestefália) Número de registro, número exclusivo começando com 49. Método de tratamento, ex. HT (heat treatment = tratamento com calor) Símbolo: Nome do símbolo: Indicador de inclinação Descrição: Indicador para monitorar se a remessa foi transpor-PINDIKATOR tada e armazenada na posição vertical de acordo com seus requisitos. Com um passo de 60° ou mais, a areia

\_\_\_\_\_

de quartzo azul flui na janela indicadora em forma de seta e permanece lá constantemente. O manuseio indevido da remessa é imediatamente detectável e

pode ser comprovado com precisão.

Símbolo:

Nome do símbolo:

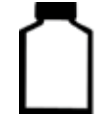

Descrição:

Volume de enchimento máximo

Indica o volume de enchimento máximo permitido do repositório recarregável (ex. frasco), no exemplo ao lado são 200 ml.

#### 1.2 Qualificação de profissionais

max 200ml

- O aparelho Leica CV5030 só pode ser operado por profissionais treinados.
- Todos os profissionais designados a operar esse aparelho devem ler essas Instruções de uso cuidadosamente e estar familiarizados com todos os recursos técnicos do aparelho antes de tentar operá-lo. O aparelho é destinado somente para uso profissional.

#### 1.3 Uso destinado

O Leica CV5030 é um aplicador de lamínulas especificamente desenvolvido para aplicação de meios de montagem entre uma lâmina e a lamínula. Em seguida, a lamínula é aplicada para conservar a amostra e criar uma superfície visual uniforme para pesquisa microscópica em amostras de tecidos histológicos e citológicos para diagnósticos médicos por um patologista, ex. diagnóstico de câncer.

O Leica CV5030 foi desenvolvido para diagnóstico in-vitro.

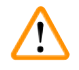

### Advertência

É considerado impróprio qualquer uso diferente daquele para qual foi desenvolvido.

O não cumprimento destas instruções pode resultar em acidente, ferimento pessoal, dano ao instrumento ou ao equipamento.

O uso correto e pretendido inclui a conformidade com todas as instruções de inspeção e manutenção bem como com a observação de todas as instruções de uso.

#### 1.4 Tipo de aparelho

Todas as informações fornecidas nestas instruções de uso aplicam-se apenas ao tipo de aparelho mencionado na página de rosto.

Uma placa de identificação indicando o número de série está fixada na parte de trás do aparelho. O número de série também é exibido acima da porta de carga na frente do aparelho.

### 2. Segurança

#### 2.1 Notas de segurança

#### Advertência

- As notas de segurança e de aviso neste capítulo devem ser observadas durante todo o tempo.
- Assegure-se de ler estas observações, mesmo que já esteja familiarizado com operações e uso de outros produtos Leica.
- Os dispositivos de proteção no aparelho e seus acessórios não devem ser removidos ou modificados.
- Somente pessoal de manutenção qualificado autorizado pela Leica pode consertar o aparelho e acessar os componentes internos.

**Riscos residuais** 

- O aparelho foi projetado e construído com tecnologia de última geração e de acordo com as normas e regulamentações reconhecidas e referentes à tecnologia de segurança. A operação ou o manuseio incorretos do aparelho pode expor o usuário ou outras pessoas ao risco de ferimentos ou pode causar danos ao aparelho ou à propriedade. O aparelho pode ser usado somente para seu propósito original e se todos os recursos de segurança estiverem funcionando corretamente. O mal funcionamento que poderia afetar a segurança deve ser imediatamente corrigido.
- Somente as peças de reposição e acessórios originais e autorizados podem ser usados.

Essas instruções de uso incluem informações e instruções importantes para a segurança durante a operação e a manutenção do aparelho.

As instruções de uso são parte importante do produto e devem ser lidas com cuidado antes da instalação e uso, devendo ser mantidas sempre próximo ao aparelho.

## Nota

Essas Instruções de uso devem ser complementadas adequadamente conforme necessário com as regulamentações existentes para prevenção de acidentes e segurança ambiental no país do operador. A Declaração de Conformidade CE e UKCA do aparelho pode ser encontrada na Internet em: http://www.LeicaBiosystems.com

Esse aparelho foi construído e testado de acordo com os requisitos de segurança para equipamento elétrico para medição, controle e uso em laboratório. Para manter essa condição e assegurar uma operação com segurança, o usuário deve prestar atenção em todas as notas e advertências presentes nessas instruções de uso.

#### 2.2 Advertências

Os dispositivos de segurança fornecidos neste aparelho pelo fabricante constituem somente a base para a proteção contra os acidentes. Operar o aparelho com segurança é, acima de tudo, responsabilidade do proprietário, assim como dos profissionais designados que trabalham com o aparelho, fazem a sua manutenção e reparos.

Para obter sempre uma operação segura do aparelho, deve-se observar as instruções e advertências a seguir.

Observe que pode haver carga eletrostática do contato direto ou indireto com o Leica CV5030

#### Instruções de segurança - transporte e instalação

# $\triangle$

- Advertência
- O instrumento deve ser transportado em posição reta (use as travas de transporte!).
- · São necessárias duas pessoas para erguer ou carregar o instrumento!
- O Leica CV5030 é destinado somente para ambientes fechados.
- O aparelho somente pode ser operado com o cabo de alimentação fornecido. Este cabo de alimentação não pode ser substituído por outro. Caso o cabo não encaixe no soquete no local da instalação, informe a equipe responsável pela assistência técnica da Leica.
- Somente conecte o instrumento à uma tomada aterrada. O efeito de proteção pode não ser eliminado por um cabo de extensão sem um condutor de aterramento de proteção. O aparelho reconhece automaticamente a tensão/frequência aplicada.
- O local de instalação deve ser bem ventilado e não deve conter fontes de ignição de nenhum tipo. Os produtos químicos a serem usados no Leica CV5030 são altamente inflamáveis, além de perigosos para a saúde.
- O aparelho não poderá ser operado em locais perigosos.
- Pode ocorrer a formação de água de condensação no aparelho em ambientes muito úmidos se houver diferenças drásticas entre a temperatura do local de armazenamento e o da instalação ao mesmo tempo. Nesse caso, espere pelo menos duas horas antes de ligar o aparelho. O não cumprimento desse período de espera pode causar danos ao aparelho.
- O aparelho deve ser cuidadosamente nivelado antes do comissionamento. Para mais informações, consulte (→ P. 25 4.4 Nivelamento do aparelho).

#### Instruções de segurança - trabalhando com o aparelho

#### Advertência

- O aparelho só pode ser operado por profissionais treinados.
- Só deve ser operado com seu propósito original e seguindo as instruções de uso.
- No caso de uma emergência, desligue a alimentação e desconecte o instrumento da fonte de alimentação.
- Deve-se usar roupa de proteção adequada (jaleco, luvas, óculos de proteção) ao trabalhar com reagentes. Evite o contato da pele com solventes ou com agentes de lamínulas.
- Certifique-se de que o composto seja aplicado na quantidade correta. Para informações adicionais, consulte a (→ P. 61 5.10 MENU A configurações de parâmetro). O composto excedente pode escorrer da lâmina da amostra para a superfície de trabalho e a correia de transporte no banho, impedindo assim o movimento das partes do aparelho. Consulte também (→ P. 85 7. Limpeza e Manutenção).
- Durante a operação, não bloqueie os componentes elétricos com objetos ou interferência manual. Há risco de ferimento devido a vidro quebrado!
- Não execute o movimento de descarte do módulo Pick & Place (montagem da lamínula) manualmente! Observe as notas em (→ P. 30 - 4.7.1 Verificação da altura da agulha).
- Nunca deixe o aparelho sem supervisão por um longo período. Deve-se tomar cuidado em particular durante uma falha na energia elétrica para garantir que as secções de tecidos não sequem.
- Remova todas as peças de viro e outros objetos para longe da área de trabalho Leica CV5030 durante a STOP (PARADA). Somente depois disso o botão START (INICIAR) pode ser pressionado.

#### Advertência

- Opere o aparelho com a mangueira de exaustão e a conexão em uma extração de laboratório externa ou sob uma exaustão apropriada. No processo, o filtro de carvão ativado correspondente deve ser usado como suporte auxiliar.
- Uma vez que o aparelho é projetado para ser operado com solvente, há perigo de incêndio se um trabalho com uma chama exposta (por exemplo, o bico de Bunsen) for realizado próximo ao aparelho.
- Certifique-se de que nenhum líquido entre em contato com os componentes eletrônicos durante o trabalho.

#### Advertências - manuseio de descartáveis

### Advertência

Não é permitido o uso de descartáveis vencidos

#### Perda de amostra de tecido / degradação da qualidade e/ou dano ao aparelho

- O usuário é responsável por garantir que a data de vencimento dos descartáveis não tenha sido atingida antes de usá-los.
- Descarte todo descartável vencido imediatamente e de acordo com as regulamentações do laboratório e do país.

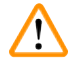

#### Advertência

- · Tenha cuidado ao manusear solventes e compostos para aplicação de lamínula!
- Use sempre luvas de borracha, jaleco e óculos de segurança ao manusear os produtos químicos utilizados neste aparelho.
- · Os reagentes usados podem ser tóxicos e/ou inflamáveis.
- Descarte os reagentes usados observando os regulamentos para descarte locais apropriados e os de sua companhia ou laboratório.

#### Perigos - manutenção e limpeza

# Advertência

- Antes de cada atividade de manutenção, remova o banho e o suporte para lâmina de amostra do aparelho, desligue o aparelho e desconecte-o da fonte de alimentação.
- Somente os técnicos de serviços Leica têm autorização para abrir o aparelho para serviços de manutenção e consertos.
- Ao usar produtos de limpeza, atenda as instruções de segurança do fabricante e as regulamentações de segurança do laboratório.
- Ao limpar as superfícies do aparelho, não use pós abrasivos ou solventes que contenham acetona, cloro ou xilol.
- Limpe a tampa e o alojamento com produtos de limpeza comerciais não muito agressivos. Produtos de limpeza agressivos e solventes podem danificar as superfícies pintadas!
- Certifique-se de que nenhum líquido entre em contato com os componentes eletrônicos durante a limpeza.

# 

Nota

- Folhas de dados de segurança sobre reagentes podem ser solicitadas ao fabricante do respectivo produto químico.
- Ou então elas podem ser baixadas do website a seguir: http://www.msdsonline.com

# 3 Especificações e componentes do aparelho

### 3. Especificações e componentes do aparelho

#### 3.1 Visão geral - Componentes do aparelho

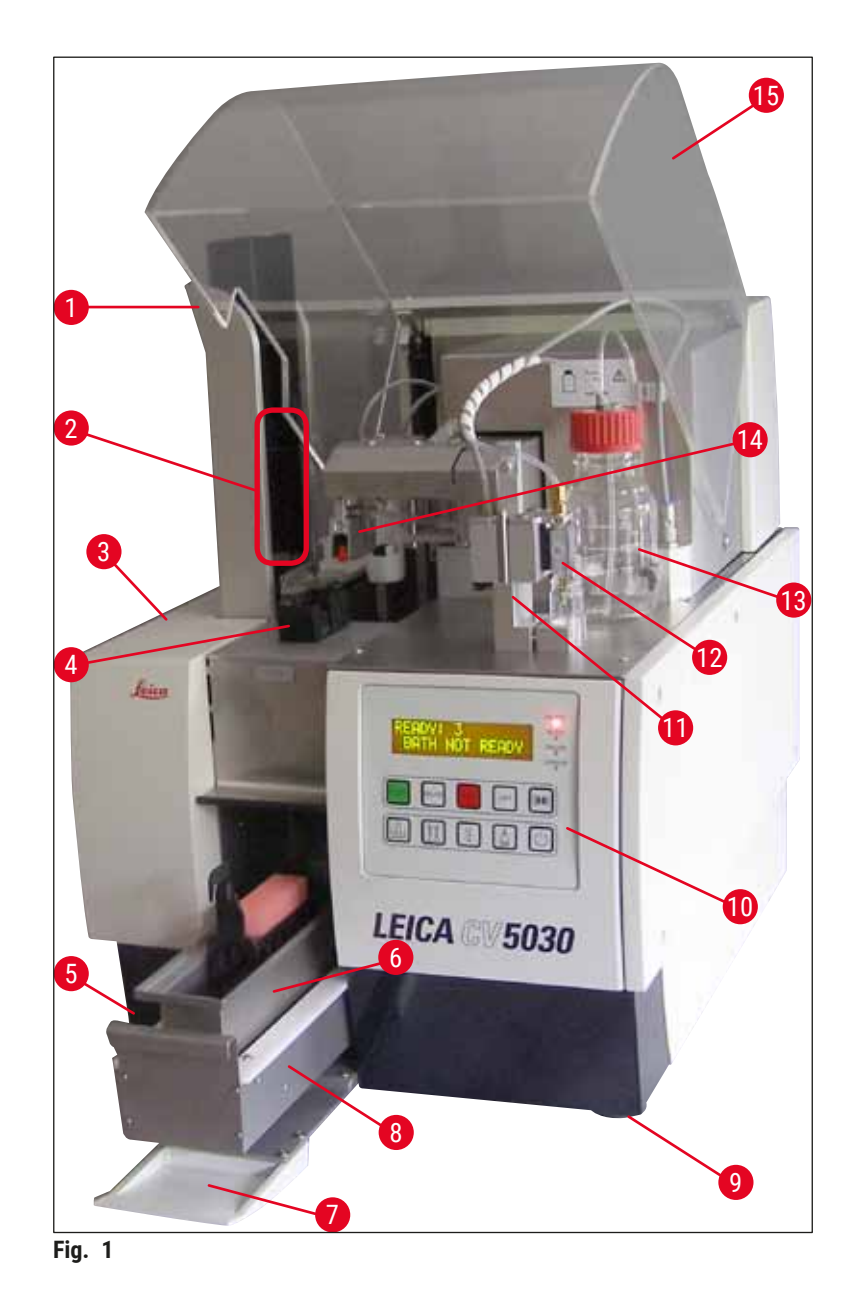

- 1 Estação de saída para pentes para lamínulas 9
- 2 Pentes para lamínulas
- 3 Frasco para composto para montagem para aplicação de lamínula
- 4 Pente de lamínulas
- 5 Comutador principal
- 6 Carregamento do banho
- 7 Porta de entrada
- 8 Gaveta de carga

- Pés do instrumento com altura ajustável
- 10 Painel de controle
- 11 Posição de descanso (estacionária) (posição primária) do distribuidor
- 12 Grupo do distribuidor
- 13 Frasco para o composto da lamínula
- 14 Módulo Pick & Place (montagem das lamínulas)
- 15 Tampa da unidade

| 3.2 | Dados técnicos                                         |                                                                                                    |
|-----|--------------------------------------------------------|----------------------------------------------------------------------------------------------------|
|     | Nome do modelo, número do modelo                       | Leica CV5030, 14 0478 39700                                                                                                    |
|     | Tensão nominal:                                        | 100 - 240 Vca                                                                                                    |
|     | Frequência nominal:                                    | 50-60 Hz                                                                                                    |
|     | Flutuações na tensão da fonte de alimentação           | ± 10 %                                                                                                    |
|     | Consumo de energia:                                    | 100 VA                                                                                                    |
|     | Fusível da entrada de alimentação:                     | Disjuntor térmico 5A (3120)                                                                                                    |
|     | Fonte de alimentação:                                  | Admissão C14 de acordo com IEC 60320-1<br>Use uma tomada na parede com o contato<br>protegido com fase terra                         |
|     | Aprovações:                                            | CE, cCSAus                                                                                                    |
|     | Dimensão geral do dispositivo (L x P x A):             | Cobertura fechada: 420 x 600 x 600 mm<br>Cobertura aberta: 420 x 600 x 980 mm                                                        |
|     | Estação de trabalho com multicorador (L x P x A):      | Cobertura aberta: 1620 x 600 x 980 mm                                                                                                |
|     | Dimensão geral da embalagem de série (L x P x A)       | 1065 x 815 x 935 mm                                                                                                    |
|     | Largura (da base esquerda para a direita):             | 370 mm                                                                                                    |
|     | Profundidade (da base posterior à frontal):            | 525 mm                                                                                                    |
|     | Peso vazio (sem reagentes e acessórios)                | aprox. 57 kg                                                                                                    |
|     | Peso geral (com reagentes e acessórios)                | aprox. 58 kg                                                                                                    |
|     | Peso do dispositivo incluindo a embalagem:             | aprox. 104 kg                                                                                                    |
|     | Temperatura (operação):                                | +15 °C a +35 °C                                                                                                    |
|     | Umidade relativa (operação):                           | 20 % a 80 % de umidade relativa (sem condensação)                                                                                    |
|     | Temperatura (armazenamento):                           | +5 °C a +50 °C                                                                                                    |
|     | Temperatura (trânsito):                                | −29 °C a +50 °C                                                                                                    |
|     | Umidade relativa (trânsito/armazenamento):             | 10 % a 85 % de umidade relativa (sem<br>condensação)                                                                                 |
|     | Sobretensão para IEC 61010-1:                          | II                                                                                                    |
|     | Grau de poluição para IEC 61010-1:                     | 2                                                                                                    |
|     | Meio de proteção para IEC 61010-1:                     | Classe 1                                                                                                    |
|     | Grau de proteção para IEC 60529:                       | IP20                                                                                                    |
|     | Classe EMC                                             | В                                                                                                    |
|     | Altitude de operação:                                  | Até 2000 m no máximo acima do nível do mar                                                                                           |
|     | Nível de ruído ponderado A, medido a 1 m de distância: | ≤ 70 dB (A)                                                                                                    |
|     | Interfaces:                                            | RS232: Interface de intercomunicação com o<br>corador / estação de transferência e interface de<br>manutenção                        |
|     |                                                        | RS485: Interface de manutenção                                                                                                    |
|     | Fonte de alimentação ininterrupta (UPS):               | A fonte de alimentação ininterrupta (UPS) deve ser<br>projetada para uma capacidade mínima de 200 VA<br>por um período de 5 minutos. |
|     | Emissão de calor:                                      | 100 J/s                                                                                                    |
|     | Extração da exaustão:                                  | 38,5 m³/h                                                                                                    |

| Conexões mecânicas:                              |                                                                                                    |  |  |
|--------------------------------------------------|----------------------------------------------------------------------------------------------------|--|--|
| Material da mangueira:                           | EVA (acetato etileno-vinil)                                                                                                    |  |  |
| Comprimento da mangueira:                        | 3000 mm                                                                                                    |  |  |
| Diâmetro da mangueira:                           | 32 mm                                                                                                    |  |  |
| Circunferência da mangueira:                     | 41 mm                                                                                                    |  |  |
| Desempenho da exaustão:                          | 38,5 m³/h                                                                                                    |  |  |
| Extração:                                        | Filtro de carvão ativado e mangueira de extração<br>para conexão a um dispositivo de extração externo                                         |  |  |
| Desempenho:                                      |                                                                                                    |  |  |
| Passagem da lâmina de amostra:                   | 1 lâmina de amostra em aprox. 9 s.                                                                                                    |  |  |
| Lâminas de amostra adequadas:                    | Todas as lâminas de amostra compatíveis com a<br>norma ISO 8037-1. A Leica recomenda o uso das<br>lâminas de amostra validadas Surgipath™.    |  |  |
| Capacidade do pente de lamínulas:                | De acordo com a espessura da lamínula:<br>120 pç. (#1.5)<br>160 pç. (#1.0)                                                                    |  |  |
| Lamínulas:                                       | 22-24 mm x 40 - 60 mm; #1.0 ou #1.5<br>De acordo com ISO DIN 8255-1                                                                           |  |  |
| Capacidade do frasco para o composto:            | 250 ml                                                                                                    |  |  |
| Volume de preenchimento máx:                     | 200 ml                                                                                                    |  |  |
| Quantidade de aplicação do composto da lamínula: | Configurável individualmente                                                                                                    |  |  |
| Tipos de compostos:                              | Consulte (→ P. 68 – 5.12 Recomendação para<br>configuração de parâmetro (começando com o<br>firmware 3.01.04))                                |  |  |
| Suportes de lâmina de amostra:                   | Suportes para lâmina de amostra Leica (20 ou<br>30 lâminas de amostra) e outros suportes para<br>lâmina de amostra (→ P. 104 - 9. Acessórios) |  |  |
| Pentes para lamínulas:                           | Capacidade de 20 ou 30 lâminas de amostra<br>(até 60 lâminas de amostra)                                                                      |  |  |

## 3.3 Entrega padrão – Lista do conteúdo

|     |       |                                                           | Número de pedido |
|-----|-------|-----------------------------------------------------------|------------------|
| 0 e | quipa | mento padrão para Leica CV5030 inclui as seguintes peças: |                  |
| 1   | Ара   | arelho básico (cabo de energia local incluso)             | 14 0478 39700    |
| 1   | Gru   | po do distribuidor, formado por:                          | 14 0478 39402    |
|     | 1     | Distribuidor                                              |                  |
|     | 2     | Agulhas do distribuidor, 21 G                             | 14 0478 40157    |
|     | 2     | Agulhas do distribuidor, 20 G                             | 14 0478 40158    |
|     | 2     | Agulhas do distribuidor, 18 G                             | 14 0478 40159    |
|     | 2     | Agulhas do distribuidor, 16 G                             | 14 0478 40160    |
| 1   | Kit   | de acessórios, formado por:                               | 14 0478 39734    |
|     | 1     | Escova Leica                                              | 14 0183 30751    |
|     | 1     | Chave Allen, Nº 3.0                                       | 14 0222 04138    |

# Especificações e componentes do aparelho 3

|   |        |                                                                          | Número de pedido |
|---|--------|--------------------------------------------------------------------------|------------------|
|   | 1      | Chave de fenda 5,5 x 150                                                 | 14 0170 10702    |
|   | 1      | Filtro de carbono ativo (Xilol)                                          | 14 0422 30673    |
|   | 1      | Limpador de agulha do distribuidor, montagem                             | 14 0478 40941    |
|   | 2      | Frascos de vidro com tampas, para composto da lamínula, 250 ml           | 14 0464 36537    |
|   | 1      | Embalagem com 5 pçs. de 30 suportes da lâmina da amostra,<br>de plástico | 14 0475 33643    |
|   | 1      | Tampa para o banho                                                       | 14 0478 39584    |
|   | 1      | Bandeja para coleta de lamínulas                                         | 14 0478 39585    |
|   | 1      | Embalagem com 4 pç de 30 pentes de saída                                 | 14 0478 39586    |
|   | 1      | Banho para lâmina de amostra, fundo                                      | 14 0478 39657    |
|   | 1      | Banho para 30 suportes da lâmina da amostra Leica                        | 14 0478 39593    |
|   | 1      | Embalagem com 2 pç de ventosas                                           | 14 0478 39701    |
|   | 2      | Pentes de lamínulas, Multi-size™ 40-60 x 22 mm                           | 14 0478 39748    |
|   | 2      | Pentes de lamínulas, Multi-size™ 40-60 x 24 mm                           | 14 0478 39749    |
|   | 1      | Frasco de vidro, 12 ml                                                   | 14 0478 39789    |
|   | 1      | Mangueira de exaustão, 3 m                                               | 14 0478 39820    |
| 1 | Instru | uções de uso, impresso (Inglês), com Idioma CD 14 0478 80200             | 14 0478 80001    |

Se o cabo de energia local fornecido estiver com defeito ou for perdido, entre em contato com seu representante local Leica.

# 

Nota

Verifique cuidadosamente os itens entregues de acordo com a lista de remessa e a nota de envio. Caso encontre alguma diferença, entre em contato imediatamente com a área de vendas da Leica.

# 4. Configuração do aparelho

### 4.1 Requisitos do local de instalação

O local para o Leica CV5030 Robotic Coverslipper deve atender os seguintes requisitos:

### Advertência

- O local de instalação deve ser bem ventilado e não deve conter fontes de ignição de nenhum tipo.
- Os produtos químicos usados no Leica CV5030 são facilmente inflamáveis e representam um risco para a saúde.
- Nunca opere o aparelho em ambientes com risco de explosão.
- É possível que se forme água de condensação no aparelho se houver uma diferença extrema pode formar no local de armazenamento e no local de instalação e se, ao mesmo tempo, a umidade do ar for alta. Nesse caso, espere pelo menos duas horas antes de ligar o aparelho.
- A falta de observância ao período de espera poderá provocar danos ao aparelho.
- Para garantir o funcionamento correto do aparelho, ele deve ser configurado mantendo um espaço mínimo de 10 cm entre o lado direito ou a parte traseira do painel do aparelho e as paredes ou ferragens. Mantenha um espaço de 25 cm entre o lado esquerdo e as paredes para garantir o acesso desimpedido à orta de serviço.
- O aparelho deve ser configurado de forma que a fonte de alimentação na parte traseira do painel e a tomada possam sempre ser acessados.
- O local de instalação deve estar protegido contra descargas eletrostáticas.
- O aparelho exige uma área de instalação de aproximadamente 420 x 600 mm.
- A mesa deverá ter uma capacidade de carga e rigidez suficientes para sustentar o peso do aparelho.
- O aparelho é projetado somente para uso interno.
- A fonte de alimentação deve estar a uma distância máxima permitida pelo comprimento do cabo de alimentação; não conecte uma extensão.
- O aparelho **DEVE** ser conectado a uma tomada com fase terra.
- Somente use um dos cabos de alimentação fornecidos apropriado para a fonte de alimentação local.
- O aparelho não deve ser posicionado sob um sistema de ar condicionado.
- Evite impactos, luz solar direta e flutuações de corrente excessivas.
- Os produtos químicos usados no aparelho são facilmente inflamáveis e representam um risco para a saúde.
- Todas as conexões do dispositivo estão listadas na Instruções de uso.
- Recomendamos operar o aplicador de lamínulas automatizado com a mangueira de exaustão (comprimento máx. da mangueira de exaustão: 3,00 m) e conexão à uma extração de laboratório externa ou sob um exaustor adequado. O aparelho deve ser operador com o filtro de carvão ativado associado ao processo.
- O operador do aparelho deve garantir a manutenção das precauções de segurança ESD.
- O operador do aparelho deve atender os valores limites do local de trabalho e documentá-los. Além disso, o operador do aparelho deve garantir que haja troca de ar suficiente e que o filtro de carvão ativado seja trocado no intervalo recomendado. O operador do aparelho é responsável pelo cumprimento das limitações do local de trabalho e pelas medidas necessárias para isto, incluindo documentação.

#### 4.2 Remoção da embalagem Leica CV5030

#### Nota

- Quando o aparelho é entregue, verifique os indicadores (→ Fig. 2-1) de inclinação na embalagem. Se a ponta da seta estiver azul, o envio foi feito deitado em linha reta, foi inclinado em um ângulo muito fechado ou caiu durante o transporte.
- Anote isto nos documentos de embarque e verifique o embarque quanto a possíveis danos.
- Apenas os colaboradores autorizados pela Leica podem desembalar e instalar o aparelho.

#### Abertura da embalagem

- 1. Solte os 8 parafusos ( $\rightarrow$  Fig. 2-2) nas laterais da caixa de madeira e solte a tampa.
- 2. Cuidadosamente, levante a tampa da caixa de madeira.

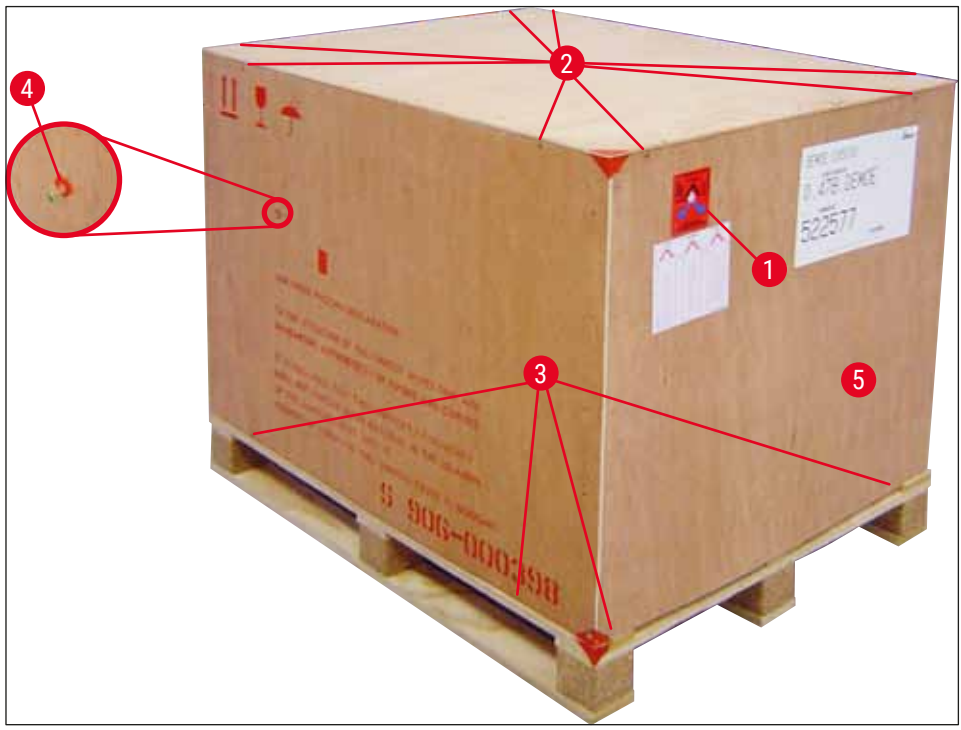

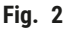

#### Remoção dos acessórios

- Remova os dois parafusos (→ Fig. 2-4) no painel lateral (esquerdo e direito) e remova a âncora de transporte (→ Fig. 3-1).
- 2. Agora é possível remover a caixa com acessórios ( $\rightarrow$  Fig. 3-2) da embalagem de remessa.

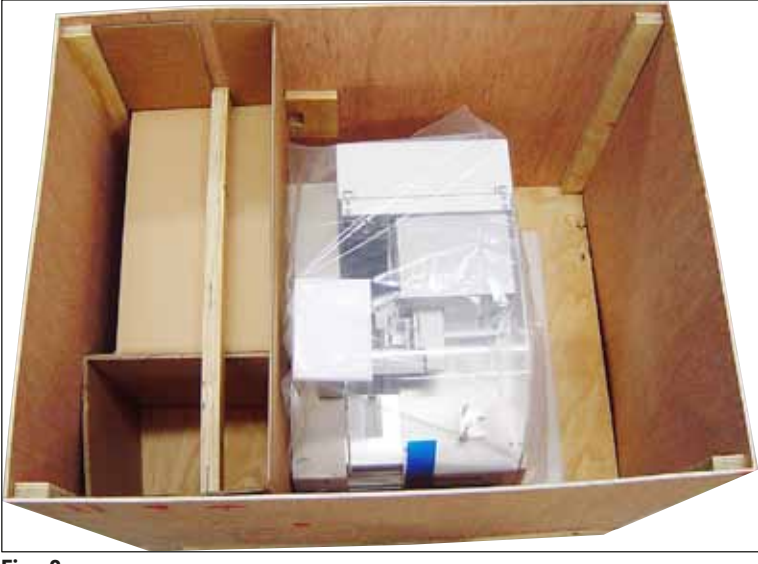

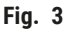

#### Remoção do aparelho

- 1. Solte os 8 parafusos ( $\rightarrow$  Fig. 2-3) no fundo da caixa de madeira na parte externa. Remova cuidadosamente a caixa de madeira ( $\rightarrow$  Fig. 2-5) da placa de base.
- Solte os parafusos 2 x 8 (na frente e atrás do aparelho, (→ Fig. 4-1), solte e remova os grampos de retenção (→ Fig. 4-2) da placa de base.
- Remova a proteção contra pó do aparelho. Para a instalação do aparelho, consulte (→ P. 23 4.2.1 Instalação do Leica CV5030).

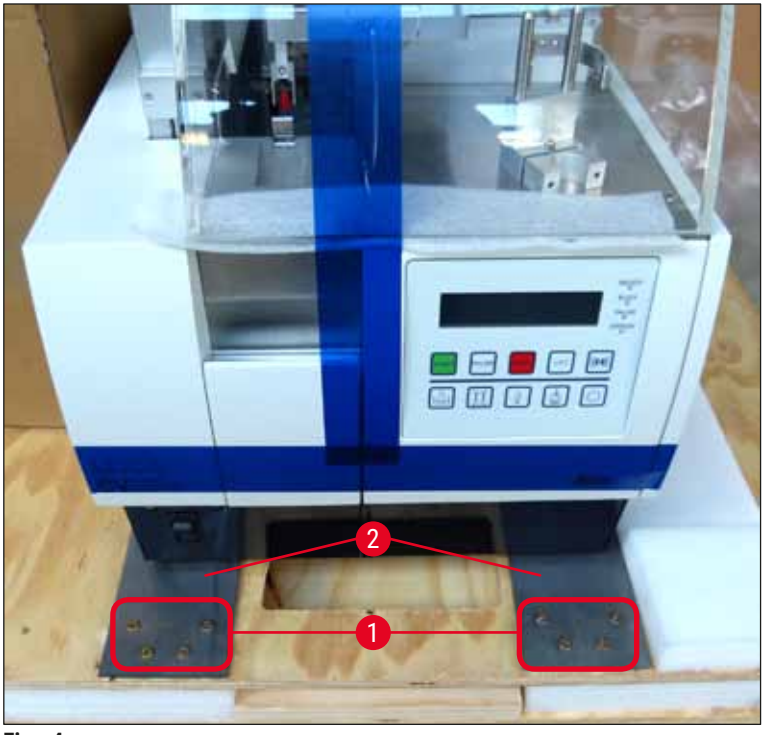

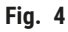

#### 4.2.1 Instalação do Leica CV5030

#### Instalação do Leica CV5030

- 1. Segure o fundo do aparelho pela frente e atrás (são necessárias duas pessoas; o aparelho pesa cerca de 57 kg) e coloque-o em uma mesa de laboratório estável.
- 2. Ao fazer isto, certifique-se de que os quatro pés estejam apoiados.
- Puxe a cobertura plástica de proteção do aparelho puxando-a para cima e remova as duas fitas adesivas (→ Fig. 5-1).
- 4. Remova a espuma de proteção ( $\rightarrow$  Fig. 5-2) da estação de saída.
- 5. Abra a porta de carga ( $\rightarrow$  Fig. 5-3) e remova a tampa de espuma do banho.
- 6. Certifique-se de que os acessórios fornecidos estão todos de acordo com o pedido.

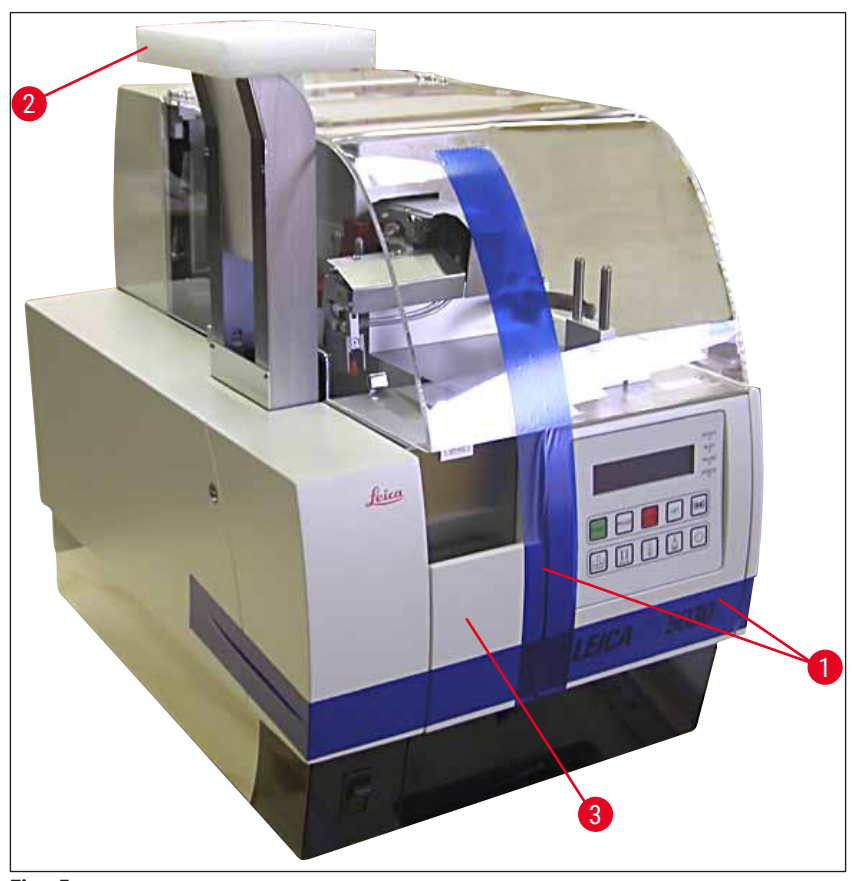

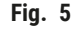

#### 4.3 Preparo e ajuste do aparelho

Para comissionar o aparelho, siga os procedimentos abaixo descritos nos capítulos abaixo:

- 1. Remova as âncoras de transporte.
- 2. Insira o filtro e conecte a mangueira de exaustão.
- 3. Nivele o aparelho.
- 4. Instale o grupo distribuidor.
- 5. Alinhe a agulha do distribuidor à saída da lâmina da amostra.
- 6. Instale o limpador de agulha do distribuidor.

- 7. Conecte a fonte de alimentação.
- 8. Use os seguintes acessórios:
  - A. Frasco do composto
  - B. Bandeja para coleta de lamínulas
  - C. Pente de lamínulas
  - D. Saída do pente para lamínulas
  - E. Carregamento do banho
  - F. Limpador de agulha do distribuidor
  - G. Frasco de vidro para posição de repouso do distribuidor
  - H. Reabasteça os descartáveis

#### 4.3.1 Remoção ou instalação as âncoras de transporte

 Abra a porta de manutenção (→ Fig. 6-1) no lado esquerdo do aparelho e remova a espuma (→ Fig. 6-2).

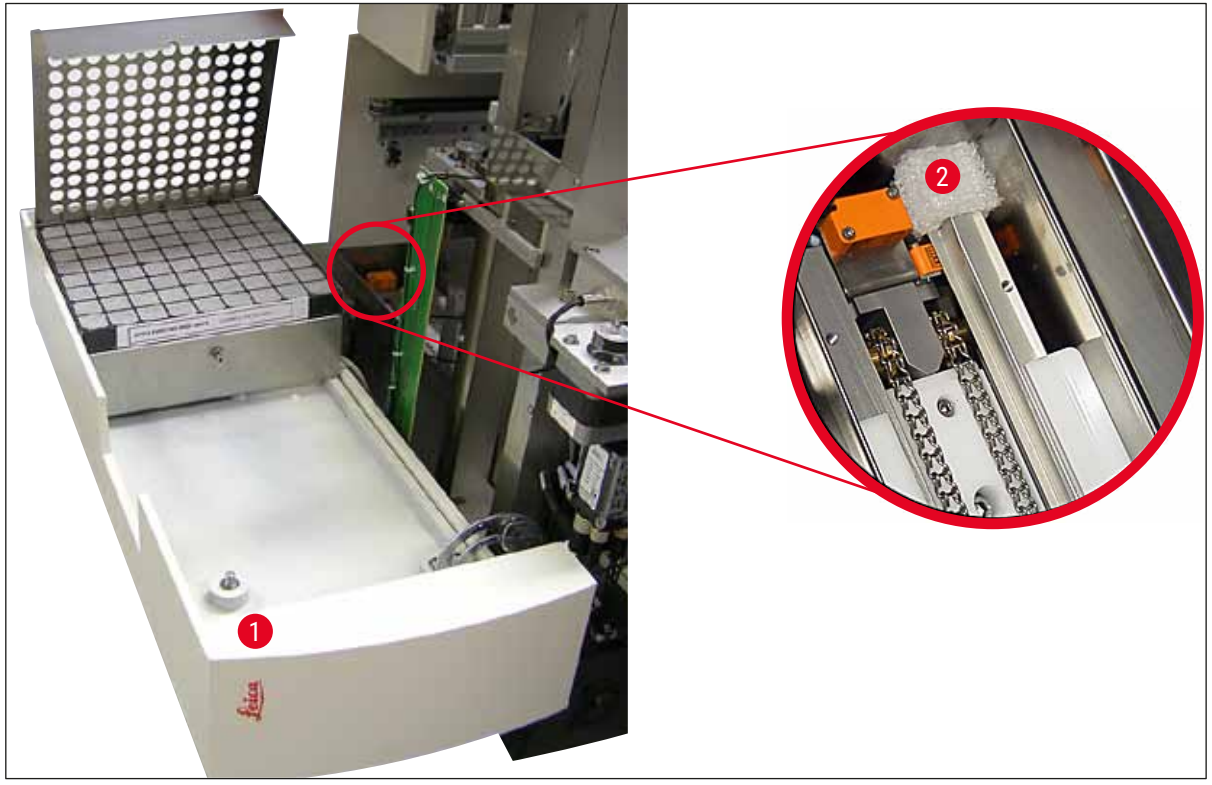

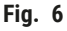

- 2. Remova âncora de transporte ( $\rightarrow$  Fig. 7-3) ao módulo Pick & Place.
- 3. Remova a âncora de transporte (→ Fig. 7-4) da pinça. A pinça move-se lentamente para baixo no processo.
- Use a chave Allen N° 3 para soltar os parafusos (→ Fig. 7-1) e (→ Fig. 7-2) para as duas âncoras de transporte vermelhas (→ Fig. 7-3) e (→ Fig. 7-4):

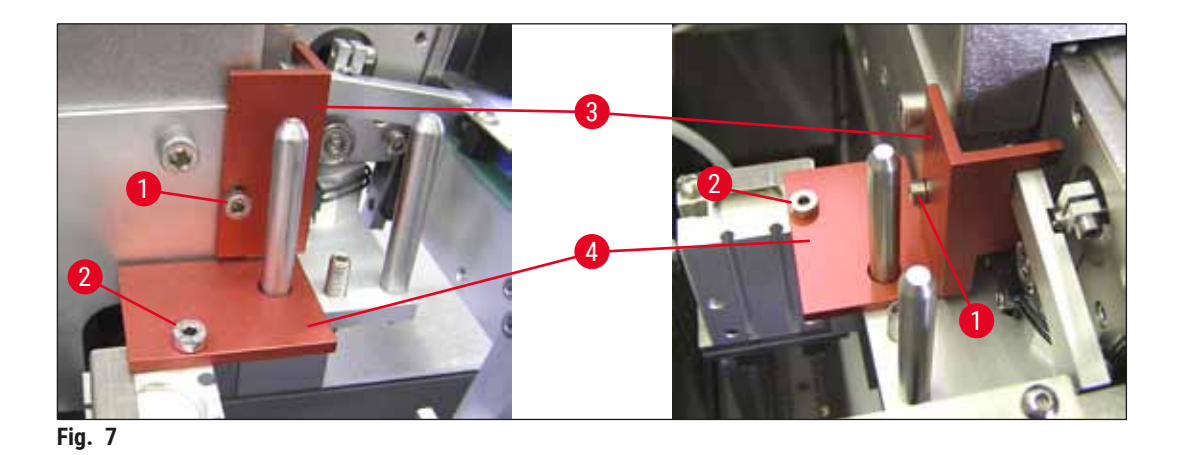

5. Para transportar o aparelho, reinstale as âncoras de transporte na ordem oposta.

# Nota

Recomendamos manter as travas de transporte e os parafusos próximos ao instrumento no saco plástico transparente fornecido.

## 4.4 Nivelamento do aparelho

- 1. Mova o aparelho até seu local final na superfície de trabalho. Ao fazer isto, certifique-se de que os quatro pés estejam apoiados na superfície de trabalho.
- 2. Abra a cobertura e coloque um nível ( $\rightarrow$  Fig. 8-1) sobre a superfície de trabalho conforme exibido em ( $\rightarrow$  Fig. 8).
- O aparelho pode ser nivelado nas duas direções, apertando ou soltado os pés do aparelho (→ Fig. 8-2).

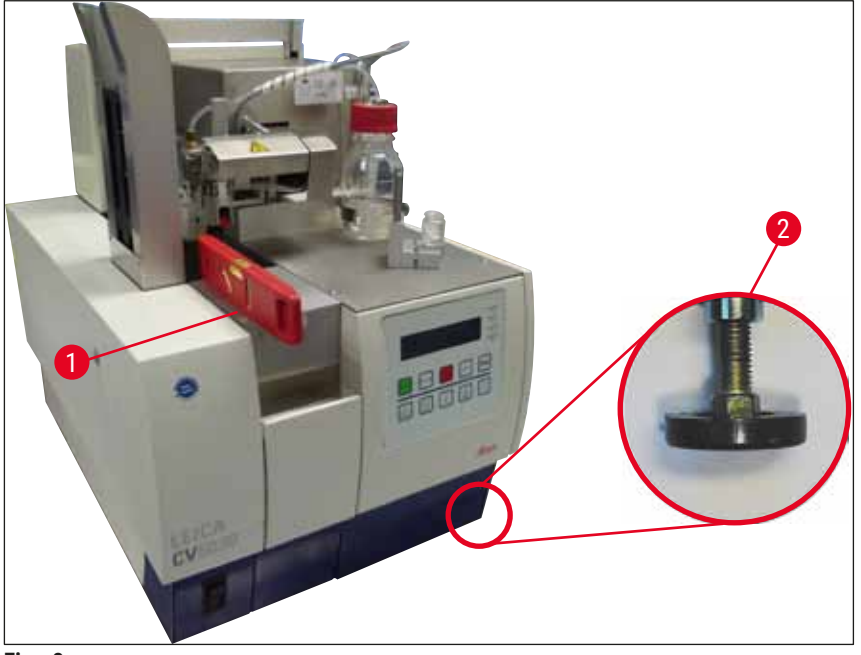

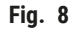

#### 4.5 Sistema de exaustão

### Nota

Recomendamos a operação da lamínula automatizada com uma mangueira de exaustão e conexão à uma extração de laboratório externa ou sob um exaustor adequado. O filtro de carvão ativado associado deve ser usado como um material de apoio. Recomendamos substituir o filtro de carvão ativado a cada três meses. Observe que o filtro de carvão ativado, quando usado sozinho, somente pode filtrar um número limitado de vapores prejudiciais (por exemplo xileno). O local da configuração pode diferir significativamente em termos de carga de solvente, ventilação da sala, temperatura da sala/ambiente, dimensão da sala etc. Em caso de dúvida, o proprietário/operador do laboratório deverá realizar medições no local para garantir que as limitações legais quanto a vapores de solvente não sejam excedidas.

# $\land$

### Advertência

Filtro de carbono ativo não manuseado corretamente

#### Ferimento grave, dano ao aparelho, ameaça ao meio ambiente

- Geralmente, os clientes podem trocar um filtro de carbono ativo gasto por um novo de acordo com a descrição em (→ P. 27 - 4.5.1 Inserção do filtro de carbono ativo).
- Além disso, as instruções de segurança referentes à ausência de tensão no dispositivo, bem como os regulamentos do laboratório local que devem ser observados.

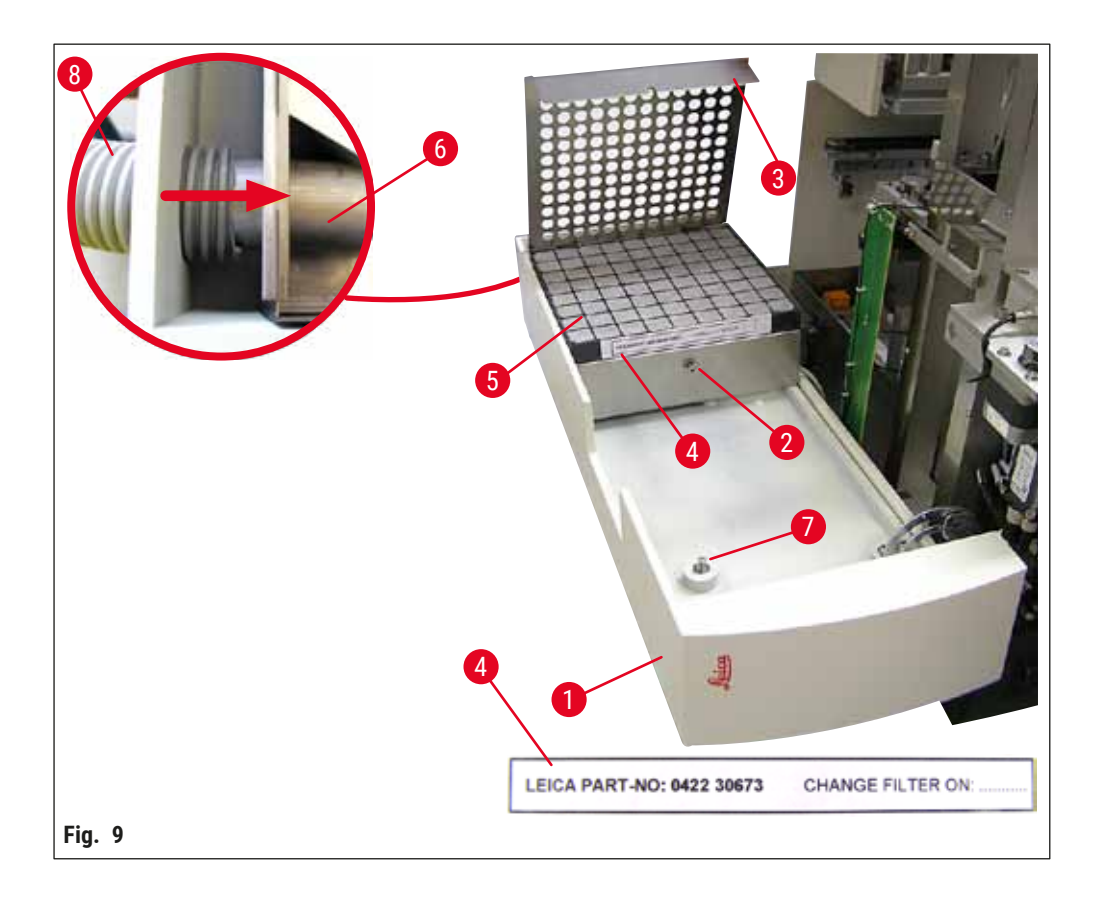

#### 4.5.1 Inserção do filtro de carbono ativo

- Solte o parafuso com fenda (→ Fig. 9-7) na porta de manutenção (→ Fig. 9-1) no lado esquerdo do aparelho e abra a porta de manutenção à esquerda.
- Solte o parafuso (→ Fig. 9-2) da tampa do filtro (→ Fig. 9-3) usando uma chave Allen Nº 3 e movimento a tampa para cima.
- A data da inserção pode ser anotada na etiqueta adesiva (→ Fig. 9-4).
- Insira o filtro (→ Fig. 9-5), feche a tampa (→ Fig. 9-3) e prenda-a novamente na posição usando o parafuso (→ Fig. 9-2).
- Por fim, feche a porta de manutenção e aperte o parafuso com fenda.

#### 4.5.2 Conexão da mangueira de exaustão

Para a instalação, coloque a mangueira de exaustão (→ Fig. 9-8) dentro do tubo (→ Fig. 9-6) o máximo possível (consulte a seta na figura detalhada); o tubo está na parte de trás da porta de manutenção (→ Fig. 9-1).

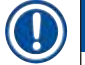

Nota

 $(\rightarrow$  Fig. 9) detalhe: Montagem da mangueira de exaustão  $(\rightarrow$  Fig. 9-8). A tampa do filtro  $(\rightarrow$  Fig. 9-3) e o filtro  $(\rightarrow$  Fig. 9-5) foram removidos para mostrar a peça de conexão  $(\rightarrow$  Fig. 9-6).

#### 4.6 Instalação do grupo distribuidor

1. Remova o grupo do distribuidor ( $\rightarrow$  Fig. 10) da embalagem.

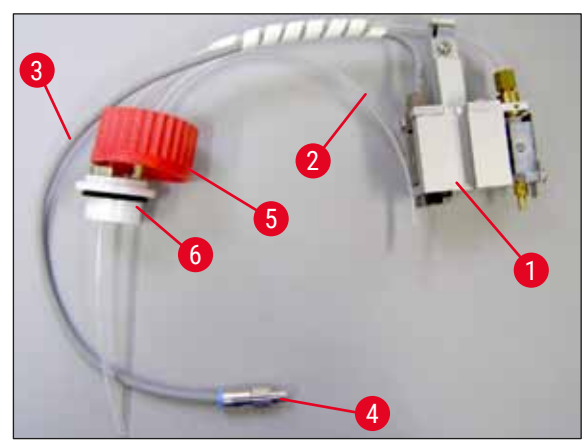

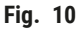

- Insira o distribuidor (→ Fig. 11-1) no suporte (→ Fig. 11-4) para a posição de escorva (→ Fig. 11).
- 3. Insira a mangueira de pressão ( $\rightarrow$  Fig. 10-2) a partir da tampa do frasco do composto ( $\rightarrow$  Fig. 10-5) dentro da saída de ar comprimido ( $\rightarrow$  Fig. 11-5) até o batente interno.
- Para remover novamente a mangueira de Pressão, pressione o anel branco (→ Fig. 11-6) para baixo e puxe a mangueira de pressão.

- 5. Conecte o cabo ( $\rightarrow$  Fig. 11-3) da válvula do distribuidor dentro do soquete ( $\rightarrow$  Fig. 11-7) e fixe-o na posição usando o parafuso serrilhado ( $\rightarrow$  Fig. 10-4).
- Rosqueie a tampa (→ Fig. 10-5) no frasco do composto (→ Fig. 12-1) e coloque o frasco do composto no suporte (→ Fig. 12).

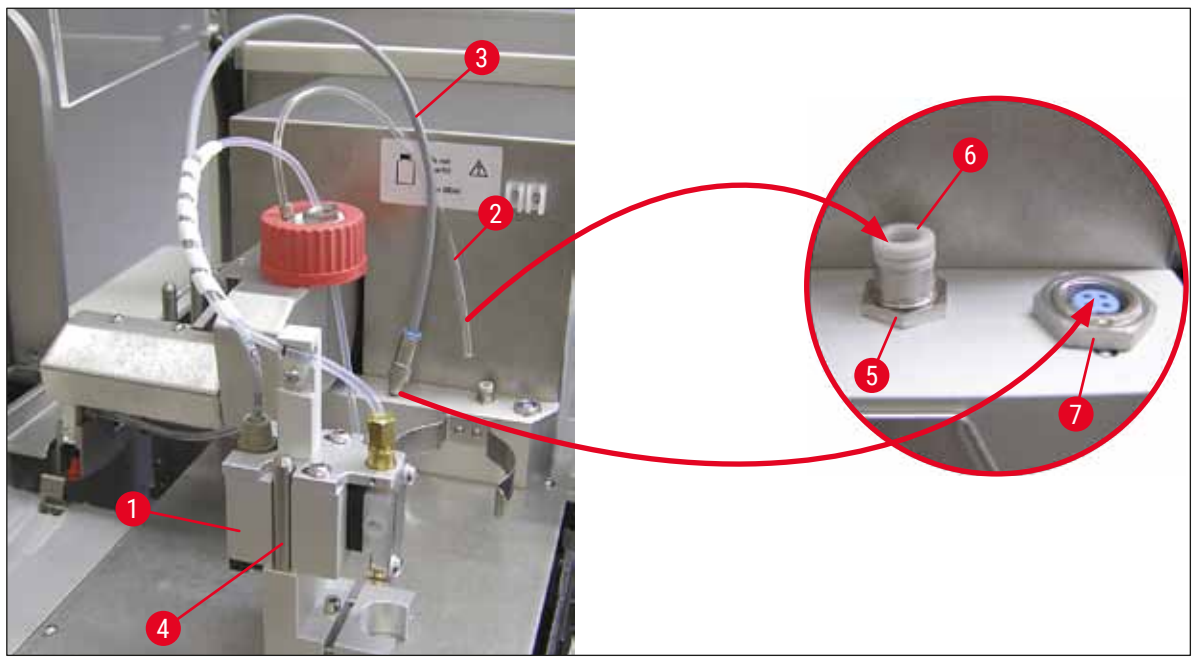

Fig. 11

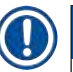

#### Nota

Certifique-se de que o anel azul esteja no gargalo do frasco e que o anel de vedação ( $\rightarrow$  Fig. 10-6) esteja instalado no grupo do distribuidor ( $\rightarrow$  Fig. 10-5) corretamente.

7. Por fim, insira o cabo e a mangueira de ar no suporte ( $\rightarrow$  Fig. 12-2) fornecido.

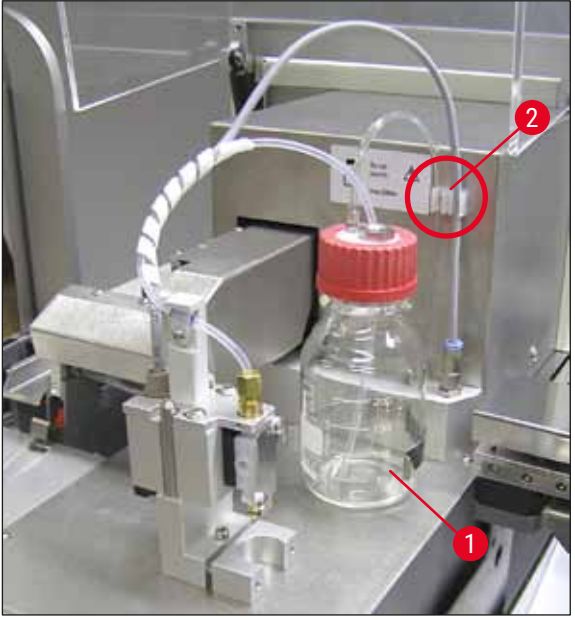

Fig. 12

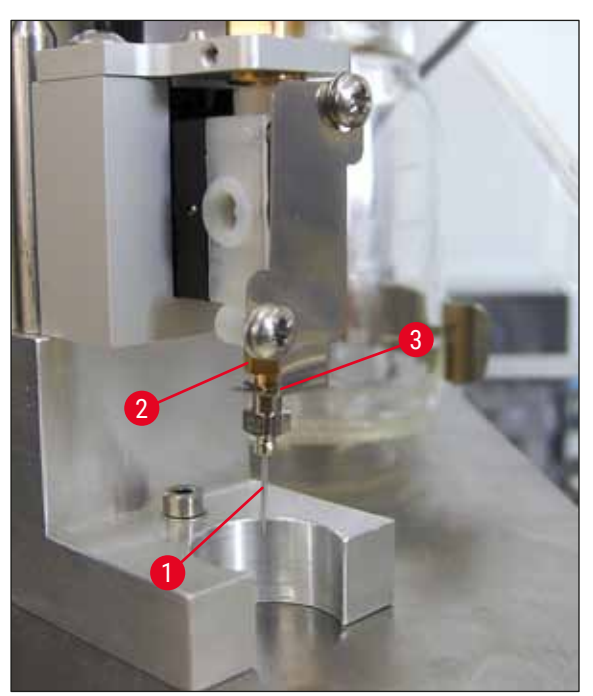

### Inserção da agulha do distribuidor

- Selecione a agulha do distribuidor a ser usada para a aplicação de lamínula a partir do escopo de entrega (→ Fig. 14).
- Insira a agulha do distribuidor (→ Fig. 13-1) no suporte da agulha do distribuidor (→ Fig. 13-2) pela parte de baixo e gire a agulha do distribuidor 45° até um canto (→ Fig. 14-1) estar sobre a placa de retenção (→ Fig. 13-3).

Fig. 13

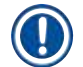

# Nota

Certifique-se do posicionamento correto da agulha do distribuidor, uma vez que ela pode se soltar durante a operação de aplicação de lamínula. Vazamentos podem criar bolhas durante a aplicação de lamínula.

#### Agulhas do distribuidor

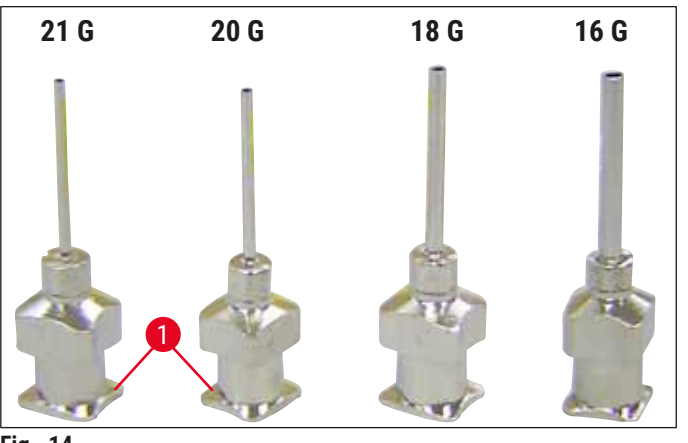

Fig. 14

#### 4.7 Alinhe a altura da agulha do distribuidor em relação à saída da lâmina da amostra

#### 4.7.1 Verificação da altura da agulha

① A altura da agulha do distribuidor deve estar corretamente alinhada à lâmina de amostra de forma que não gere bolha de ar enquanto o composto é aplicado. A altura da agulha do distribuidor não deve ser configurada muito baixa para evitar dano à amostra na lâmina de amostra.

#### Alinhamento da agulha do distribuidor:

- 1. Desligue o aparelho e desconecte-o da fonte de alimentação.
- Abra a porta de manutenção (→ Fig. 15-1) conforme descrito em (→ P. 27 4.6 Instalação do grupo distribuidor) (→ Fig. 9).
- 3. Remova a bandeja para coleta de lamínula que pode já estar conectada à saída da lâmina da amostra.
- 4. Mova o distribuidor com a agulha do distribuidor para a posição de trabalho.
- 5. Há uma polia (→ Fig. 15-2) que move a saída da lâmina da amostra (→ Fig. 15-3) na área próxima à porta de manutenção aberta. Ela pode ser usada para mover a saída da lâmina da amostra para a esquerda ou direita (veja a seta (→ Fig. 15-2)).
- A agulha do distribuidor pode ser movida para trás e para frente na posição de trabalho (→ Fig. 15-4) cuidadosamente, usando o módulo Pick & Place.

#### Cuidado

- · Não faça nenhum movimento para baixo com o módulo Pick & Place.
- 7. Agora alinhe o ponto mais alto da saída da lâmina da amostra (→ Fig. 16-2) e a ponta da agulha do distribuidor de forma que elas se toquem.

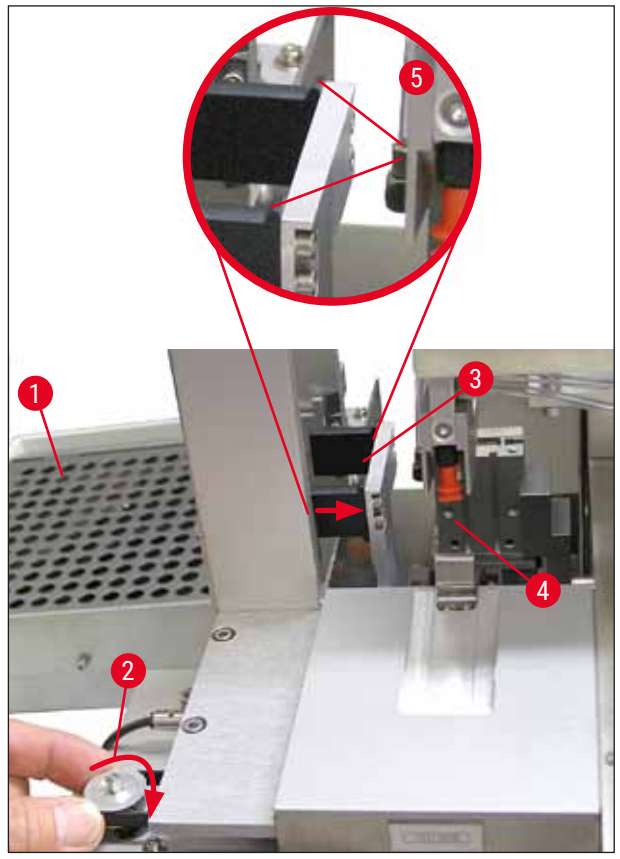

Fig. 15

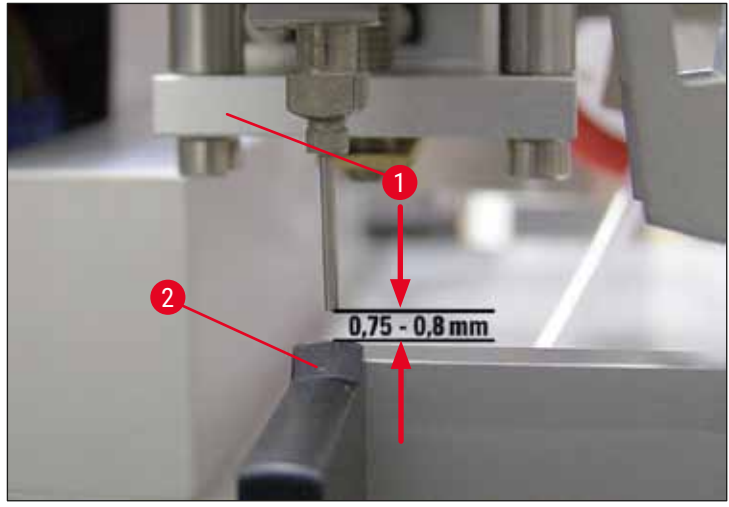

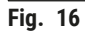

### 4.7.2 Configuração da altura da agulha

① A altura da agulha deve ser corrigida após a reinserção da agulha do distribuidor.

#### Configuração da altura da agulha:

- Reinicie o distribuidor (→ Fig. 17-2) da posição de trabalho (→ Fig. 18-3) até a posição de repouso (→ Fig. 17-1).
- 2. Há um parafuso (→ Fig. 18-1) na posição de trabalho. Ele determina a distância entre a agulha do distribuidor e a lâmina de amostra.
- A altura do distribuidor pode ser alterada girando o parafuso com a chave Allen Nº 3 Allen (→ Fig. 18-2) (→ P. 18 - 3.3 Entrega padrão - Lista do conteúdo):
  - a. Girar no sentido horário diminui a distância.
  - b. Girar no sentido anti-horário aumenta a distância.
- Continue girando o parafuso no sentido horário até que a agulha do distribuidor toque no
  ponto mais alto da saída da lâmina da amostra (→ Fig. 16-2) (distância = 0 mm). Isto pode ser
  verificado colocando o distribuidor na posição de trabalho.

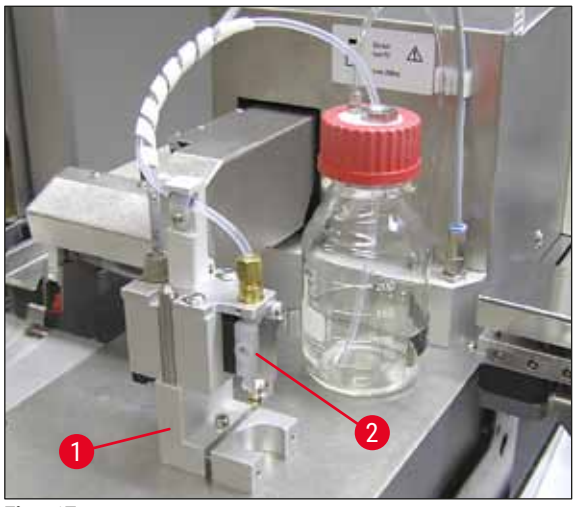

Fig. 17

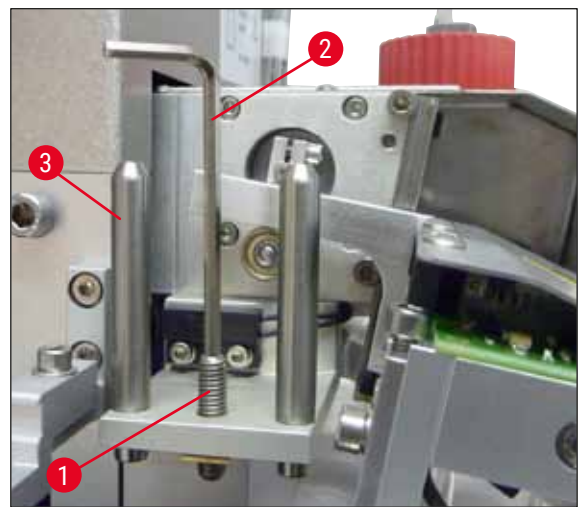

Fig. 18

- 5. O distribuidor é redefinido na posição de repouso se a distância de 0 mm for definida corretamente.
- Agora faça o movimento de três quartos de volta no sentido anti-horário usando a chave Allen Nº 3.
- 7. Isso atinge a distância ideal de 0,75 0,8 mm.
- A altura definida da agulha do distribuidor pode ser inspecionada novamente através da inspeção visual pela frente (→ Fig. 16).
- 9. Depois feche a porta de manutenção, aparafuse-a com firmeza e reconecte o aparelho na fonte de alimentação.

#### 4.8 Limpador de agulha do distribuidor (limpador do bocal)

O limpador da agulha do distribuidor é usado para limpar o composto lamínulas excessivo da agulha do distribuidor após cada lâmina de amostra processada.

#### Partes

Remova cada componente da embalagem e verifique se está completo.

Os itens a seguir devem estar presentes:

- Recipiente ( $\rightarrow$  Fig. 19-1) com tampa ( $\rightarrow$  Fig. 19-10)
- Escova (→ Fig. 19-2) (2x)
- Suporte ( $\rightarrow$  Fig. 19-3) com parafuso hexagonal ( $\rightarrow$  Fig. 19-7) e calço ( $\rightarrow$  Fig. 19-8)
- Suporte de instalação (→ Fig. 19-4) 2 parafusos hexagonais (→ Fig. 19-9)
- Pipeta de plástico (→ Fig. 19-5)
- Chave Allen N° 3 ( $\rightarrow$  Fig. 19-6)

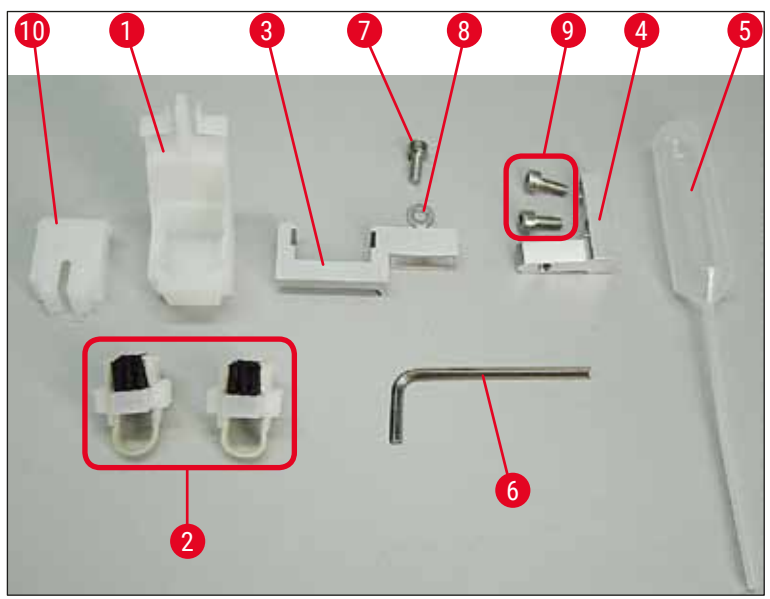

Fig. 19

#### Montagem do limpador de agulha do distribuidor

③ O limpador da agulha do distribuidor é formada por um recipiente (para o fluido de limpeza) no qual uma escova é inserida. A escova é umedecida em solvente usando pedaços de feltro (→ Fig. 20-3).

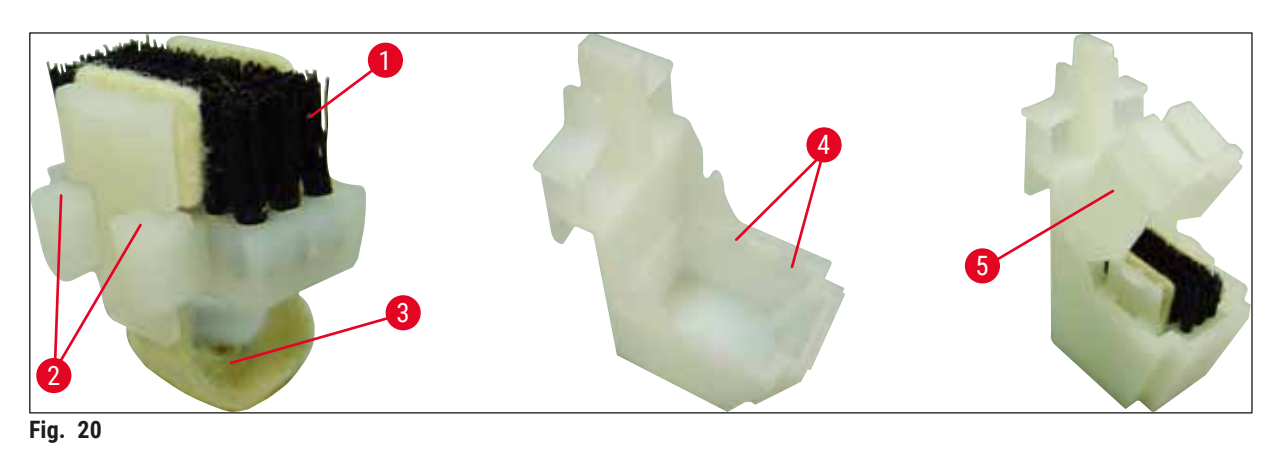

- 1. Insira a escova ( $\rightarrow$  Fig. 20-1) no recipiente de forma que as guias laterais ( $\rightarrow$  Fig. 20-2) (2 em cada lado, esquerdo e direito) se encaixem nos entalhes ( $\rightarrow$  Fig. 20-4) fornecidos.
- 2. Agora, conecte a tampa ( $\rightarrow$  Fig. 20-5) e empurre-a para baixo até que encaixe na posição.

#### Instalação do limpador de agulha do distribuidor

- ⑦ Para instalar o suporte do limpador de agulha do distribuidor, é necessário primeiro remover as âncoras de transporte para o módulo Pick & Place (→ P. 24 4.3.1 Remoção ou instalação as âncoras de transporte) (→ Fig. 7).
- 1. Para a instalação, use os furos com rosca ( $\rightarrow$  Fig. 21-1) da âncora de transporte.
- Primeiro, aperte o suporte de montagem (→ Fig. 21-2) nos furos (→ Fig. 21-1) na parede do alojamento (→ Fig. 21-4) usando os dois parafusos (→ Fig. 21-3). Certifique-se de que o suporte de montagem esteja paralelo à borda da parede do alojamento (elipse, (→ Fig. 21)).

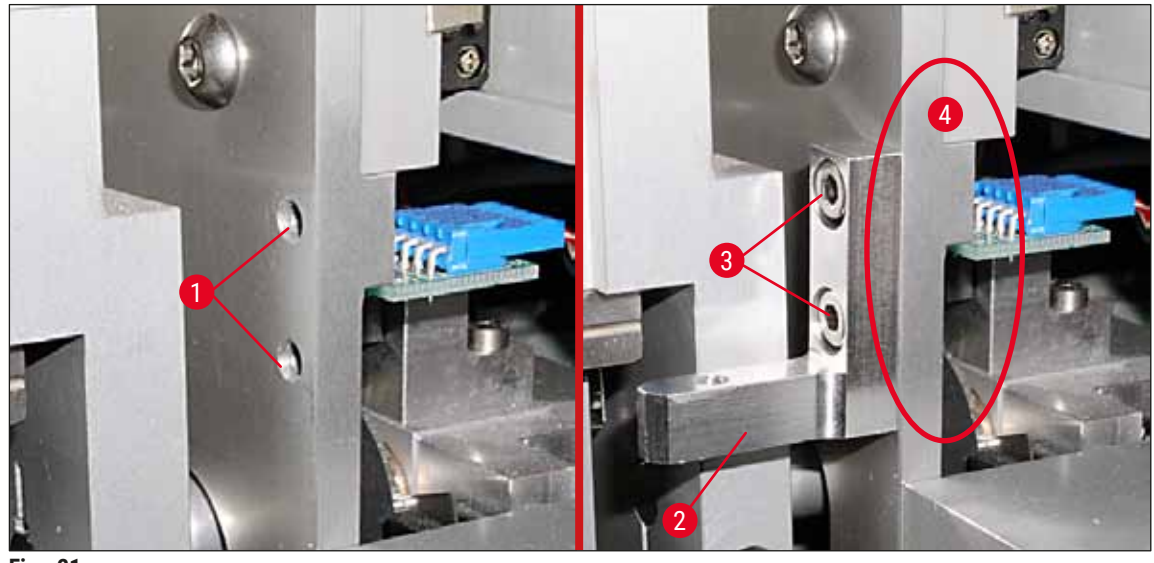

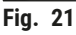

- Depois, fixe o suporte (→ Fig. 22-3) no suporte de montagem usando o parafuso (→ Fig. 22-1) e o calço (→ Fig. 22-2).
- Insira completamente o limpador de agulha do distribuidor montado (→ Fig. 22-4) no suporte, conforme exibido em (→ Fig. 22). Pressione para baixo para garantir que os dois grampos de montagem laterais (→ Fig. 22-6) emitam um som de encaixe nos entalhes do suporte.

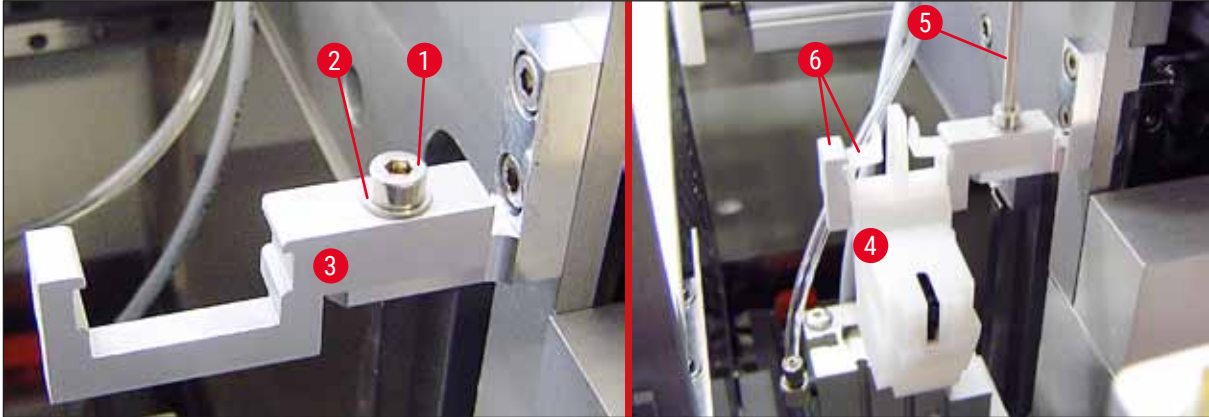

Fig. 22

#### Alinhamento com a agulha do distribuidor

- Depois de instalar o limpador de agulha do distribuidor, ele deve ser alinhado em relação à agulha do distribuidor (→ Fig. 23-3).
- Para isso, solte o parafuso (→ Fig. 23-2) usando a Chave Allen Nº 3 (→ Fig. 22-5) e alinhe o limpador de agulha do distribuidor movendo o suporte (→ Fig. 23-1) para os lados até que a agulha do distribuidor (→ Fig. 23-3) se mova para a posição correta no meio da porta de limpeza (→ Fig. 23).

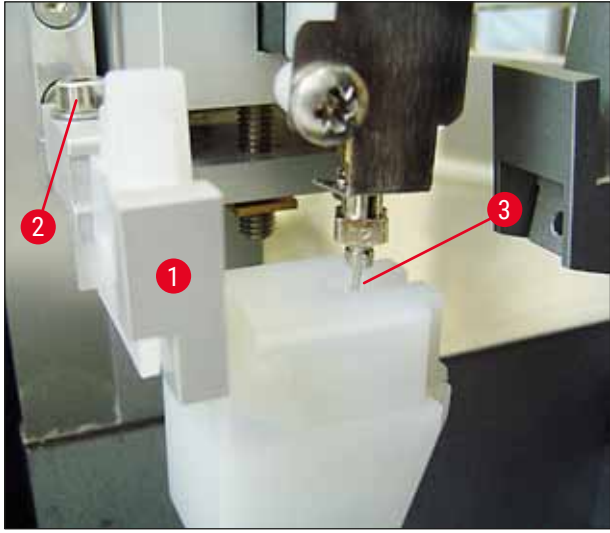

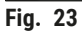

#### Verificação da liberdade de movimento

- Por fim, certifique-se de a pinça (→ Fig. 24-1) não colida com o limpador de agulha do distribuidor (→ Fig. 24) durante seu movimento ou o movimento da lâmina da amostra transportada (→ Fig. 24-2).
- Se a borda da lâmina da amostra tocar na tampa do suporte da escova, é necessário fazer o ajuste preciso soltando os parafusos (→ Fig. 21-3) na parede do alojamento (→ Fig. 21). Para isso, use a folga existente nos furos.

#### ) Nota

 Encha o recipiente com 5 ml de solvente usando a pipeta de plástico fornecida (→ Fig. 19-5). Verifique regularmente o nível do recipiente. O solvente em uso deve ser compatível com o composto da lamínula.

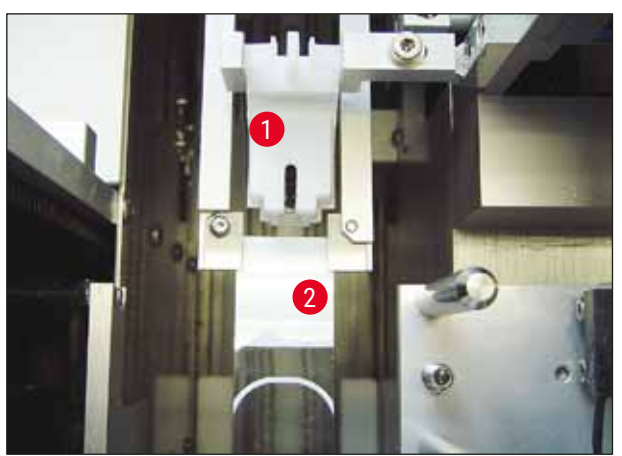

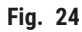
#### 4.9 Conexão da fonte de alimentação

- (1) A conexão elétrica é feita do lado traseiro esquerdo do aparelho ( $\rightarrow$  Fig. 25-1).
- ① A unidade está dimensionada para: Tensão de 100 a 240 Vca a 50/60 Hz.

#### Advertência

O aparelho **DEVE** ser conectado a uma tomada com fase terra.

 Use somente um cabo apropriado para a fonte de alimentação local (o conector deve encaixar na tomada de parede).

#### Conexão da fonte de alimentação

- Certifique-se de que a máquina de aplicação de lamínula esteja desligada: A chave da alimentação (→ Fig. 25-3) na frente deve estar na posição "<u>0</u>"= <u>OFF</u> (DESLIGADO).
- 2. Insira um cabo de alimentação adequado na tomada de alimentação (→ Fig. 25-1).
- 3. A porta de interface <u>SERIAL</u> (→ Fig. 25-2) destina-se à interface de intercomunicação com o Leica ST5010 (através da estação de transferência Leica TS5015) ou o LeicaST5020 (através da estação de transferência Leica TS5025) se os dois aparelhos forem operados juntos como uma estação de trabalho (→ P. 77 6. Operação da estação de trabalho). Somente representantes autorizados Leica estão autorizados a usar essa porta para fins de manutenção. A porta de interface <u>RS 485</u> abaixo é reservada para fins de manutenção por representantes autorizados Leica.

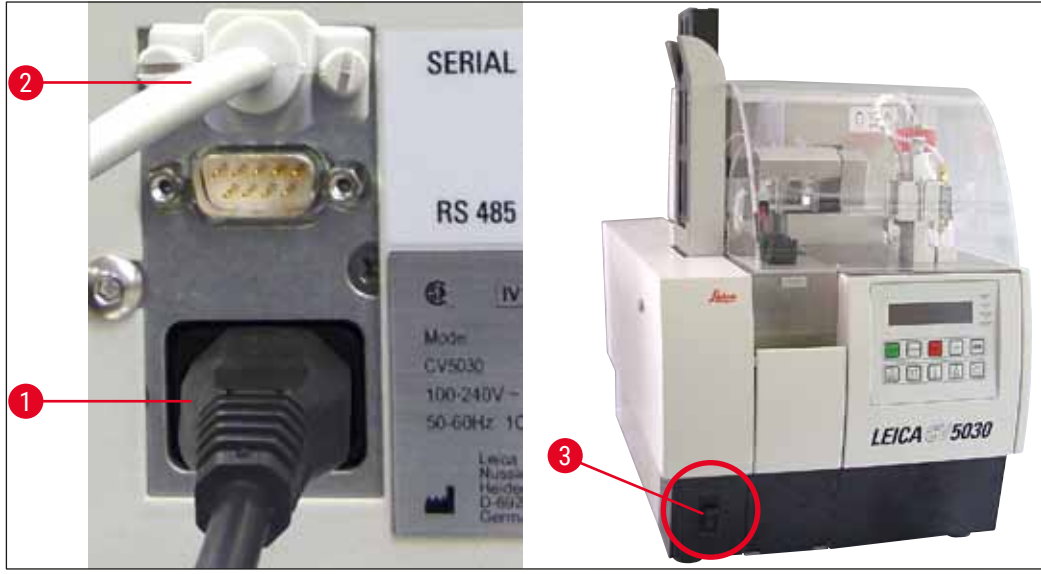

Fig. 25

#### 4.10 Instalação de acessórios

#### Bandeja para coleta de lamínulas

- ③ A bandeja de coleta de lamínula (→ Fig. 26-2) é usada para coletar lamínulas quebradas pela montagem de lamínula.
- » Prenda a bandeja de coleta de lamínula na saída do porta-lâmina, inserindo-a em direção ao lado direito, conforme exibido (→ Fig. 26-1); certifique-se sempre de que la esteja firme na posição

Nota

#### Há duas portas de interface:

A porta <u>SERIAL</u> (→ Fig. 47-3) tem duas funções. Por um lado a porta RS 232 serve como uma interface de comunicação para o Leica ST5010 ou o Leica ST5020 através da estação de transferência Leica TS5025. Por outro lado, ele serve como uma interface de manutenção. Somente o primeiro uso é permitido para você como cliente.

A porta **RS 485** ( $\rightarrow$  Fig. 47-5) serve simplesmente como uma interface de manutenção. Os clientes não podem usá-lo para nenhum outro propósito.

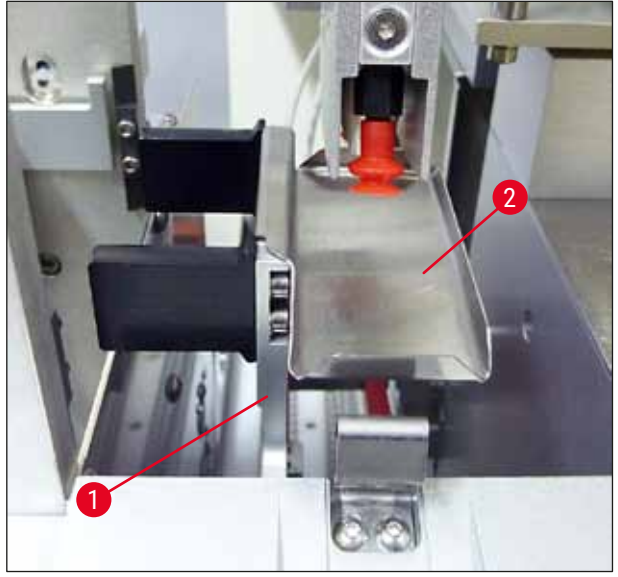

Fig. 26

#### Pente para lamínulas

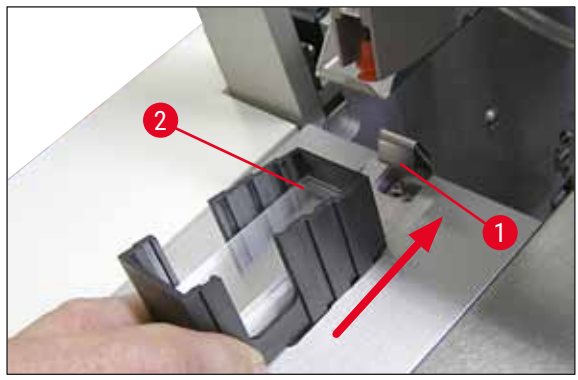

Fig. 27

#### Pente para lamínulas

- Selecione e encha o pente de lamínula (→ Fig. 27-2) para o tipo de lamínula desejado (largura de 22 ou 24 mm).
- Bata no pente da lamínula nas bordas voltadas para a frente do aparelho após a inserção (isso garante que todas as lamínulas sejam posicionadas corretamente). Depois, insira o pente de lamínula no suporte do pente de lamínula por esta borda e deixe que o pente encaixe na posição na mola (→ Fig. 27-1).

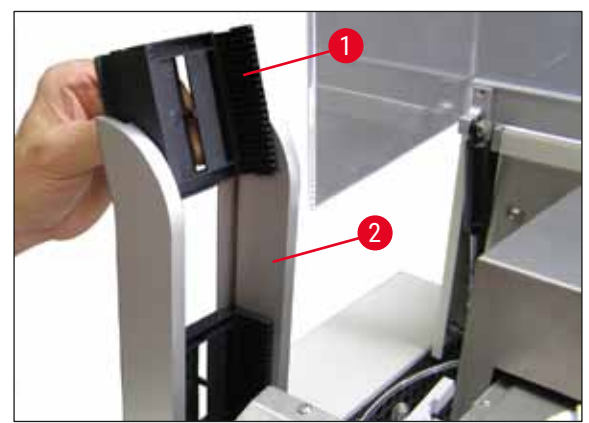

Fig. 28

#### Saída do pente para lamínulas

- Abasteça a estação de saída (→ Fig. 28-2) com o número desejado de pentes de saída (→ Fig. 28-1). Até dois pentes para lamínulas tamanho 30 ou três de tamanho 20 cabem na estação de saída.
- A operação do aparelho exibe que pelo menos um pente de saída esteja inserido.

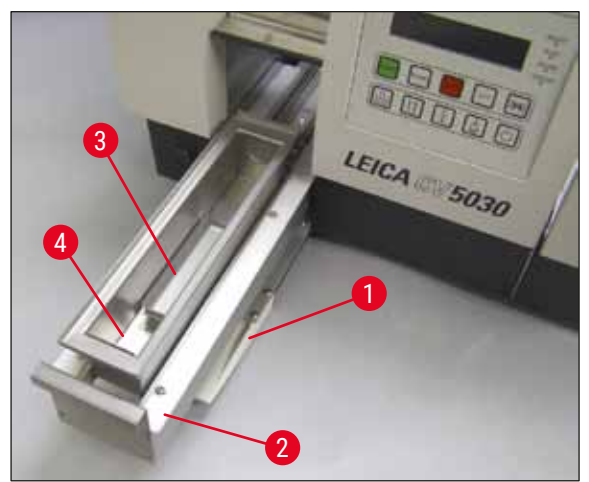

Fig. 29

#### Carregamento do banho

- Abra a porta de carga ( $\rightarrow$  Fig. 29-1) e puxe a gaveta de carga para fora ( $\rightarrow$  Fig. 29-2).
- Insira o banho (→ Fig. 29-4) na gaveta e insiraa no banho fornecido (→ Fig. 29-3).
- O escopo de entrega padrão inclui o banho para o suporte da lâmina da amostra Leica 30.
   O respectivo inserto deve ser usado ao usar os suportes para lâmina de amostra (suporte para 20 lâminas da amostra de metal Leica, suporte para 20 lâminas de amostra do tipo Sakura de plástico Leica ou suportes para lâmina de amostra de outros fabricantes) (→ P. 104 - 9. Acessórios).

#### 4.11 Reabastecimento de descartáveis

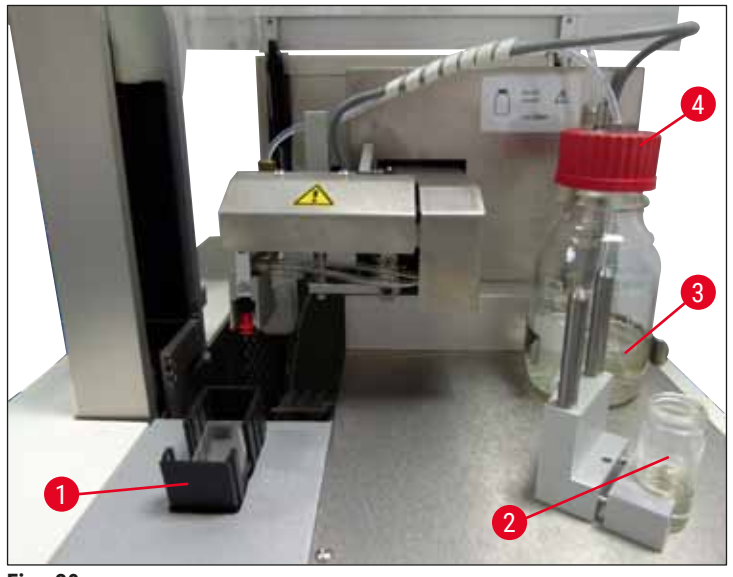

Fig. 30

- Encha o banho (→ Fig. 29-4) com um solvente compatível com o composto da lamínula. O nível deve atingir o campo da etiqueta da lâmina de amostra.
- Encha o frasco de vidro (→ Fig. 30-2) na posição de repouso com um solvente compatível com o composto da lamínula (aproximadamente 10 ml). A agulha do distribuidor deve sempre estar imersa no solvente.
- O escopo de fornecimento padrão inclui dois pentes de lamínula diferentes com duas larguras diferentes (22/24 mm). Encha e insira o pente (→ Fig. 30-1) correspondente à largura da lamínula usada (os possíveis comprimentos de lamínula são 40 60 mm) (→ P. 104 9. Acessórios).

### Nota

A fim de poder desgaseificar as bolhas de ar geradas no abastecimento do frasco do composto ( $\rightarrow$  Fig. 30-3), o composto da lamínula deve repousar por 6 a 12 horas (o período depende do tipo de composto da lamínula).

- Após preencher o frasco para o composto (→ Fig. 30-3), verifique se há resíduos no gargalo e na rosca da lamínula e limpe, se necessário.
- Para obter a qualidade de aplicação de lamínula ideal, deixe o frasco do composto abastecido sob um exaustor adequado por 6 - 12 horas coberto com a tampa do frasco azul ligeiramente posicionada nele. Somente insira o frasco no aparelho após este procedimento.
- Rosqueie a tampa vermelha no frasco do composto com firmeza (→ Fig. 30-4) para o grupo do distribuidor. Ao fazer isto, certifique-se de que o O-ring preto esteja presente e posicionado corretamente no grupo do distribuidor e que no anel azul do obturador do frasco para o composto.

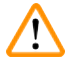

#### Advertência

Somente os frascos de vidro fornecidos pela Leica podem ser usados (consulte ( $\rightarrow$  P. 104 – 9. Acessórios) e ( $\rightarrow$  P. 18 – 3.3 Entrega padrão – Lista do conteúdo)). Outros frascos de vidro ou plásticos não são adequados e não devem ser usados no aparelho.

#### 5. Operação

Nota

#### 5.1 Funções do painel de controle

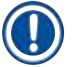

 $(\rightarrow$  Fig. 31) é fornecido como um exemplo apenas e mostra um monitor de início válido para esse aparelho.

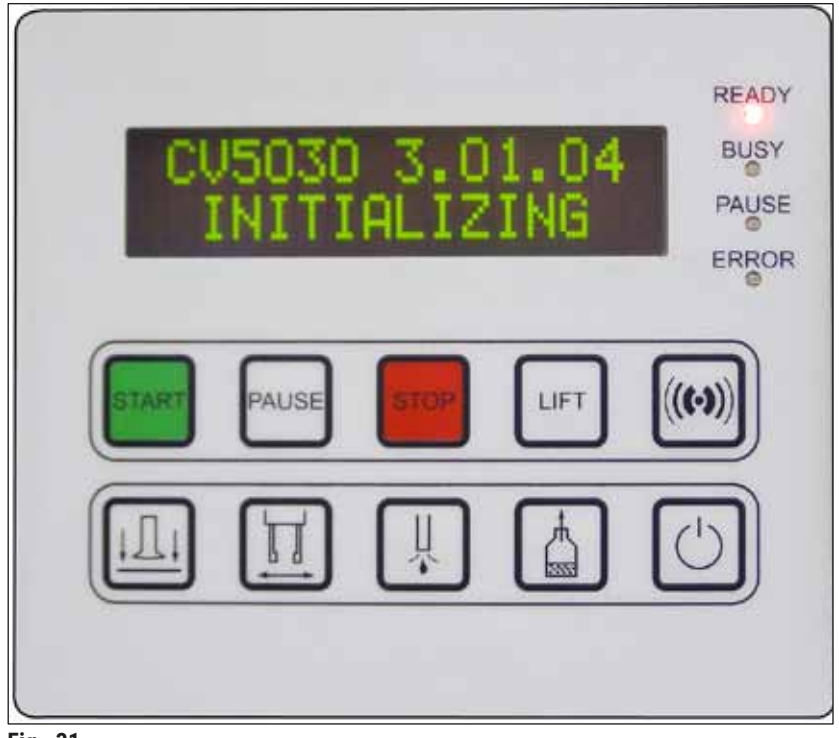

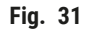

O campo do painel de controle é formado por um teclado de membrana com dez botões de pressão, quatro indicadores por LED e um monitor de duas linhas LCD.

- Ele é usado para controlar as funções do aparelho e para mostrar o status do software.
- O campo do painel de controle indica o status atual do aplicador de lamínulas completamente automatizado e as operações em andamento.
- É possível programar parâmetros (configurações) diferentes para a operação de aplicação de lamínula usando os botões.
- O monitor mostra mensagens informativas e de erro.
- Um botão pode desempenhar funções diferentes. As diferenças estão listadas em (→ P. 42 5.2 Funções essenciais para a operação do aparelho) e (→ P. 60 – 5.8 Funções do botão para programação).

### ) Nota

As funções, indicadores, configurações etc. descritas neste capítulo aplicam-se ao firmware versão 3.01.04 ou posterior.

#### 5.2 Funções essenciais para a operação do aparelho

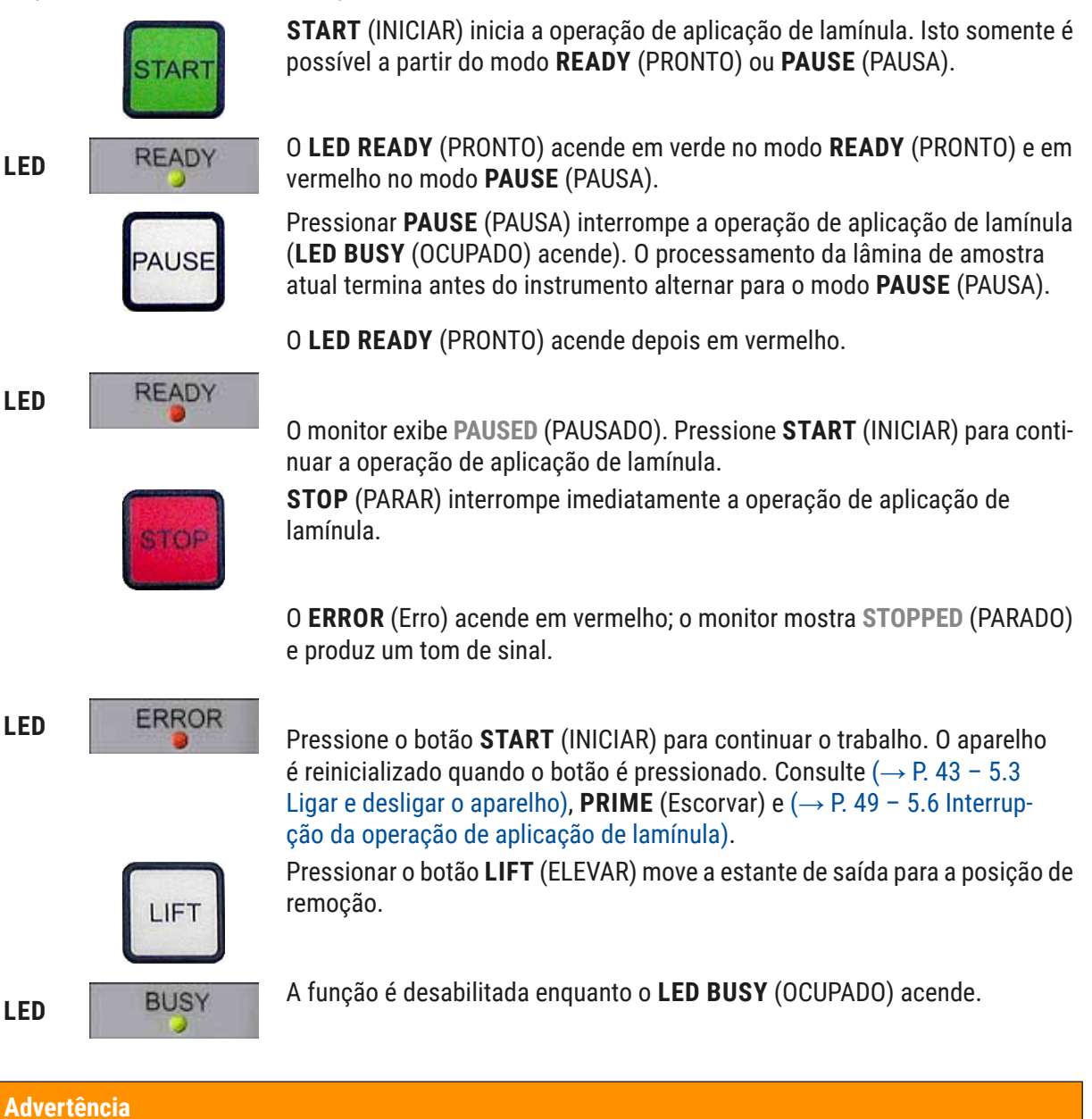

# Depois que o pente de saída alcançar a posição de saída, deve-se remover todas as lâminas antes de retomar a operação de aplicação de lamínula.

Caso isto não seja cumprido, poderá ocorrer danos à lâmina de amostra.

### RESPOND(RESPONDER)

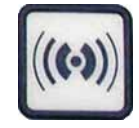

É possível reconhecer um sinal sonoro usando o botão **RESPOND** (RESPONDER).

<u>/</u>]

#### RELEASE COVER SLIP (LIBERAR LAMÍNULA)

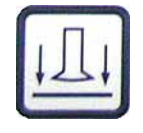

RELEASESLIDE(LIBERAR LÂMINA)

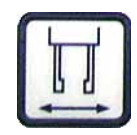

Pressionar **RELEASE SLIDE** (Liberar lâmina) abre pinça enquanto o botão for mantido pressionado.

**RELEASE COVER SLIP** (Liberar lamínula) ventila as ventosas do módulo

A função é desabilitada enquanto o **LED BUSY** (OCUPADO) acende em verde.

A função é desabilitada enquanto o LED BUSY (OCUPADO) acende em verde.

PRIME (ESCORVAR) Ao pressionar a tecla PRIME (Escorvar) a válvula de distribuição abre-se e

Pick & Place.

A lamínula é liberada.

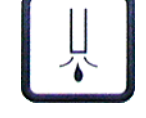

VENT MOUNTANT (COMPOSTO DE VENTILAÇÃO)

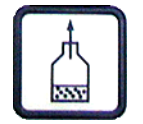

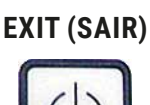

VENT MOUNTANT (Composto do ventiloção) sere vácuo no fraços do com

A função é desabilitada enquanto o LED BUSY (OCUPADO) acende em verde.

**VENT MOUNTANT** (Composto de ventilação) gera vácuo no frasco do composto da lamínula, auxiliando na remoção de gás do composto da lamínula.

Esta função é desabilitada se o LED BUSY (OCUPADO) acende em verde.

Este botão é usado para sair do menu de configuração.

mantém aberta enquanto a tecla estiver pressionada.

#### 5.3 Ligar e desligar o aparelho

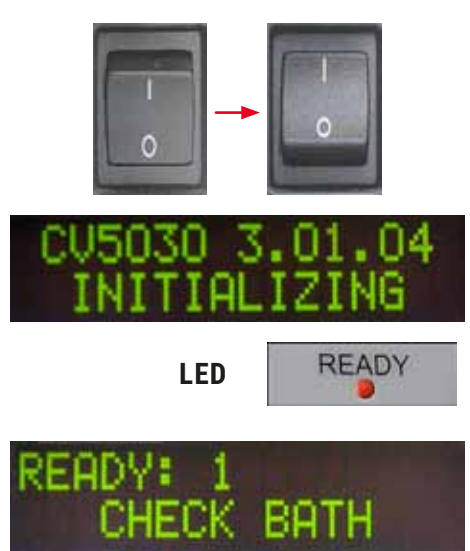

Mova a chave de alimentação na parte frontal do aparelho para a posição **ON = I** ou **OFF = 0**.

Um bip soa na sequência.

O aparelho inicializa após ser ligado. A versão instalada do software é exibida no monitor.

O LED READY (PRONTO) acende em vermelho.

**CHECK BATH** (VERIFICAR BANHO) é a mensagem para o usuário inserir o ganho depois da inicialização.

Para isso, abra a porta de carga e puxe a gaveta de carga. Esta é a última oportunidade de remover a tampa do banho.

### ) Nota

Os dígitos no monitor mostram o programa de aplicação de lamínula selecionado ( $\rightarrow$  P. 61 – 5.9 Configuração dos conjuntos de parâmetros).

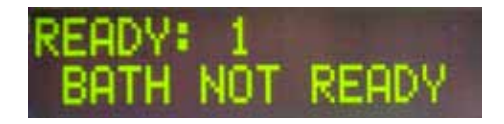

Quando a gaveta de carga com o banho é puxada para fora, surge **BATH NOT READY** (Banho não está pronto) no monitor.

### Advertência

#### **IMPORTANTE**!

**ANTES** de desligar o aparelho, remova o banho, tampe-o e coloque-o sob um exaustor de laboratório até a próxima vez em que o aparelho for utilizado. Somente reinsira o banho **APÓS** o aparelho ser ligado novamente e inicializado para evitar mudanças nas configurações e danificar a pinça.

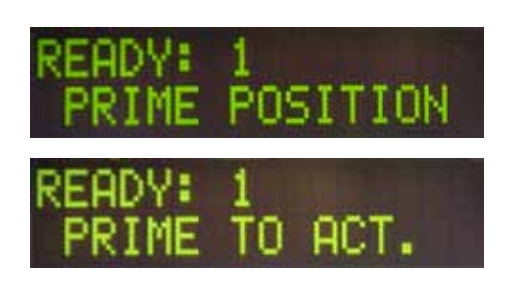

Um suporte para lâmina de amostra carregado pode ser inserido no banho. Após a inserção, empurre a gaveta de carga de volta à posição e feche a porta de carga.

A mensagem **PRIME POSITION** (Posição para escorvar) aparece. Remova o distribuidor da posição de repouso; a mensagem **PRIME TO ACT.** (Escorvar para AT.) é exibida.

## 

### **IMPORTANTE**!

**Advertência** 

Em geral, ao inserir ou remover o distribuidor, certifique-se de tomar cuidado durante os movimentos de inserção e remoção. Se o distribuidor cair, ele causará ferimento nos usuários e dano ao grupo de distribuidor/ aparelho.

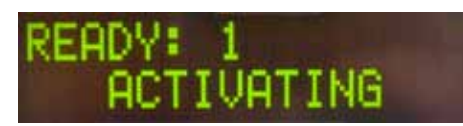

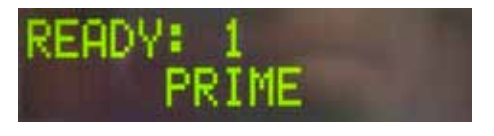

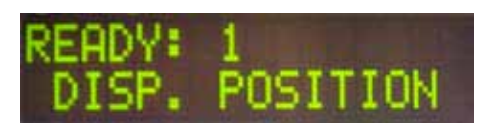

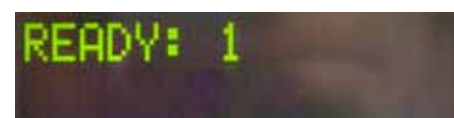

Pressione o botão **PRIME** (Escorvar) uma vez. A mensagem **ACTIVATING** (Ativando) aparece e o aparelho continuar a gerar pressão no frasco do composto da lamínula até que não se ouça mais o ruído da bomba e a mensagem **PRIME** (Escorvar) aparece.

Pressione o botão **PRIME** (Escorvar) uma segunda vez. Mantenha o botão pressionado até que o composto da lamínula saia do distribuidor sem bolhas. Não libere ainda o composto da lamínula dentro do frasco de vidro; use um recipiente alternativo (ex. parte superior da embalagem da lamínula).

Se foi liberado composto da lamínula suficiente, a mensagem DISP. POSITION (Posição de disp.) aparece. Mova o distribuidor para a posição de trabalho. A mensagem desaparece e o aparelho está pronto para operar. O monitor mostra a mensagem READY (PRONTO).

Se o **LED READY** (PRONTO) mudar de vermelho para verde, a operação de aplicação de lamínula pode ser iniciada pressionando o botão **START** (INICIAR).

#### 5.4 Inspeção rápida antes de iniciar a operação de aplicação de lamínula

- Os pontos a seguir devem ser verificados novamente antes de iniciar a operação de aplicação de lamínula:
- O nível do banho (→ Fig. 32-1) deve ser verificado antes de iniciar o processo de aplicação de lamínula. Encha o banho com o solvente correspondente. O nível deve atingir o campo da etiqueta da lâmina da amostra quando um suporte da lâmina da amostra (→ Fig. 32-2) é inserido.
- Ao inserir o suporte da lâmina da amostra carregado, certifique-se de que a lâmina da amostra que receberá a lamínula esteja com o lado da amostra voltado para o usuário (frente do aparelho).

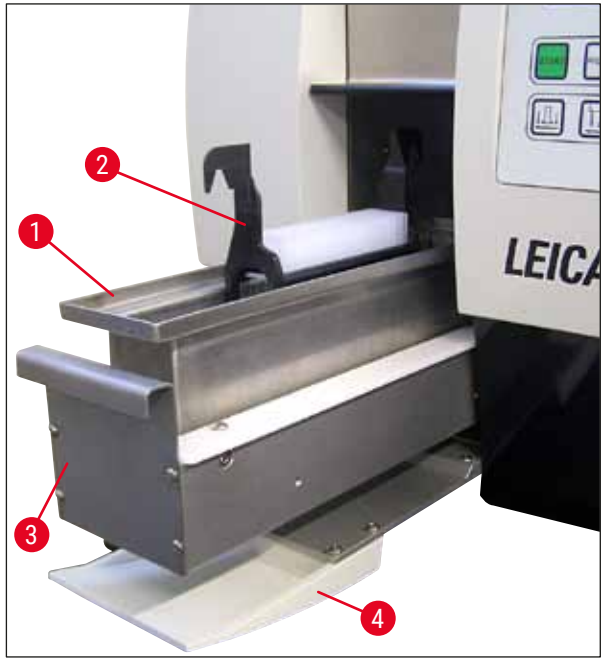

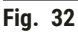

- Empurre a gaveta de carga (→ Fig. 32-3) com o banho de volta para dentro do aparelho; em seguida feche a porta de carga (→ Fig. 32-4).
- Depois verifique e, se necessário, corrija os seguintes pontos antes de começar a operação de aplicação de lamínula:
  - a. Abastecimento do limpador de agulha do distribuidor.
  - b. Nível do frasco do composto da lamínula.
  - c. Pente de lamínula devidamente abastecido e posicionado.
  - d. Presença de pentes de saída.
  - e. Seleção da configuração de parâmetro desejada ( $\rightarrow$  P. 61 5.9 Configuração dos conjuntos de parâmetros).

#### 5.4.1 Banho para HistoCore SPECTRA ST

#### ) Nota

O Banho e o grampo são necessários para uso com o suporte da lâmina da amostra HistoCore SPECTRA ST para 30 amostras no Leica CV5030 Robotic Coverslipper.

#### Advertência

- Para evitar dano às amostras, as lâminas de amostra não devem nunca ser inseridas em um suporte de amostra onde o grampo já esteja conectado.
- O grampo somente deve ser conectado depois que o suporte de amostra for removido do HistoCore SPECTRA ST. O uso do grampo durante o processo de coloração pode causar colisões com o dispositivo, o que pode levar a interrupções do processo de coloração.
- A alça do porta-lâmina da amostra (→ Fig. 35-1) precisa ser removida do suporte da lâmina da amostra antes de inseri-lo no Leica CV5030.

#### Preparo do Leica CV5030 para o banho HistoCore SPECTRA ST:

- 1. Abra a gaveta de carga do Leica CV5030 ( $\rightarrow$  Fig. 32-4) e puxe o banho de carga para frente.
- 2. Remova o banho existente, verifique se há detritos de vidro e limpe, se necessário.
- 3. Insira o banho HistoCore SPECTRA ST ( $\rightarrow$  Fig. 33-1) no banho.

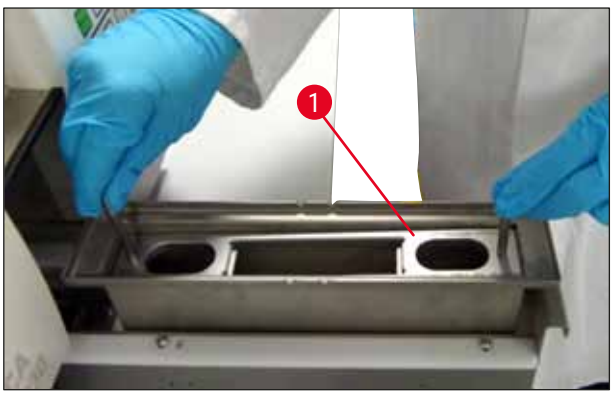

Fig. 33

Conecte o grampo no suporte da lâmina da amostra:

- 1. Remova o suporte da lâmina da amostra do HistoCore SPECTRA ST.
- Estenda a alça do porta-lâmina da amostra e segure o suporte da lâmina da amostra em ângulo (→ Fig. 34).

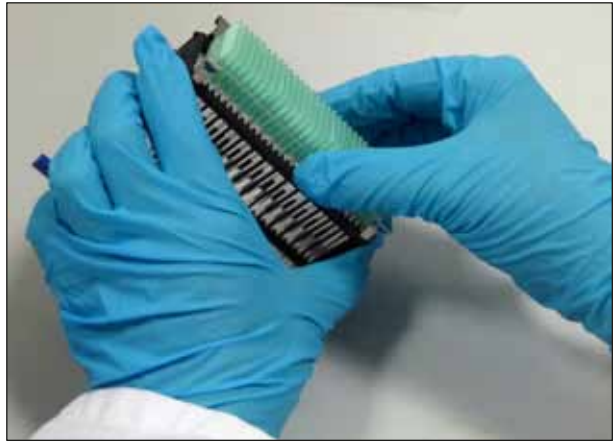

Fig. 34

- Coloque o grampo cuidadosamente sobre as lâminas de amostra e tome cuidado para que apenas uma lâmina da amostra fique posicionada em cada ranhura do grampo (→ Fig. 35).
- 4. Coloque o suporte da lâmina da amostra de volta na posição horizontal.
- Com as duas mãos simultaneamente, pressione o grampo para baixo cuidadosamente até que ele encaixe na posição (→ Fig. 35).
- 6. Remova a alça do porta-lâmina da amostra ( $\rightarrow$  Fig. 35-1).

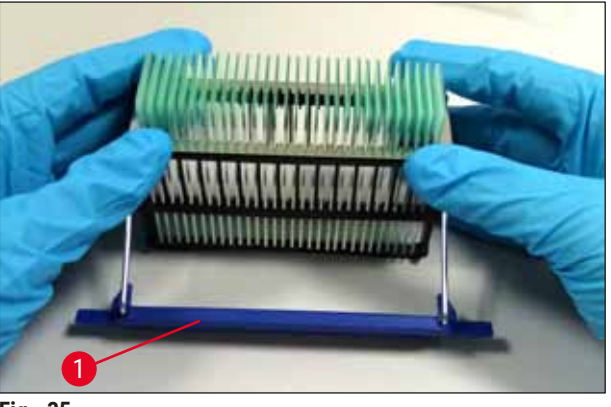

Fig. 35

- 7. Abra a gaveta de carga do Leica CV5030 e insira o suporte da lâmina da amostra no banho do HistoCore SPECTRA ST.
- Aplique a lamínula nas lâminas de amostra (→ P. 47 5.5 A operação de aplicação de lamínula).

#### 5.5 A operação de aplicação de lamínula

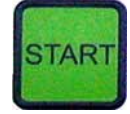

Após concluir a inicialização, o ciclo escorvar e de fazer os preparativos ( $\rightarrow$  P. 43 – 5.3 Ligar e desligar o aparelho), a operação de aplicação de lamínula pode ser iniciada pressionando o botão **START** (INICIAR) (**LED READY** (PRONTO) acende em verde).

- O banho é transportado para a posição necessária para a operação de aplicação de lamínula e o pente de saída se move para a posição.
- As lâminas de amostra são processadas sequencialmente: A aplicação de lamínula é feita em sequência e colocada nas sucessivas posições no pente de saída (de cima para baixo).
- A observação FINISHED (Concluído) é exibida, juntamente com um sinal sonoro depois que a última lâmina da amostra é processada. O LED READY (PRONTO) acende em vermelho.

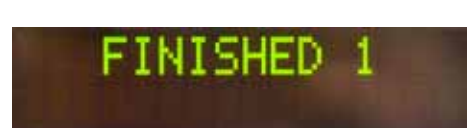

### READY: 1

- A mensagem FINISHED (Concluído) precisa ser confirmada com o botão RESPOND (RESPONDER). Depois disso, o LED READY (PRONTO) acende em verde e a mensagem READY (PRONTO) aparece no monitor.
- O pente de saída permanece na posição da última lâmina da amostra inserida.
- Pressione o botão LIFT (ELEVAR) para remover o pente de saída. Ele se move para a posição de ejeção.
- Os pentes de saída precisam ser removidos e descarregados manualmente.
- Depois disso, coloque os pentes de saída vazios na estação de saída.
- Remova o suporte da lâmina da amostra vazio do banho (não é necessário no modo estação de trabalho) e substitua-o por um suporte da lâmina da amostra cheio.
- Pressione o botão **START** para continuar a aplicação de lamínula.
- Ao final do dia e antes de intervalos longos, mova o distribuidor para a posição estacionária para evitar que a agulha do distribuidor resseque.

#### Nota

Se o botão **RESPOND** (RESPONDER) não for pressionado imediatamente, o tom do sinal para automaticamente após cerca de 15 segundos e o **LED READY** (PRONTO) acende em vermelho.

O botão **RESPOND** (RESPONDER) precisa ser pressionado de forma que o **LED READY** (PRONTO) acenda em verde e o trabalho com o aparelho possa continuar.

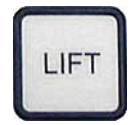

 Se alguma ou todas as lâminas de amostra tiverem que ser removidas, use a tecla LIFT (ELEVAR) para levantar os pentes de saída até a posição de remoção. A remoção não é absolutamente necessária após cada suporte para lâmina de amostra, desde que haja capacidade suficiente ainda no pente ejetor para o próximo ciclo de aplicação de lamínula (capacidade máx. = 60 lâminas de amostra).

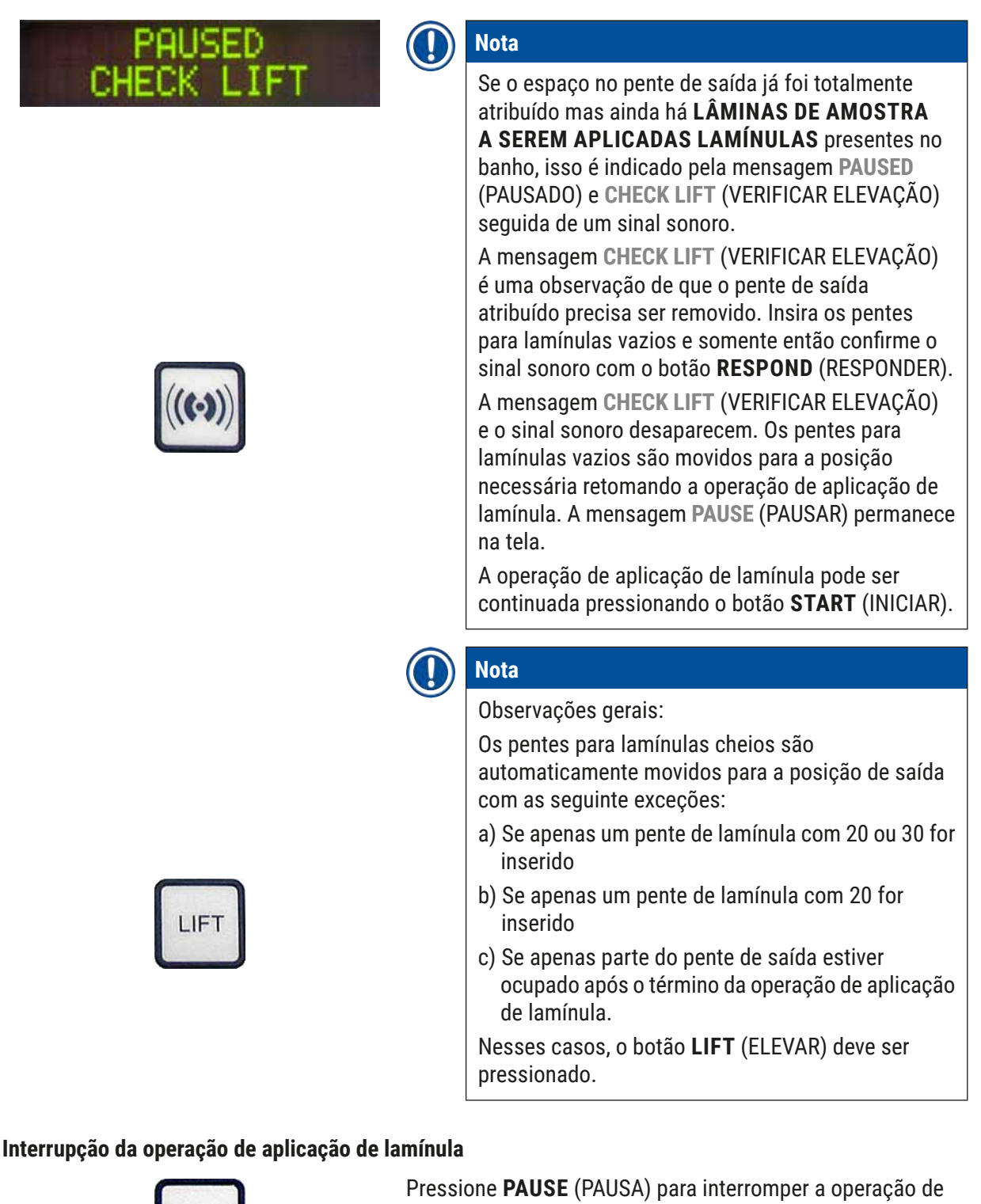

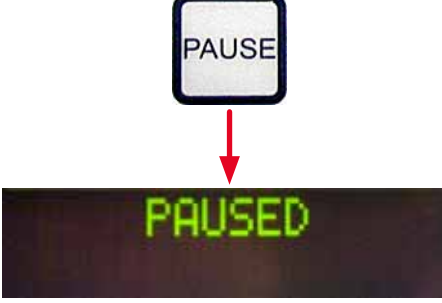

aplicação de lamínulas.

- A lâmina da amostra processada no momento recebe totalmente a aplicação de lamínula e é levada para dentro do pente de saída, acompanhada da mensagem PAUSING (Pausando).
- · Se a etapa for encerrada, é exibida a mensagem PAUSED (PAUSADO) no monitor.

Um sinal sonoro é emitido ao mesmo tempo.

5.6

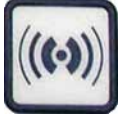

LIFT

 Confirme o sinal sonoro pressionando o botão RESPOND (RESPONDER).

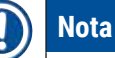

Sempre que o aparelho tiver que ser pausado brevemente (por exemplo para preencher novamente o pente de lamínulas), use **PAUSE** (PAUSA) para interromper o aparelho sem ter que passar por todo o ciclo de inicialização e prime.

Se um cartucho de saída parcialmente abastecido precisar ser removido, pressione **LIFT** (ELEVAR) e continue conforme descrito em ( $\rightarrow$  P. 47 – 5.5 A operação de aplicação de lamínula).

No modo **PAUSE** (PAUSAR), manter pressionando o botão **RESPOND** (RESPONDER) (>2 s) permite alterar os parâmetros de aplicação de lamínula ou selecionar outra configuração de parâmetro (**SET** 1 (CONJUNTO 1) a 4) ( $\rightarrow$  P. 60 – 5.8 Funções do botão para programação).

 Use o botão START (INICIAR) para continuar a operação de aplicação de lamínula.

#### Parada de emergência usando STOP (PARAR)

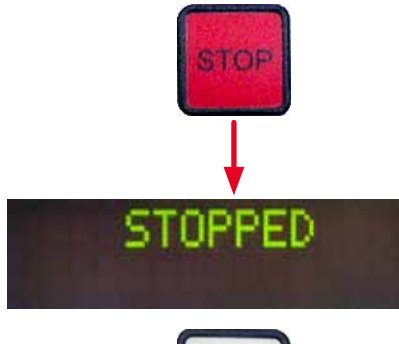

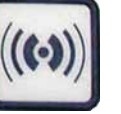

- Em uma emergência ou se a operação de aplicação de lamínula precisar ser cancelada rapidamente, pressione o botão STOP (PARAR).
- A operação de aplicação de lamínula é interrompida imediatamente.
- A mensagem STOPPED (PARADO) é exibida acompanhada por um sinal sonoro.
- Confirme o sinal sonoro pressionando o botão RESPOND (RESPONDER).

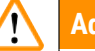

Advertência

Remova todas as peças de viro e outros objetos para longe da área de trabalho Leica CV5030 depois de pressionar **STOP** (PARAR). Somente depois disso o botão **START** (INICIAR) pode ser pressionado.

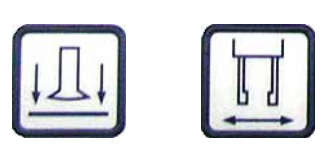

 Usando os botões RELEASE COVER SLIP (Liberar lamínula) e RELEASE SLIDE (Liberar lâmina), é possível liberar qualquer lamínula coletada ou lâmina da amostra pinçada.

#### Advertência

- Tome cuidado ao remover a lâmina de amostra que foi pinçada. Em nenhuma circunstância abra manualmente as pinças.
- Remova imediatamente todo pedaço de vidro, vidro quebrado (por exemplo lamínula) ou outros objetos da área de trabalho do aparelho.
- Somente pressione o botão START (INICIAR) para continuar o trabalho depois dessa ação. O aparelho é inicializado.
- Continue conforme descrito em ( $\rightarrow$  P. 43 5.3 Ligar e desligar o aparelho).

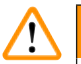

#### Advertência

Os pentes para lamínulas são movidos para a posição de ejeção automaticamente após pressionar **START** (INICIAR). Todas as lâminas de amostra no pentes para lamínulas devem ser removidas.

#### Pente de lamínulas vazio

Lamínulas danificadas

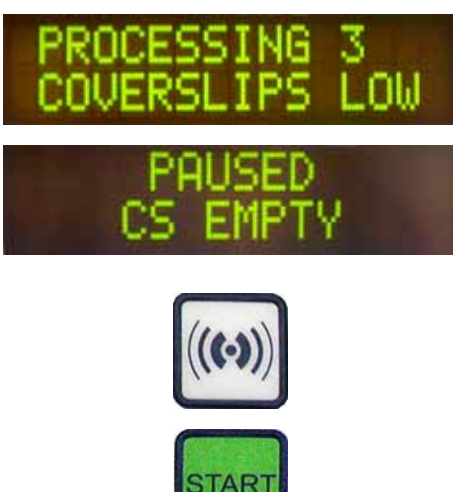

Se o número de lamínulas ficou abaixo do limite, aparece a mensagem **COVERSLIPS LOW** (Lamínulas baixas) no monitor.

O aparelho continua a operar até que não haja mais lamínulas no pente de lamínulas. Nesse caso, as mensagens **PAUSED** (PAUSADO) e **CS EMPTY** (CS VAZIO) são exibidas no monitor e um sinal sonoro é emitido.

- Desligue o sinal sonoro com **RESPOND** (RESPONDER).
- Encha o pente de lamínula e continue a operação de aplicação de lamínula pressionando **START** (INICIAR).
- O sensor de lamínula entre as ventosas no módulo Pick & Place detecta automaticamente as lamínulas defeituosas.

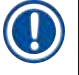

Nota

As lamínulas danificadas são descartadas na bandeja para coleta de lamínulas.

 A operação de aplicação de lamínula continua automaticamente se uma lamínula não danificada for selecionada em seguida.

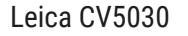

### PAUSED COVERSLIP BROKEN

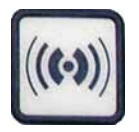

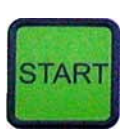

Pente de saída cheio

- A operação de aplicação de lamínula é interrompida se forem detectadas três lamínulas danificadas seguidas e elas são descartadas. As mensagens PAUSED (PAUSADO) e COVERSLIP BROKEN (LAMÍNULA QUEBRADA) são exibidas acompanhadas de um sinal sonoro.
- Confirme o sinal sonoro com **RESPOND** (RESPONDER).
- Verifique se as lamínulas no pente de lamínula estão danificadas e abasteça com novas lamínulas, se necessário.
- Depois, continue a operação de aplicação de lamínula pressionando **START (INICIAR)**.

A operação de aplicação de lamínula é interrompida se todas as posições no pente de lamínula estiverem preenchidas com lâminas de amostra. O aparelho está no modo PAUSE (PAUSA).

- O LED READY (PRONTO) acende em vermelho e PAUSE (PAUSAR) fica verde. O monitor mostra PAUSED CHECK LIFT (PAUSADO, VERIFICAR ELEVAÇÃO), acompanhado de um sinal sonoro que mostra que falta o pente de saída ou que ele precisa ser esvaziado.
- Confirme o sinal sonoro com **RESPOND** (RESPONDER).
- O aparelho mostra PAUSED (PAUSADO) no monitor.
- Remova os pentes de saída cheios e insira os pentes vazios.
- Pressione **START** (INICIAR) e o aparelho continuará a operar.

#### A lâmina da amostra não pode estar preso

STAR

Se a pinça falhar ao segurar uma lâmina de amostra após três tentativas, o aparelho muda automaticamente para o modo **PAUSE** (PAUSA).

- O LED READY (PRONTO) acende em vermelho e o LED PAUSE (PAUSAR) fica verde. O monitor mostra PAUSED CHECK SLIDES (PAUSADO, VERIFICAR LÂMINAS), seguido de um sinal sonoro que mostra que a aplicação de lamínula não pode continuar.
- Confirme e desligue o sinal sonoro com **RESPOND** (RESPONDER).

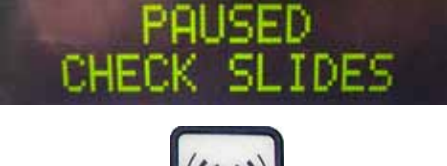

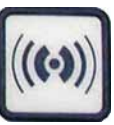

Versão 3.5, Revisão N -

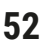

## PAUSED

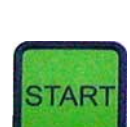

#### A pressão ou o vácuo não são atingidos

• O aparelho mostra PAUSED (PAUSADO) no monitor.

- Abra a gaveta de carga para o banho e, dentro do suporte da lâmina da amostra, verifique:
- 1. Se as lâminas de amostra individuais estão inseridas corretamente.
- Se as distâncias entre as lâminas de amostra individuais estão corretas.
- 3. Se a lâmina da amostra estiver danificada.
- Considere mover a lâmina da amostra não pinçada para frente em uma posição no suporte da lâmina da amostra ou remova-a e aplique uma lamínula manualmente.
- Se tudo estiver em boas condições, o trabalho pode continuar como no modo normal PAUSE (PAUSA), pressionando START (INICIAR).

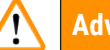

#### Advertência

As lâminas de amostra que não atendem a ISO 8037/1 não são detectadas pelo aparelho e precisam que a aplicação de lamínula seja feita manualmente.

Se o sistema de distribuidor não atinge a pressão ou o vácuo necessário em um determinado momento, o instrumento muda automaticamente para o modo **PAUSE** (PAUSA).

 O LED READY (PRONTO) acende em vermelho e o LED PAUSE (PAUSAR) fica verde. Dependendo do erro ocorrido, o monitor mostra PAUSED BOTTLE VACUUM (PAUSADO, VÁCUO DO FRASCO) ou PAUSED BOTTLE PRESSURE (PAU-SADO, PRESSÃO DO FRASCO), seguido de um sinal sonoro indicando que a aplicação de lamínula não pode continuar.

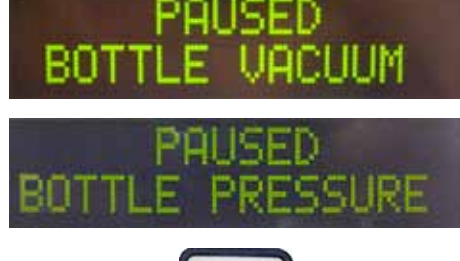

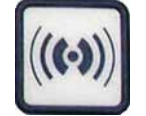

 Confirme e desligue o sinal sonoro com **RESPOND** (RESPONDER). Verifique se há vazamentos em todo o sistema do distribuidor.

Para isso, verifique se:

- 1. O anel de vedação está inserido na tampa do grupo do distribuidor e intacto.
- 2. As conexões da mangueira de ar estão estanques.
- 3. Há resíduo endurecido de adesivo na agulha do distribuidor.
- Se o distribuidor ainda estiver na posição de trabalho, aparece a mensagem PRIME POSITION (Posição de escorva) no monitor. Coloque o distribuidor na posição de repouso e continue conforme descrito em (→ P. 43 5.3 Ligar e desligar o aparelho).

Se o módulo Pick & Place perde ou quebra uma lamínula no trajeto até o lâmina de amostra que precisa ter a lamínula, o aparelho automaticamente alterna para o modo **PAUSE** (PAUSA). No modo **PAUSE** (PAUSA), o módulo Pick & Place pode ser movido para frente conforme a necessidade, em direção ao usuário, para deixar a lâmina de amostra acessível.

- O LED READY (PRONTO) acende em vermelho e o LED PAUSE (PAUSAR) fica verde. O monitor mostra a mensagem PAUSED CS DROPPED (PAUSADO, LÂMINAS CAÍDAS), seguido de um sinal sonoro que mostra que a aplicação de lamínula não pode continuar.
- Confirme o sinal sonoro com **RESPOND** (RESPONDER).
- Remova o pente de lamínula cuidadosamente.

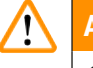

#### Advertência

Coloque o distribuidor na posição estacionária para evitar danos à amostra e/ou agulha do distribuidor.

#### Recuo da tampa em falta

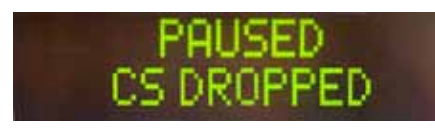

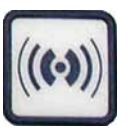

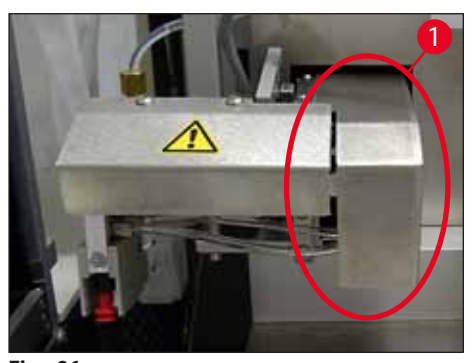

Fig. 36

- Cuidadosamente, coloque o módulo Pick & Place para frente (→ Fig. 36-1) e remova da saída de lâmina da amostra a lâmina onde será aplicada a lamínula.
- · Cuidadosamente, remova a lamínula perdida do aparelho.

### ) Nota

Cubra a lâmina da amostra removida manualmente ou, se a montagem do recuo da tampa já começou a secar, mergulhe a lâmina da amostra em um solvente compatível, remova a montagem do recuo da tampa e insira novamente a lâmina da amostra no aparelho para o recuo da tampa.

- Verifique as ventosas do módulo Pick & Place observando se há resíduo de adesivo e, se necessário, limpe-as usando um tecido que não solte fiapos umedecido com solvente compatível ou substitua por novas (→ P. 89 7.5.9 Limpeza e substituição das ventosas).
- · Reinsira o pente de lamínula.
- Mova o distribuidor de volta para a posição de trabalho.
- Pressione START (INICIAR) para retomar a operação de aplicação de lamínula.

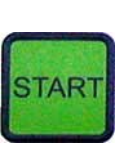

#### 5.7 Indicadores e instruções no monitor

### D Nota

O monitor do Leica CV5030 é usado para mostrar o status e as mensagens de erro que fornecem informações sobre o status atual do aparelho. As mensagens de status aparecem sempre na linha inferior do monitor. A linha superior exibe o status da operação do aparelho. A tabela a seguir exibe todas as mensagens de status. Além disso, ela indica ao usuário qual ação a ser tomada. Todas as mensagens de erro exibidas na unidade de controle do dispositivo estão listadas em ( $\rightarrow$  P. 96 – 8.1 Códigos de Erro).

| Monitor                        | Explicação                                                                            | Ação                                                                                                    |
|--------------------------------|---------------------------------------------------------------------------------------|----------------------------------------------------------------------------------------------------|
| CU5030 3.01.04<br>INITIALIZING | É exibida após ligar o apa-<br>relho. Indica que o aparelho<br>está sendo energizado. | Não pressione nenhum botão; até<br>que o dispositivo esteja totalmente<br>inicializado e a próxima mensagem<br>apareça.                                                 |
| READY: 1<br>CHECK BATH         | O usuário deverá selecionar o<br>banho.                                               | Abra a porta de carga, puxe a gaveta<br>de carga e o banho. Verifique se há<br>uma tampa no banho ou um rack<br>vazio dentro dela (remova se estive-<br>rem presentes). |
| READY: 1<br>BATH NOT READY     | A gaveta de carga precisa ser<br>puxada para fora.                                    | Empurre a gaveta e feche a porta de carga.                                                                                                    |

| Monitor                        | Explicação                                                                                                    | Ação                                                                                                    |
|--------------------------------|----------------------------------------------------------------------------------------------------|----------------------------------------------------------------------------------------------------|
| READY: 1<br>PRIME POSITION     | O usuário deverá mover o<br>distribuidor para a posição<br>estacionária.                                                                                                    | Mova o distribuidor para a posição<br>prime.                                                                                                    |
| READY: 1<br>PRIME TO ACT.      | O usuário deverá pressionar o botão <b>PRIME</b> (Escorvar).                                                                                                    | Pressione o botão <b>PRIME</b><br>(Escorvar).                                                                                                    |
| READY: 1<br>ACTIVATING         | A pressão de ejeção acumula<br>no frasco do composto da<br>lamínula.                                                                                                    | Aguarde até a pressão de ejeção foi<br>atingida no frasco do composto da<br>lamínula e o ruído da bomba não<br>está mais audível.                                                                                           |
| READY: 1<br>PRIME              | O usuário deverá pressionar<br>o botão <b>PRIME</b> (Escorvar)<br>novamente para bombear<br>composto do distribuidor.                                                                         | Mantenha pressionado o botão<br><b>PRIME</b> (Escorvar) até que o com-<br>posto saia do distribuidor sem<br>bolhas. Verifique se ainda há bolhas<br>de ar na mangueira do composto da<br>lamínula do grupo do distribuidor. |
|                                |                                                                                                    | Se houver bolhas de ar, pressione<br>novamente <b>PRIME</b> (Escorvar) até<br>que elas sejam removidas.                                                                                                    |
| READY: 1<br>DISP. POSITION     | O usuário deverá mover o<br>distribuidor para a posição de<br>trabalho.                                                                                                    | Insira o distribuidor no suporte da<br>posição de trabalho.                                                                                                    |
| READY: 1                       | O aparelho está em um estado pronto para operar.                                                                                                    | Pressionar o botão <b>START</b> inicia a operação de aplicação de lamínula.                                                                                                    |
| PAUSING                        | <b>PAUSE</b> (PAUSA) foi pressio-<br>nado. Uma operação de apli-<br>cação de lamínula para uma<br>lâmina de amostra iniciada<br>previamente foi concluída.                                    | Aguarde até que o instrumento<br>esteja no modo de PAUSE (PAUSA).                                                                                                    |
| PAUSED                         | O aparelho está no modo<br>PAUSE (PAUSA).<br>Um sinal sonoro é emitido.                                                                                                    | Confirme o sinal sonoro com <b>RES</b> -<br><b>POND</b> (RESPONDER). Pressione<br><b>START</b> (INICIAR) para continuar a                                                                                                   |
| PAUSED<br>CHECK LIFT           | O aparelho está no modo<br>PAUSE (PAUSA). Não há pente<br>de saída ou todos os pentes<br>de saída estão cheios.                                                                               | operação de aplicação de laminula.<br>Verifique a posição de saída. Esva-<br>zie ou insira novos pentes para lamí-<br>nulas. Pressione <b>START</b> (INICIAR)<br>para continuar o trabalho.                                 |
| PROCESSING 3<br>COVERSLIPS LOW | O número de lamínulas ficou<br>abaixo do limite. O aparelho<br>continua o trabalho até que<br>o botão <b>PAUSE</b> (PAUSA) seja<br>pressionado ou até que todas<br>as lamínulas sejam usadas. | Pressione <b>PAUSE</b> (PAUSA) para<br>interromper a aplicação de lamínula<br>e encha novamente o pente de lamí-<br>nulas. Pressione <b>START</b> (INICIAR)<br>para continuar o trabalho.                                   |

Operação 5

| Monitor                    | Explicação                                                                                                    | Acão                                                                                                    |
|----------------------------|----------------------------------------------------------------------------------------------------|----------------------------------------------------------------------------------------------------|
| PAUSED<br>CS EMPTY         | O aparelho está no modo<br>PAUSE (PAUSA). O processo<br>de aplicação de lamínula foi<br>interrompido devido a um<br>pente de lamínula vazio. | Encha o pente de lamínulas. Pres-<br>sione <b>START</b> (INICIAR) para conti-<br>nuar o trabalho.                                                                                                    |
| PAUSED                     | O aparelho está no modo                                                                                                    | Insira um banho na                                                                                                    |
| BATH NOT PRESENT           | PAUSE (PAUSA). Nao ha<br>banho na gaveta de carga.                                                                                           | gaveta de carga. Pressione <b>RES-</b><br><b>POND</b> (RESPONDER) para confirmar,<br>depois pressione <b>START</b> (INICIAR)<br>para continuar a aplicação de<br>lamínula.                                                                                                    |
| PAUSED<br>BOTTLE VACUUM    | O aparelho está no modo de<br>pausa porque o vácuo não foi<br>atingido no sistema.                                                           | Verifique se há vazamentos no<br>sistema do frasco do composto<br>da lamínula/distribuidor e se os<br>anéis de vedação estão presentes;<br>substitua os anéis de vedação, se<br>necessário.                                                                                                    |
| PAUSED<br>BOTTLE PRESSURE  | O aparelho está no modo<br>PAUSE (PAUSA). não foi<br>possível atingir a pressão de<br>trabalho no sistema.                                   | Verifique se há vazamentos no<br>sistema do frasco do composto<br>da lamínula/distribuidor e se os<br>anéis de vedação estão presentes;<br>substitua os anéis de vedação, se<br>necessário.                                                                                                    |
| PAUSED<br>CHECK SLIDES     | O aparelho está no modo<br>PAUSE (PAUSA). o sistema<br>não conseguiu pegar uma<br>lâmina da amostra.                                         | No suporte para lâmina de amostra,<br>verifique se as lâminas de amostra<br>estão inseridas corretamente e não<br>estão danificadas. Se a mensagem<br>ocorrer repetidamente independente<br>das lâminas de amostra estarem<br>inseridas corretamente, remova<br>as lâminas de amostra e aplique a<br>lamínula manualmente. |
| PAUSED<br>COVERSLIP BROKEN | Pelo menos três lamínu-<br>las sequenciais estão com<br>defeito.                                                                             | Verifique as lamínulas no pente de<br>lamínulas. Se as mensagens ocor-<br>rerem repetidamente independente<br>das lamínulas estarem intactas,<br>limpe o sensor de lamínula. Se a<br>mensagem persistir, limpe o módulo<br>Pick & Place (calços e ventosas).                                                               |

| Monitor    | Explicação                                                                                                    | Ação                                                                                                    |
|------------|----------------------------------------------------------------------------------------------------|----------------------------------------------------------------------------------------------------|
| STOPPED    | O usuário pressionou o botão<br><b>STOP</b> (PARAR).                                                                                                    | O pente de lamínula, se carregado,<br>precisa ser removido do aparelho.<br>As lâminas de amostra presas na<br>pinça ou nas lamínulas também<br>devem ser removidas de suas posi-<br>ções pressionando o respectivo<br>botão <b>RELEASE SLIDE</b> (Liberar<br>lâmina) ou <b>RELEASE COVERSLIP</b><br>(Liberar lamínula). |
|            |                                                                                                    | Pressionando <b>START</b> (INICIAR) reinicializa o aparelho. Depois disso, continue da mesma maneira que ao ligar o aparelho ( $\rightarrow$ P. 43 – 5.3 Ligar e desligar o aparelho).                                                                                                    |
|            |                                                                                                    | IMPORTANTE!                                                                                                    |
|            |                                                                                                    | Se o aparelho for operado como<br>uma estação de trabalho, o usuário<br>deve assegurar que antes da reini-<br>cialização nenhum rack esteja na<br>estação de transferência.                                                                                                    |
| FINISHED 1 | A operação de aplicação de<br>lamínula foi concluída. O<br>número depois de <b>FINISHED</b><br>(Concluído) corresponde ao<br>programa <b>SET 1-4</b> (CON-<br>JUNTO 1-4) selecionado. | Remova as lâminas de amostra de<br>lamínulas.                                                                                                    |

| Monitor              | Explicação                                                                                                    | Ação                                                                                                    |  |  |  |
|----------------------|----------------------------------------------------------------------------------------------------|----------------------------------------------------------------------------------------------------|--|--|--|
| PAUSED<br>CS DROPPED | O módulo Pick & Place perde<br>o recuo da tampa no caminho<br>para a posição de recuo da<br>tampa.                                                                      | Assim que o monitor exibir <b>CS</b><br><b>DROPPED</b> (Lamínula caída), o apa-<br>relho vai automaticamente para o<br>modo <b>PAUSE</b> (PAUSA). <b>Observação:</b><br><b>Mova o distribuidor para a posição</b><br><b>estacionária</b> , mova o módulo Pick<br>& Place em direção ao usuário e<br>remova a lâmina da amostra. É<br>possível agora aplicar a lamínula<br>manualmente. Uma opção é imergir<br>a lâmina de amostra em um sol-<br>vente compatível e remover o com-<br>posto da lamínula, depois reinseri-la<br>no aparelho para a aplicação de<br>lamínula. |  |  |  |
|                      | <ol> <li>As ventosas, o sensor da<br/>lamínula e/ou os calços<br/>no módulo Pick &amp; Place<br/>estão presos na posição<br/>com o composto da<br/>lamínula.</li> </ol> | <ol> <li>Limpe as ventosas, o sensor<br/>de lamínula e/ou os calços do<br/>módulo Pick &amp; Place usando<br/>um tecido que não solte fiapos<br/>umedecido com solvente com-<br/>patível ou substitua por novas<br/>(→ P. 89 - 7.5.9 Limpeza e<br/>substituição das ventosas).</li> </ol>                                                                                                    |  |  |  |
|                      | <ol> <li>As ventosas estão<br/>deformadas.</li> </ol>                                                                                                    | <ol> <li>Substitua as ventosas por<br/>novas (→ P. 89 - 7.5.9<br/>Limpeza e substituição das<br/>ventosas)</li> </ol>                                                                                                    |  |  |  |
|                      | <ol> <li>O depósito da lamínula está inserido incorretamente.</li> <li>As ventosas não estão devidamente posicionadas no módulo Pick &amp; Place.</li> </ol>            | <ol> <li>Verifique se o pente de<br/>lamínula está devidamente<br/>posicionado.</li> <li>Verifique se as ventosas estão<br/>devidamente posicionadas; Se<br/>necessário, puxe-as para fora<br/>e recoloque-as.</li> </ol>                                                                                                    |  |  |  |

Nota

As mensagens de status a seguir são exibidas somente se o aparelho estiver conectado à uma coradora (Leica ST5010 AutoStainerXL ou Leica ST5020 Multistainer) através de uma estação de transferência.

### STAINER PROC. 1

Indica que um suporte de lâmina de amostra que foi transferido da máquina de coloração está no processo de aplicação de lamínula. Aguarde a lâmina de amostra para finalizar o processo.

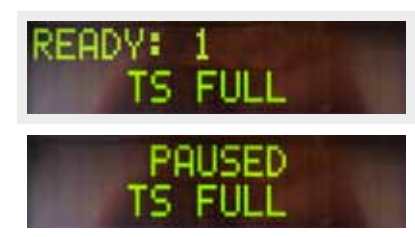

Há dois suportes para lâmina de amostra vazios no ejetor da estação de transferência.

A capacidade do ejetor foi atingida. Há três suportes para lâmina de amostra vazios no ejetor da estação de transferência. Remova os suportes para lâmina de amostra vazios do ejetor da estação de transferência.

Os suportes para lâmina de amostra vazios precisam ser removidos do ejetor da estação de transferência, caso contrário, nenhum outro suporte para lâmina de amostra pode ser transportado da coradora para o Leica CV5030.

### 5.8 Funções do botão para programação Mantenha pressionado por 2 s

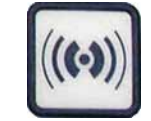

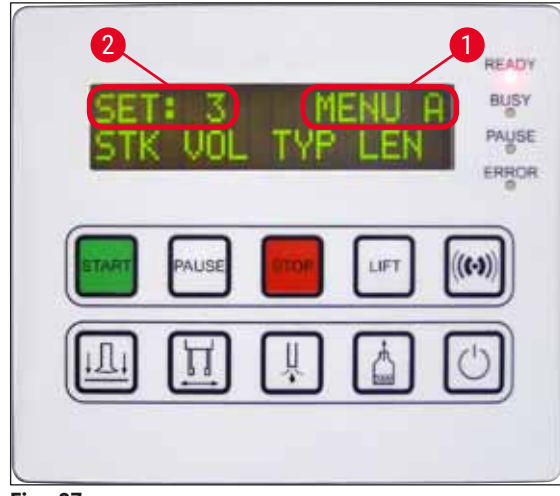

Fig. 37

#### **Pressione 1x**

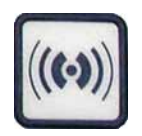

Pressione e mantenha pressionado **RESPOND** (RESPONDER) por aproximadamente dois segundos para definir os programas e configurações de parâmetro usados pelo aparelho para operação.

As configurações de parâmetro individuais são ajustadas usando dois sub-menus:

**MENU A** ( $\rightarrow$  Fig. 37) e **MENU B** ( $\rightarrow$  Fig. 38)

- Alterne entre os dois sub-menus pressionando rapidamente **RESPOND** (RESPONDER). O submenu ativo (→ Fig. 37-1) é exibido na metade direita da linha superior do monitor.
- Há quatro programas selecionáveis (SET 1 a 4 (CONJUNTO 1 A 4)) que são exibidos na metade superior esquerda do monitor (→ Fig. 37-2).

A linha inferior na tela exibe os parâmetros no **MENU A**:

**STK** (CURSO) - Comprimento do curso da montagem da lamínula

**VOL** (VOLUME) - Quantidade da montagem de lamínula

- TYP (TIPO) Pressão no frasco de montagem
- LEN -Correção de comprimento do curso de montagem da lamínula

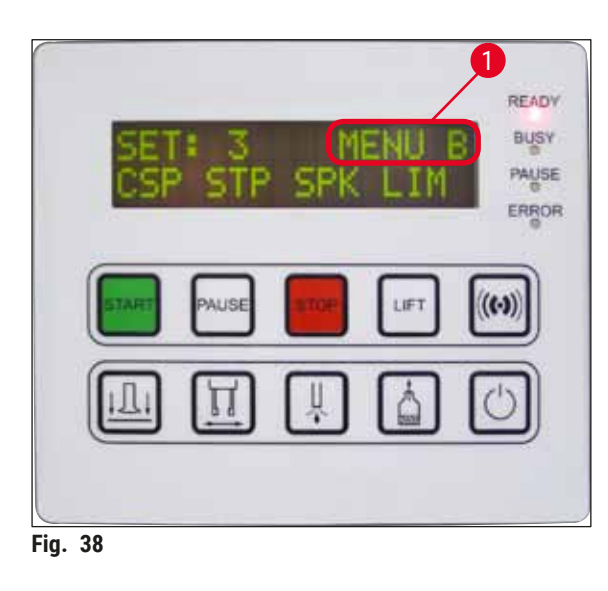

- MENU B inclui os parâmetros a seguir:
- CSP Posição de colocação da lamínula
- STP Ponto inicial do curso de montagem da lamínula
- SPK Volume do sinal sonoro
- LIM Configuração do limite de lamínula

#### 5.9 Configuração dos conjuntos de parâmetros

- ① Ao todo há quatro programas (SET 1 a SET 4 (CONJUNTO 1 A 4)) que podem ser armazenados no aparelho com configurações de parâmetro diferentes.
- Pressionar o botão START (INICIAR) chama o próximo programa mais alto.
- Pressionar o botão PAUSE (PAUSAR) chama o próximo programa mais baixo (→ Fig. 39).

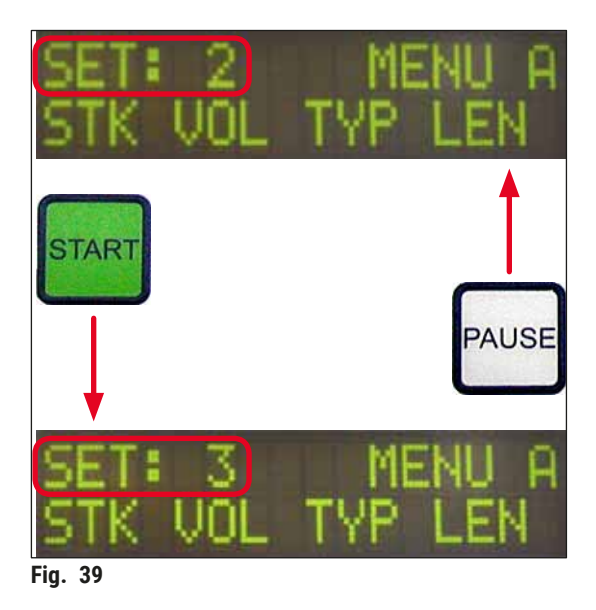

5.10 MENU A - configurações de parâmetro

③ Os botões individuais usados para selecionar e programar os respectivos parâmetros estão na linha inferior do campo do painel de controle.

#### Exemplo:

- 1. Para modificar o comprimento do curso do composto da lamínula (STK (CURSO)), pressione o botão RELEASE COVERSLIP (Liberar lamínula) (→ Fig. 40).
- O nome do parâmetro e seu valor definido atual aparecem no monitor (→ Fig. 40-1). O programa selecionado (SET 1 (CONJUNTO 1) a SET 4 (CONJUNTO 4) é exibido no canto superior direito.
- Os botões START (INICIAR) ou PAUSE (PAUSA) podem ser usados para, respectivamente, aumentar ou diminuir o valor do parâmetro. Pressione RESPOND (RESPONDER) para confirmar. O procedimento para mudar o valor é idêntico para todos os parâmetros.

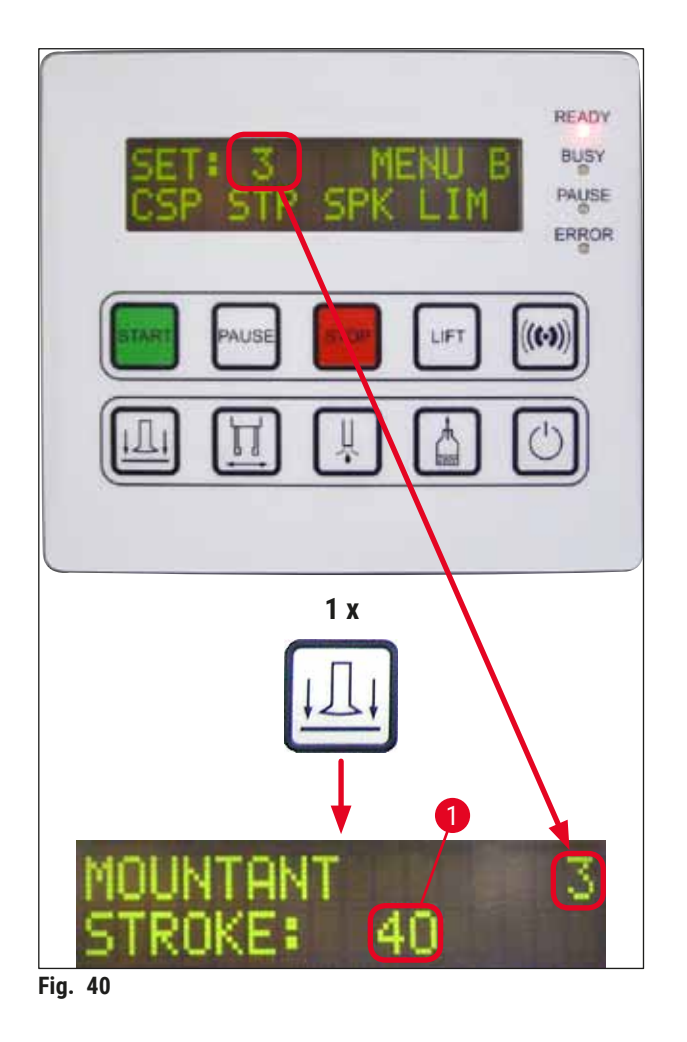

Mountant Stroke (Curso de composto) - Comprimento do curso de composto da lamínula

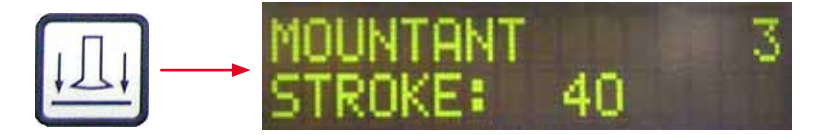

A quantidade de composto para aplicação de lamínula e o comprimento do curso são adaptados ao comprimento da lamínula.

|   | Campo da etiqueta ( $\rightarrow$ Fig. 41-1), comprimento do curso ( $\rightarrow$ Fig. 41-2) |    |                                 |  |
|---|-----------------------------------------------------------------------------------------------|----|---------------------------------|--|
|   | Mountant Stroke<br>(Curso do composto):                                                       | 40 | = 40 mm comprimento da lamínula |  |
|   | Mountant Stroke<br>(Curso do composto):                                                       | 50 | = 50 mm comprimento da lamínula |  |
| 2 | Mountant Stroke<br>(Curso do composto):                                                       | 55 | = 55 mm comprimento da lamínula |  |
|   | Mountant Stroke<br>(Curso do composto):                                                       | 60 | = 60 mm comprimento da lamínula |  |
|   |                                                                                               |    |                                 |  |

Fig. 41

#### Mountant Volume (Volume do composto) - volume do composto de lamínula

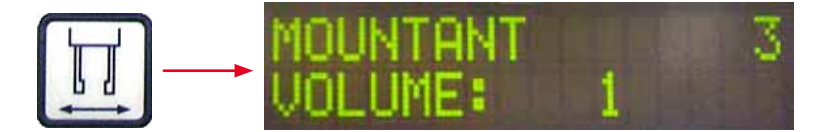

O tempo de abertura da válvula do distribuidor é ajustado em incrementos de 1:

Opções de ajuste para o tempo de abertura:

Em incrementos de 1 de 1 (curto) a 9 (longo).

- 1 = menos composto da lamínula a 9 = quantidade máxima do composto da lamínula
- A quantidade de composto de lamínula aplicado depende da composição do composto (ex. viscosidade) e da agulha do distribuidor selecionado (diâmetros diferentes).

#### Tipo de composto - pressão de distribuição

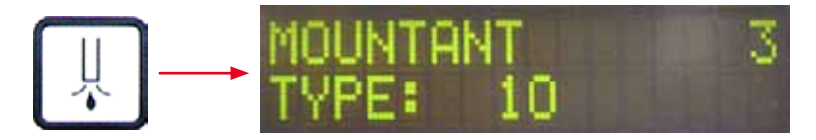

A pressão necessária para distribuir o composto da lamínula é ajustada em incrementos de 1:

1 = 100 mbar/pressão mais baixa a 10 = 1000 mbar/alta pressão

- Um aumento de "1" aumenta a pressão em 100 mbar.
- A pressão precisa ser adaptada com base no composto da lamínula usado (diferentes viscosidades) e a agulha do distribuidor usada (diâmetros diferentes).

#### Stroke Length Corr - Correção do comprimento do curso do composto da lamínula

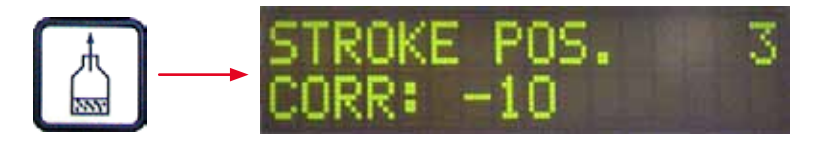

O comprimento do curso para o composto da lamínula definido pelo parâmetro STK (CURSO) (comprimento do curso do composto da lamínula) pode ser encurtado alterando LEN (COMPRIM.) ( $\rightarrow$  Fig. 42-2) (correção de comprimento do curso do composto da lamínula).

- A redução é aplicada somente da área do campo (→ Fig. 42-1) da etiqueta até a metade da lâmina de amostra.
- O ajuste O é predefinido de fábrica.

Em incrementos de 10 de:

0 = sem alteração até -100 = alteração máxima

### Nota

A quantidade de aplicação não é modificada, apenas o comprimento do curso do composto da lamínula.

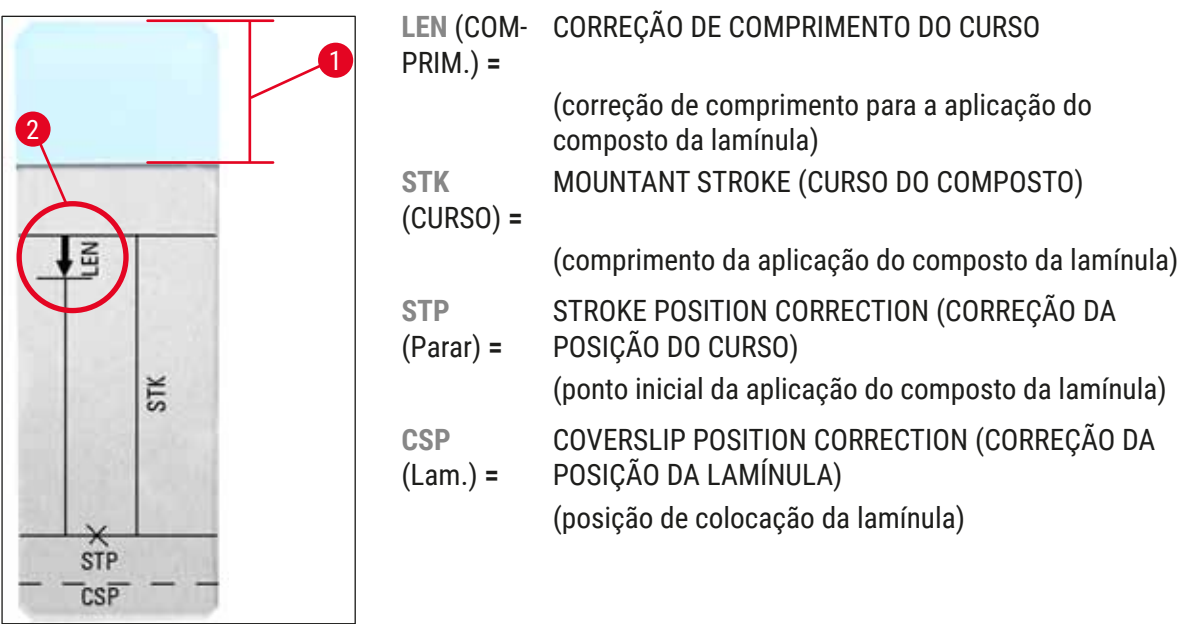

Fig. 42

#### 5.11 MENU B – configurações de parâmetro

Coverslip Position Corr - correção da posição de colocação da lamínula

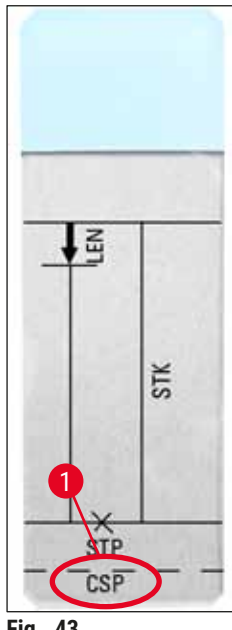

Fig. 43

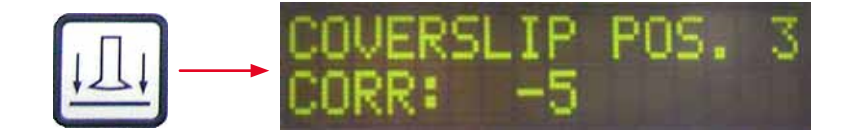

A posição de colocação da lamínula pode ser modificada usando o parâmetro CSP ( $\rightarrow$  Fig. 43-1) (posição de colocação da lamínula) ( $\rightarrow$  Fig. 43).

- Se a posição de colocação da lamínula tiver que ser movida em direção à borda da lâmina de amostra, selecione um valor negativo entre -5 e -30.
- Se a posição de colocação da lamínula tiver que ser movida em direção ao campo da etiqueta, selecione um valor positivo entre +5 e +30.
- As alterações podem ser feitas em incrementos de 5. Um incremento corresponde a 0,5 mm.
- O ajuste O é predefinido de fábrica

Stroke Position Corr - Correção da posição inicial do curso do composto para aplicação de lamínula

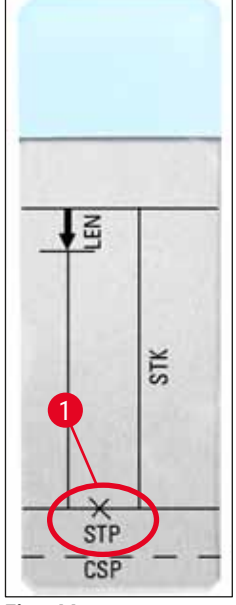

Fig. 44

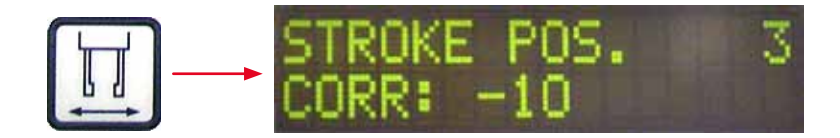

A posição do curso do composto da lamínula pode ser alterado usando o parâmetro **STP** ( $\rightarrow$  Fig. 44-1) (ponto inicial para o curso de composto da lamínula).

- Se o ponto inicial para o curso do composto da lamínula tiver que ser movido em direção à borda da lâmina de amostra, selecione um valor negativo entre -10 e -100.
- Se a ponto inicial para o curso do composto da lamínula tiver que ser movido em direção ao campo da etiqueta, selecione um valor positivo entre +10 e +100.
- As alterações podem ser feitas em incrementos de 10. Um incremento corresponde a 1,0 mm.
- O ajuste O é predefinido de fábrica.

#### Nível do volume do auto-falante - volume do sinal audível

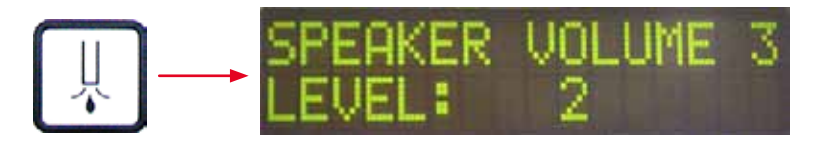

Configuração do volume dos tons de teclas, mensagens e sinal sonoro:

Em incrementos de 1 sendo 1 (silencioso) a 3 (alto)

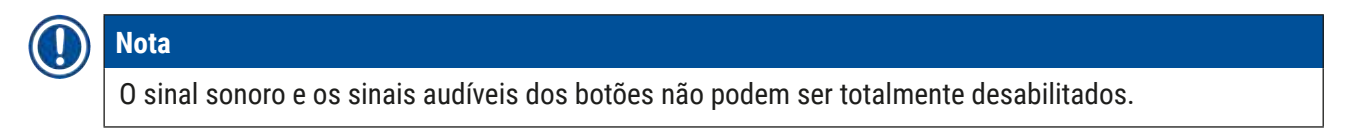

#### Ajuste de limite de lamínula - configuração do limite da lamínula

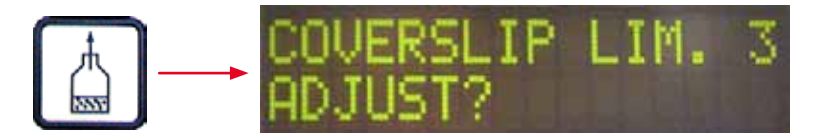

A configuração do parâmetro LIM (ajuste de limite da lamínula) define qual quantidade de lamínulas remanescentes no pente de lamínulas é usada para mostrar a notificação COVERSLIPS LOW (LAMÍNULAS BAIXAS) no monitor. Ele informa ao usuário sobre um número crítico (baixo) de lamínulas que permanecem no pente.

#### A configuração é feita da seguinte maneira:

- 1. Coloque uma pilha de lamínulas (aprox. 30-40 peças) no pente de lamínulas vazio.
- 2. Pressione o botão START (INICIAR).

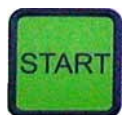

- 3. O módulo Pick e Place move-se para o pente de lamínulas e se abaixa até a parte de cima das lamínulas. Depois retorna à sua posição original.
- 4. A configuração de um novo limite de lamínula foi salvo e uma visão geral da configuração do parâmetro aparece em **MENU B** no monitor.

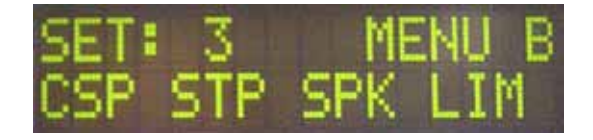

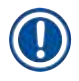

### Nota

O valor configurado do limite de lamínula é transferido e salvo em todas as configuração de parâmetro (CONJUNTO 1 a 4) automaticamente.

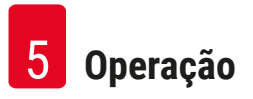

#### 5.11.1 Sair do parâmetro e do submenu

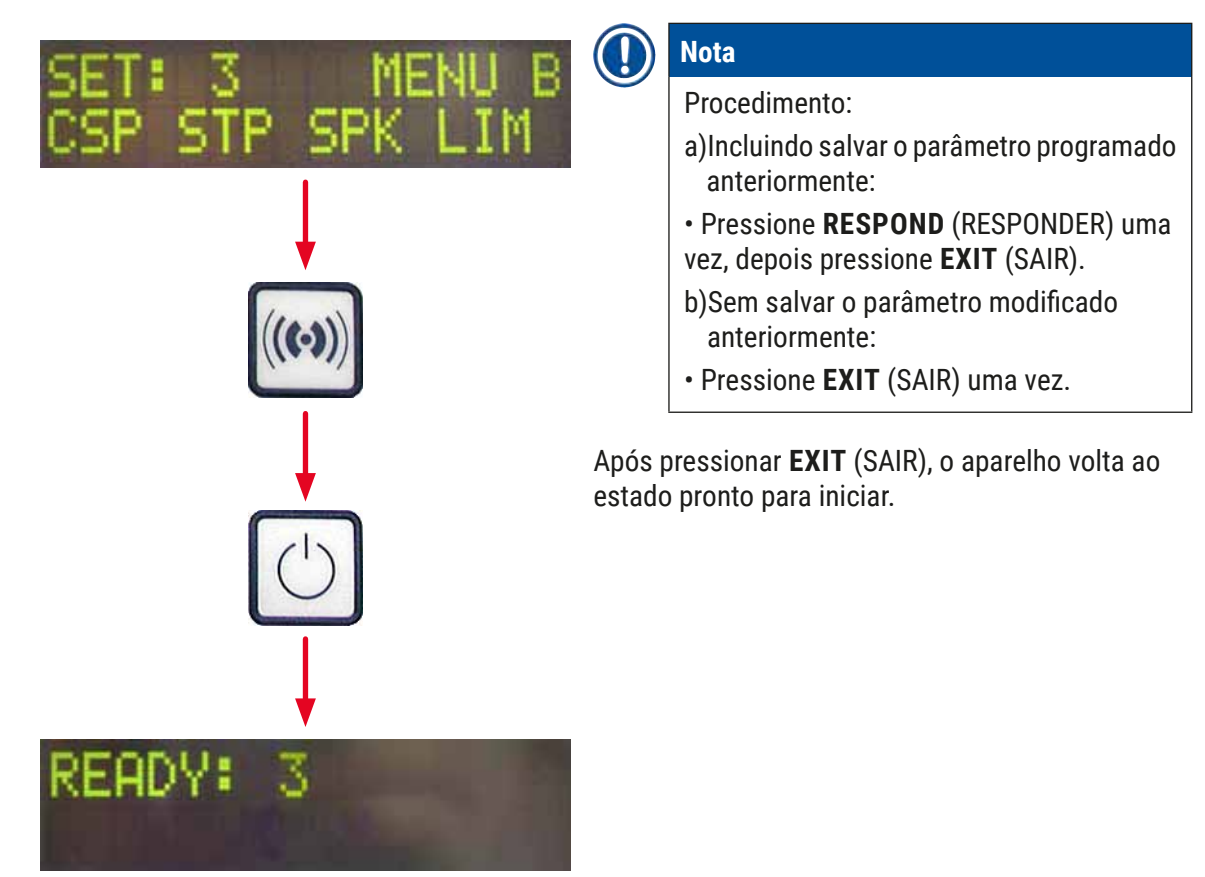

#### 5.12 Recomendação para configuração de parâmetro (começando com o firmware 3.01.04)

As configurações a seguir servem como recomendações e precisam ser adaptadas às condições no respectivo laboratório.

A configuração de parâmetro foi determinada como segue, de acordo com a condição padronizada no laboratório Leica Biosystems Nussloch GmbH:

- Uso de cortes de tecido com uma espessura de 3-5 µm.
- Temperatura ambiente: 20-25 °C.
- Uso de lamínula de 24 x 50 mm e espessura #1.
- O nível de abastecimento para o banho chega até o campo da etiqueta da lâmina da amostra carregada.
- Abastecimento do frasco do composto da lamínula com 150-170 ml de composto da lamínula.

Os parâmetros **STP** (ponto inicial do curso do composto da lamínula) e **CSP** (posição de colocação da lamínula) são mencionados somente em casos excepcionais ou nunca.

Eles precisam ser adaptados com base em cada caso.

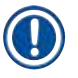

### Nota

Recomendações para configuração de versões de firmware mais antigas (antes da versão de firmware 3.01.04) podem ser solicitados para seu representante local da Leica Biosystems.

Recomendamos usar somente consumíveis validados pela Leica!

5 Operação

| Designação                                                          | Fabricante/<br>fornecedor    | Banho preen-<br>chido com                                           | Agulhas<br>do distri-<br>buidor | STK | VOL   | Тіро   | LEN                       |
|---------------------------------------------------------------------|------------------------------|---------------------------------------------------------------------|---------------------------------|-----|-------|--------|---------------------------|
| Montagem da                                                         | Leica                        | Xilol                                                               | 20                              | 50  | 7 (8) | 8 (10) | 0/                        |
| lamínula                                                            |                              |                                                                     | 18                              | 50  | 5 (6) | 4 (5)  | -10/<br>-20               |
| CV Ultra                                                            | Leica                        | ST Ultra<br>(reagente)                                              | 18                              | 50  | 3/4   | 5/6    | -20                       |
| Pertex                                                              | Leica/Surgipath              | Xilol                                                               | 18                              | 50  | 2/3   | 8      | -30                       |
| Micromount                                                          | Leica/Surgipath              | Xilol                                                               | 18                              | 50  | 1/2   | 5/6    | <u>0</u>                  |
| MM 24                                                               | Leica/Surgipath              | Xilol                                                               | 21                              | 40  | 1/2   | 4      | 0                         |
| DPX                                                                 | Leica/Surgipath              | Xilol                                                               | 16                              | 50  | 9     | 10     | 0                         |
| Acrytol                                                             | Leica/Surgipath              | Xilol                                                               | 20                              | 50  | 2     | 5/6    | <u>-30/</u><br>-40        |
| Sub-X                                                               | Leica/Surgipath              | Xilol                                                               | 20                              | 40  | 1/2   | 8      | <u>-20/</u><br>-30        |
| Sub-X                                                               | Leica/Surgipath              | Reagente Sub-X                                                      | 20                              | 50  | 1/2   | 5      | <u>-40/</u><br><u>-50</u> |
| Clearium                                                            | Leica/Surgipath              | Banho vazio /<br>use 2 -propanol<br>na última etapa<br>de coloração | 21                              | 6   | 6     | 0      | <u>0</u>                  |
| DPX                                                                 | Merck KGaA                   | Xilol                                                               | 18                              | 50  | 5/6   | 6      | 0                         |
| Entellan<br>Novos apli-<br>cadores de<br>lamínulas<br>automatizados | Merck KGaA                   | Xilol                                                               | 20                              | 50  | 5/6   | 8      | <u>-20</u>                |
| DPX                                                                 | Fluka                        | Xilol                                                               | 18                              | 50  | 6     | 6/7    | 0                         |
| Pertex                                                              | Medite                       | Xilol                                                               | 18                              | 50  | 7/8   | 8      | 0                         |
| Meio de mon-<br>tagem Nº<br>4111/4112                               | Richard-Allen<br>Scientific  | Xilol                                                               | 21                              | 50  | 1/2   | 5/6    | -30<br>-40                |
| Cytoseal Xyl                                                        | Richard-Allen<br>Scientific  | Xilol                                                               | 21                              | 50  | 2/3   | 5      | <u>0</u>                  |
| Cytoseal 60<br>(280)                                                | Richard-Allen<br>Scientific  | Xilol                                                               | 20                              | 50  | 4/5   | 6/7    | -20                       |
| Eukitt                                                              | O. Kindler                   | Xilol                                                               | 20                              | 50  | 6     | 8      | 0                         |
| Histofluid                                                          | Marienfeld                   | Xilol                                                               | 18                              | 50  | 7/8   | 9      | 0/<br>-20                 |
| Montagem<br>Consu I/ His-<br>tologia da<br>formulação               | Shandon/Thermo<br>Scientific | Xilol                                                               | 18                              | 50  | 3/4   | 4      | 0/<br>-20                 |

Operação 5

| Designação                                           | Fabricante/<br>fornecedor    | Banho preen-<br>chido com | Agulhas<br>do distri-<br>buidor | STK | VOL | Тіро | LEN              |
|------------------------------------------------------|------------------------------|---------------------------|---------------------------------|-----|-----|------|------------------|
| Montagem<br>Consul / For-<br>mulação da<br>citologia | Shandon/Thermo<br>Scientific | Xilol                     | 18                              | 50  | 4/5 | 6    | <u>0</u>         |
| Xileno Shan-<br>don substitui o<br>composto          | Shandon/Thermo<br>Scientific | Xilol                     | 20                              | 50  | 4/5 | 5    | <u>0</u>         |
| Histokitt II                                         | Carl Roth GmbH               | Xilol                     | 20                              | 50  | 6   | 7    | 0                |
| Aquatex:<br>(à base de                               | Merck KGaA                   | Água destilada            | 20                              | 50  | 7/8 | 7/8  | STP<br>(PARAR):  |
| àgua)                                                |                              |                           |                                 |     |     |      | 40/50            |
|                                                      |                              |                           |                                 |     |     |      | CSP<br>(LAMÍN.): |
|                                                      |                              |                           |                                 |     |     |      | varia            |

#### 5.13 Determinação da configuração de parâmetro ideal (MENU A+B)

- ① 0 procedimento a seguir ajuda a:
- Ajuste da configuração de parâmetro listada anteriormente às condições do laboratório local.
- Determinação das configurações de parâmetro ideais para composto da lamínula não listado (→ P. 68 - 5.12 Recomendação para configuração de parâmetro (começando com o firmware 3.01.04)).
- Alteração da aplicação de lamínula com solvente ("molhado") para aplicação de lamínula sem solvente ("seco") no banho ou o contrário (→ P. 72 - 3. Diferenças entre aplicação de lamínulas "molhada" e "seca").

As seções a seguir fornecem uma descrição detalhada das etapas a serem executadas, desde a preparação do aparelho até a avaliação da amostra. Durante a série de teste para determinação da configuração de parâmetro ideal, a operação de aplicação de lamínula no aparelho também deve ser observada.

#### 5.13.1 Procedimento

#### 1. Abastecimento do composto da lamínula

 É fundamental que não haja bolhas de ar no composto da lamínula durante a configuração do parâmetro (use frascos limpos; (→ P. 40 - 4.11 Reabastecimento de descartáveis)).

#### 2. Seleção de um tamanho adequado ou do número de agulhas do distribuidor (bocais)

Os itens a seguir são adequados para compostos para montagem da lamínula de alta viscosidade:

- Agulha do distribuidor Nº 16 (maior diâmetro),
- Agulha do distribuidor Nº 18

Os itens a seguir são adequados para compostos para montagem da lamínula de baixa viscosidade:

- Agulha do distribuidor Nº 21 (menor diâmetro),
- Agulha do distribuidor Nº 20

Os itens a seguir são adequados para compostos para montagem da lamínula de média viscosidade:

- Agulha do distribuidor Nº 18
- Agulha do distribuidor Nº 20

### 1) Nota

Agulha do distribuidor 21 (menor diâmetro) => agulha do distribuidor 20 => agulha do distribuidor 18 => agulha do distribuidor 16 (maior diâmetro).

#### 3. Diferenças entre aplicação de lamínulas "molhada" e "seca"

#### Aplicação de lamínula "molhada" com banho preenchido:

 O banho deve estar suficientemente abastecido com um solvente compatível com o composto da lamínula, ex. o solvente deve se estender até o campo da etiqueta da lâmina da amostra usada no banho.

#### **Ou:**

#### Aplicação de lamínula "seca" sem banho preenchido:

Nota:

- Diferente da aplicação de lamínula "molhada", para a aplicação de lamínula "seca" são necessárias quantidades mais altas da aplicação do composto, ex. os parâmetros VOL (VOLUME) e/ou TYP (TIPO) devem ser aumentados conforme a necessidade.
- Se isso não for mais possível, há a possibilidade de usar uma agulha do distribuidor com diâmetro maior.

#### 4. Preparação da máquina de aplicação de lamínula

- Tome cuidado com a estanqueidade do ar ao inserir o frasco do composto da lamínula (→ P. 40 -4.11 Reabastecimento de descartáveis).
- Insira uma agulha do distribuidor adequada ( $\rightarrow$  P. 27 4.6 Instalação do grupo distribuidor).
- Verifique a altura da agulha do distribuidor e ajuste conforme necessário (→ P. 30 4.7 Alinhe a altura da agulha do distribuidor em relação à saída da lâmina da amostra).
- Execute o ciclo de escorva ( $\rightarrow$  P. 43 5.3 Ligar e desligar o aparelho).
- Abasteça o limpador de agulha do distribuidor, observando o posicionamento correto ( $\rightarrow$  P. 33 4.8 Limpador de agulha do distribuidor (limpador do bocal)).
- Encha o banho com o solvente adequado ( $\rightarrow$  P. 40 4.11 Reabastecimento de descartáveis).
- Encha o pente de lamínulas (→ P. 38 4.10 Instalação de acessórios).
5. Informações importantes sobre o procedimento de execução de teste para determinar os parâmetros de aplicação de lamínulas ideal

### Nota

- As tentativas iniciais de aplicação de lamínula devem ser realizadas com as lâminas de amostra vazias, por exemplo, sem uma amostra.
- Se a qualidade da aplicação de lamínula for boa, execute uma série de teste usando uma amostra aplicada.
- Uma vez que fatores como espessura da seção e composição e tipo da amostra podem afetar a qualidade da aplicação de lamínula, pode ser necessário fazer pequenas correções nas configurações de parâmetro.

Ex. VOL (VOLUME): Aumente ou reduza o ajuste em ± 1

e/ou TYP (TIPO): Aumente ou reduza o ajuste em ± 1

### 6. Avaliação da qualidade da aplicação de lamínula

A respectiva qualidade da aplicação de lamínula dos testes devem ser verificadas em vários pontos quanto à adesão e bolhas de ar:

- Diretamente após a operação de aplicação de lamínula.
- 1 3 horas depois da aplicação de lamínula.
- 24 48 horas depois da aplicação de lamínula.

Caso apareçam bolsões de ar entre a lâmina de amostra e a lamínula após estas verificações, as configurações devem ser corrigidas.

Se ocorrerem bolsões de ar apesar das devidas mudanças, veja orientações adicionais em ( $\rightarrow$  P. 98 – 8.2 Solução de problemas).

Se os artefatos tornarem-se visíveis junto ao processo de monitoramento (listras, nebulosidade, descoloração), os reagentes envolvidos devem ser inspecionados quanto à compatibilidade e vida útil de armazenagem.

O protocolo de coloração deve ser adaptador conforme a necessidade.

### 7. Inserção dos primeiros parâmetros de teste

### 7a. Efeito dos parâmetros na quantidade da aplicação

- STK (CURSO) Comprimento do curso do composto da lamínula correspondente ao comprimento da lâmina usada.
- VOL (VOLUME) Quantidade da montagem de lamínula: 1 (min.) a 9 (máx.)
- TYP (TIPO) Pressão no frasco de montagem: 1 (min.) a 10 (máx.)

### 7b. Orientação sobre composto da lamínula de baixa viscosidade

Agulha do distribuidor: 20 ou 21 (menor diâmetro) MENU A:

- STK: Ajuste o comprimento do curso para o comprimento da lamínula usada (ex. STK = 50 para lâmina tamanho 22 x 50 mm e 24 x 50 mm).
- VOL: Inicie os primeiros testes de lamínula com VOL (VOLUME) definido como baixo (aprox. 2-4)
- TYP (TIPO): Inicie os primeiros testes de lamínula com TYP (TIPO) definido como baixo (aprox. 2-4)

Os parâmetros **VOL** (VOLUME) e **TYP** (TIPO) são ajustados por incrementos (aumentar ou reduzir) até obter uma quantidade de aplicação adequada na lâmina de amostra. Os procedimentos adicionais estão descritos no ponto a seguir ( $\rightarrow$  P. 75 – 8. Ajuste preciso do posicionamento do adesivo e do suporte da lamínula).

### 7c. Orientação para composto da lamínula de alta viscosidade

Agulha do distribuidor: 18 ou 16 (maior diâmetro) MENU A:

- STK: Ajuste o comprimento do curso para o comprimento da lamínula usada (ex. STK = 50 para lâmina tamanho 22 x 50 mm e 24 x 50 mm).
- VOL: Inicie os primeiros testes de lamínula com VOL (VOLUME) (aprox. 5-7)
- TYP (TIPO): Inicie os primeiros testes de lamínula com o ajuste TYP (TIPO) (aprox. 5-7)

Os parâmetros **VOL** (VOLUME) e **TYP** (TIPO) são ajustados por incrementos (aumentar ou reduzir) até obter uma quantidade de aplicação adequada na lâmina de amostra. Os procedimentos adicionais estão descritos no ponto a seguir ( $\rightarrow$  P. 75 – 8. Ajuste preciso do posicionamento do adesivo e do suporte da lamínula).

## ) Nota

### Nota importante:

Se **TYP** (TIPO) estiver na configuração máxima (10 - mais alta pressão), é possível gerar pequenas bolhas de ar no sistema do distribuidor. Isto depende de propriedades específicas do respectivo composto da lamínula e da seleção da agulha do distribuidor (geralmente, ocorrendo com agulhas de diâmetro pequeno). Portanto, recomenda-se começar com as configurações de parâmetro médias ao determinar a configuração ideal.

Procedimentos não apropriados:

Agulha do distribuidor Nº 21

**TYP (TIP0): 10** 

VOL: 1 ou 2 aumento incremental.

Procedimentos apropriados:

Agulha do distribuidor Nº 21

TYP (TIPO): 4 ou 5 aumento/redução incremental, com aumento/redução incremental paralelo de VOL (VOLUME)

VOL: 4 ou 5 aumento/redução incremental, com aumento/redução incremental paralelo de TYP (TIPO) Se não for possível obter uma quantidade de aplicação adequada do composto da lamínula, mude para uma agulha do distribuidor com um diâmetro diferente.

### 8. Ajuste preciso do posicionamento do adesivo e do suporte da lamínula

Aqui, deve haver a correspondência entre esses parâmetros:

- STP (Stroke position (posição do curso) ponto inicial do curso do composto da lamínula)
- CSP (Posição de colocação da lamínula) e
- LEN (Correção de comprimento do curso de composto da lamínula)

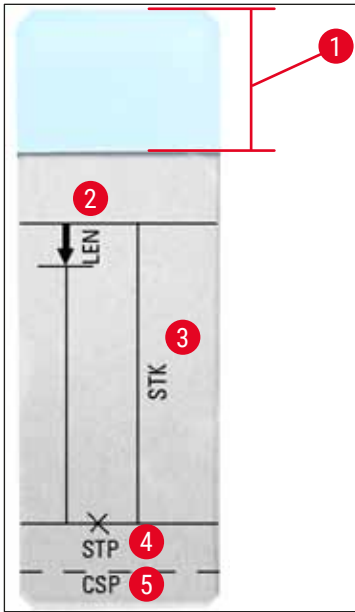

Fig. 45

- 1 Campo da etiqueta
- 2 LEN (COMPRIM.) = CORREÇÃO DO COMPRIMENTO DO CURSO

(correção de comprimento para a aplicação do composto da lamínula)

3 STK (CURSO) = CURSO DO COMPOSTO

(comprimento da aplicação do composto da lamínula)

4 STP (PARAR) = CORREÇÃO DA POSIÇÃO DO CURSO

(ponto inicial da aplicação do composto da lamínula)

5 CSP (LAMÍN.) = CORREÇÃO DA POSIÇÃO DA LAMÍNULA

(posição de colocação da lamínula)

 STP (PARAR) e CSP (LAMÍN.) devem corresponder entre si, caso contrário há risco do composto da lamínula pingar sobre a borda da lâmina da amostra para dentro do aparelho no ponto inicial do curso ou ficar preso na ventosa devido ao posicionamento inadequado da lamínula. Nesses casos, não é possível garantir o funcionamento correto do aparelho.

### Observações sobre o ajuste preciso dos parâmetros STP (PARAR), CSP (LAMÍN.), LEN (COMPRIM.)

- Na maioria dos casos, o parâmetro STP (PARAR) deve ser definido em uma faixa positiva de aproximadamente +20 a +40 para compostos para montagem da lamínula de viscosidade extremamente baixa (as informações baseiam-se em valores experimentais e podem variar). Para valores mais baixos (valor negativo até 0/+10), há risco do composto da lamínula escorrer sobre a lâmina de amostra ou a borda da lamínula. Por outro lado, se o ponto inicial do curso do composto da lamínula ainda estiver posicionado muito longe em direção ao centro da lâmina de amostra, bolsões de ar podem ser formados na área de borda da lamínula após a aplicação de lamínula e a secagem do composto.
- A posição da lamínula CSP (LAMÍN.) deve ser posicionada antes de iniciar o curso do composto da lamínula (em relação à borda da lâmina da amostra, voltada para o campo da etiqueta). As configurações devem ser customizadas com base nas propriedades do composto da lamínula usado, seja a aplicação de lamínula "molhada" ou "seca" e independente da lâmina de amostra usada. Se estiver usando lâminas de amostra com "cantos cortados" (por exemplo os quatro cantos são cortados ou arredondados), cuidado para que os cantos não sobreponham a lamínula. Se o posicionamento da lamínula não for ideal, pode resultar em bolhas de ar ou adesão de material nas ventosas.
- A correção do comprimento LEN (COMPRIM.) encurta o curso do composto da lamínula da área do campo da etiqueta da lâmina da amostra em direção ao centro da lâmina da amostra.
   Se, embora tenha a quantidade de aplicação próximo à configuração ideal (STK (CURSO), VOL (VOLUME), TYP (TIPO)), você identificar composto da lamínula em excesso na área da borda da lamínula, é possível

corrigir este excesso mudando a configuração de LEN (COMPRIM.).

A quantidade de aplicação do composto da lamínula permanece constante durante este processo. Somente o comprimento da tira de composto da lamínula é encurtado. Isto também torna possível corrigir pequenas bolhas na área da borda da lamínula próximo à borda do campo da etiqueta.

### 6. Operação da estação de trabalho

### 6.1 Operação como ST5010 - estação de trabalho CV5030

Os dois aparelhos estão conectados entre eles por meio de uma estação de transferência TS5015.

- Os suportes para lâmina de amostra (→ Fig. 46-3) são transferidos da estação de descarga (→ Fig. 46-1) para a estação de transferência por um braço de transferência (→ Fig. 46-2).
- A mensagem STAINER PROC. (Proced. corador) aparece no monitor.

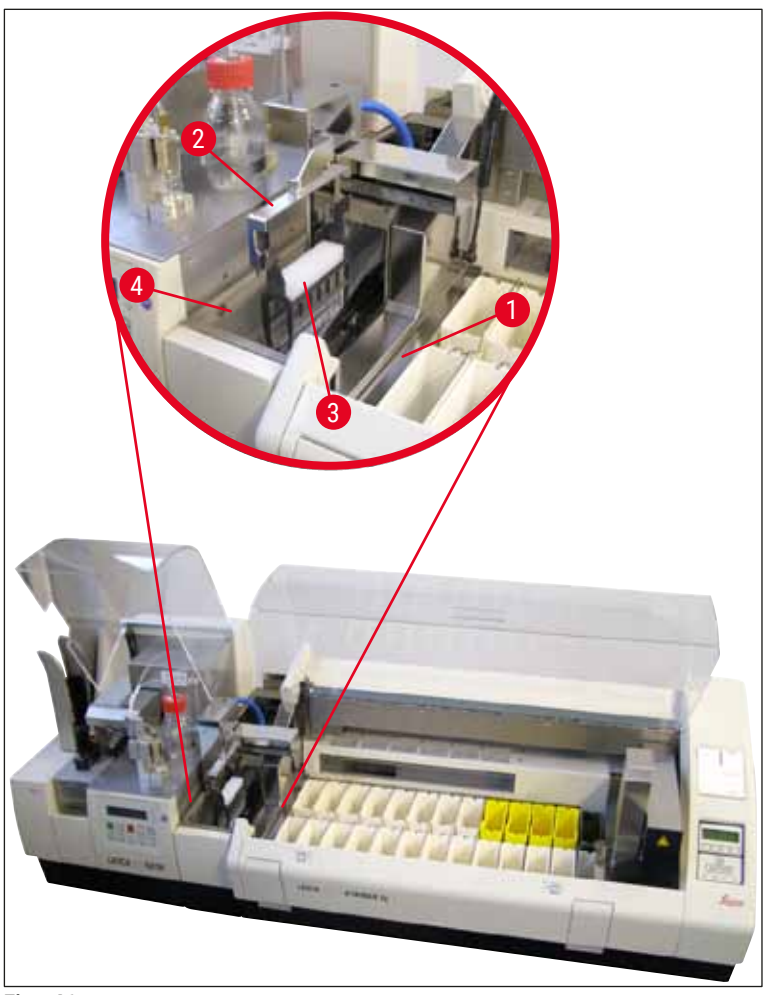

Fig. 46

 Depois disso, o suporte da lâmina da amostra é transferido para o Leica CV5030, colocado no banho e processado.

Após a operação de aplicação de lamínula,o suporte para lâmina de amostra vazio é transferido de volta ao ejetor da estação de transferência. O monitor mostra **READY** (PRONTO).

• Se o ejetor já estiver ocupado com os suportes para lâmina de amostra vazios, uma mensagem adicional **TS FULL** (Est. transf cheia) é exibida no monitor do Leica CV5030.

 Com um terceiro suporte da lâmina da amostra, o ejetor está completamente ocupado e o aplicador de lamínulas completamente automatizado emite um sinal sonoro seguido das mensagens TS FULL (Est. transf cheia) e PAUSED (PAUSADO). A aplicador de lamínulas completamente automatizado agora está no modo PAUSE (PAUSA). Os porta-lâminas da amostra precisam agora ser removidos para poder continuar o trabalho. Para isso, confirme o sinal sonoro com o botão RESPOND (RESPONDER).

### Nota

Certifique-se de que a conexão entre a máquina de coloração e a aplicação de lamínula seja feita usando o cabo de interface incluso no escopo de fornecimento do aparelho. Além disso, ao programar os protocolos de coloração, deve-se inserir **EXIT** (SAIR) como a etapa final. Se isso não for observado, os suportes para lâmina de amostra **NÃO** serão transferidos para o aplicador de lamínulas automaticamente.

 Todos os suportes para lâmina de amostra vazios devem ser removidos do ejetor e a gaveta da estação de transferência deve ser fechada. Em seguida, pressione o botão START (INICIAR) para que a mensagem READY (PRONTO) apareça no monitor. A transferência da máquina de coloração da lamínula para a lamínula automatizada passa a ser novamente possível.

### Carregamento manual

### Advertência

Basicamente, não recomendamos fazer o carregamento manual do Leica CV5030 na operação da estação de trabalho, pois isso pode afetar ou parar o fluxo do programa do Leica ST5010 AutoStainerXL.

- No entanto, se for necessário inserir um suporte para lâmina de amostra no banho manualmente para aplicação de lamínula, o suporte para lâmina de amostra vazio também deve ser removido da gaveta de carga manualmente. O suporte para lâmina de amostra vazio não é transportado automaticamente para a estação de transferência e para o ejetor. Os suportes para lâmina de amostra da máquina de coloração têm prioridade no processamento.
- O monitor mostra a mensagem FINISHED (FINALIZADO) e emite um sinal sonoro. Confirme o sinal sonoro com o botão RESPOND (RESPONDER). Isso é seguido das mensagens PAUSED (PAUSADO) e CHECK BATH (VERIFICAR BANHO) e um sinal sonoro. Confirme o sinal sonoro com o botão RESPOND (RESPONDER). O monitor mostra então a mensagem PAUSED (PAUSADO).
- Não pressione o botão START (INICIAR) até o suporte para lâmina de amostra ser removido. Isto garantirá que os suportes para lâmina de amostra pendentes da máquina de coloração possam ser processados.
- Se um suporte da lâmina da amostra estiver aguardando na estação de descarga do corador para ser transferida para o Leica CV5030, não é possível processar um suporte da lâmina da amostra carregado manualmente.

### Advertência

Certifique-se de que neste momento nenhum suporte para lâmina de amostra seja inserido manualmente no banho, pois isto pode parar o fluxo do programa.

### Nota

De forma a não perturbar a operação da estação de trabalho, é necessário primeiro processar o suporte para lâmina de amostra que vem da máquina de coloração. Somente depois processe o suporte para lâmina de amostra para ser carregado manualmente na lamínula.

### 6.2 Operação como ST5020 – estação de trabalho CV5030

Neste caso, os dois instrumentos estão conectados entre si por uma estação de transferência TS5025.

Diferente da estação de trabalho Leica ST5010 AutoStainerXL, os dois aparelhos - o Leica ST5020 Multistainer e o Leica CV5030 - se comunicam entre eles.

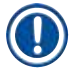

Nota

### Há duas portas de interface:

A porta <u>SERIAL</u> (→ Fig. 47-3) tem duas funções. Por um lado a porta RS 232 serve como uma interface de comunicação para o Leica ST5010 (através da estação de transferência Leica TS5015) ou o Leica ST5020 (através da estação de transferência Leica TS5025). Por outro lado, ele serve como uma interface de manutenção. Somente o primeiro uso é permitido para você como cliente.

A porta **<u>RS 485</u>** ( $\rightarrow$  Fig. 47-5) serve simplesmente como uma interface de manutenção. Os clientes não podem usá-lo para nenhum outro propósito.

- Para a comunicação entre o corador e o aplicador de lamínulas, insira o cabo de interface serial (→ Fig. 47-4) incluso no escopo de entrega padrão nos dois aparelhos usando os plugues (→ Fig. 47-2) (→ Fig. 47-3).
- Para isso, há um soquete com a designação <u>SERIAL</u> (→ Fig. 47-1) na parte de trás do aplicador de lamínulas completamente automatizado.
- No modo de estação de trabalho, o aplicador de lamínulas completamente automatizado deve estar pronto para iniciar (READY (PRONTO)) e forma que as lâminas de amostra possam ser processadas corretamente.
- Se o Leica CV5030 não estiver pronto para começar e necessitar da intervenção do usuário, isso é indicado por uma mensagem de alarme na tela do Leica ST5020 Multistainer, acompanhada de um alarme sonoro.

Na parte de trás Leica ST5020 Multistainer

Na parte de trás Leica CV5030

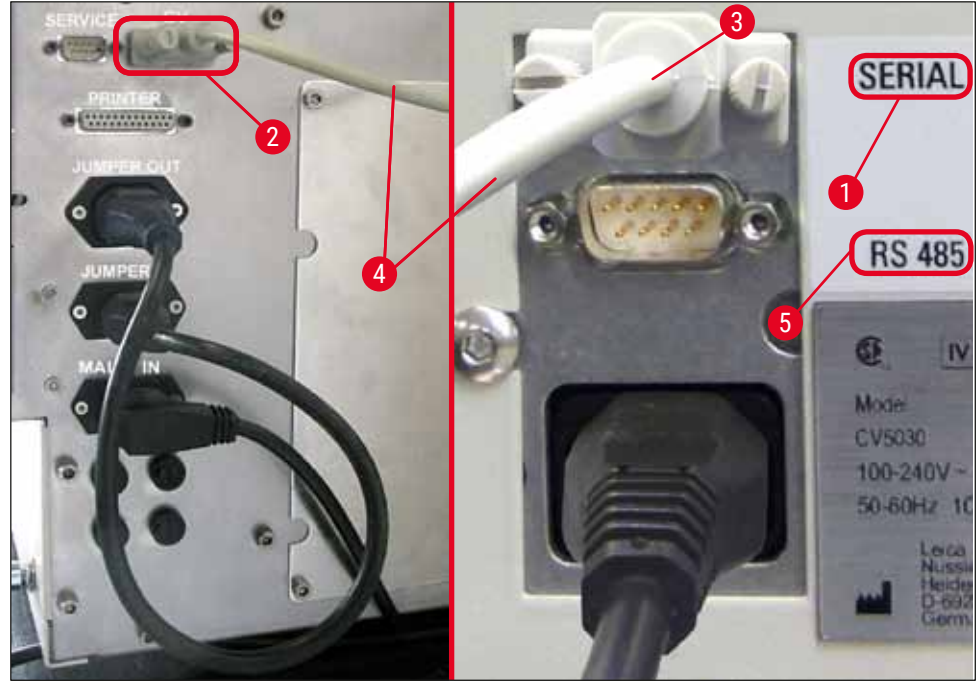

Fig. 47

- A partir da estação programada por último no protocolo de coloração, o suporte da lâmina da amostra (→ Fig. 48-1)é removido pelo braço de transporte (→ Fig. 48-5) do Leica ST5020 Multistainer e transportado para a estação de transferência TS5025.
- O braço de transferência (→ Fig. 48-5) da estação de transferência transfere o suporte da lâmina da amostra para o banho do aplicador de lamínulas completamente automatizado.
- A mensagem STAINER PROC. (Proced. corador) aparece no monitor.

### ) Nota

O transporte automático do suportes para lâmina de amostra somente é garantido se CV (LAM.) foi programada nos protocolos de coloração como a última estação.

- Após a operação de aplicação de lamínula,o suporte para lâmina de amostra vazio é transferido de volta ao ejetor (→ Fig. 48-4) da estação de transferência. O monitor mostra READY (PRONTO).
- Se o ejetor já estiver ocupado com os suportes para lâmina de amostra vazios, uma mensagem adicional **TS FULL** (Est. transf cheia) é exibida no monitor do Leica CV5030.
- Com um terceiro suporte da lâmina da amostra, o ejetor está completamente ocupado e o aplicador de lamínulas completamente automatizado emite um sinal sonoro seguido das mensagens TS FULL (Est. transf cheia) e PAUSED (PAUSADO). A aplicador de lamínulas completamente automatizado agora está no modo PAUSE (PAUSA). Os porta-lâminas da amostra precisam agora ser removidos para poder continuar o trabalho. Para isso, confirme o sinal sonoro com o botão RESPOND (RESPONDER). Todos os suportes para lâmina de amostra vazios devem ser removidos do ejetor e a gaveta da estação de transferência deve ser fechada. Em seguida, pressione o botão START (INICIAR) para que a mensagem READY (PRONTO) apareça no monitor. A transferência da máquina de coloração da lamínula para a lamínula automatizada passa a ser novamente possível (→ Fig. 48-1).

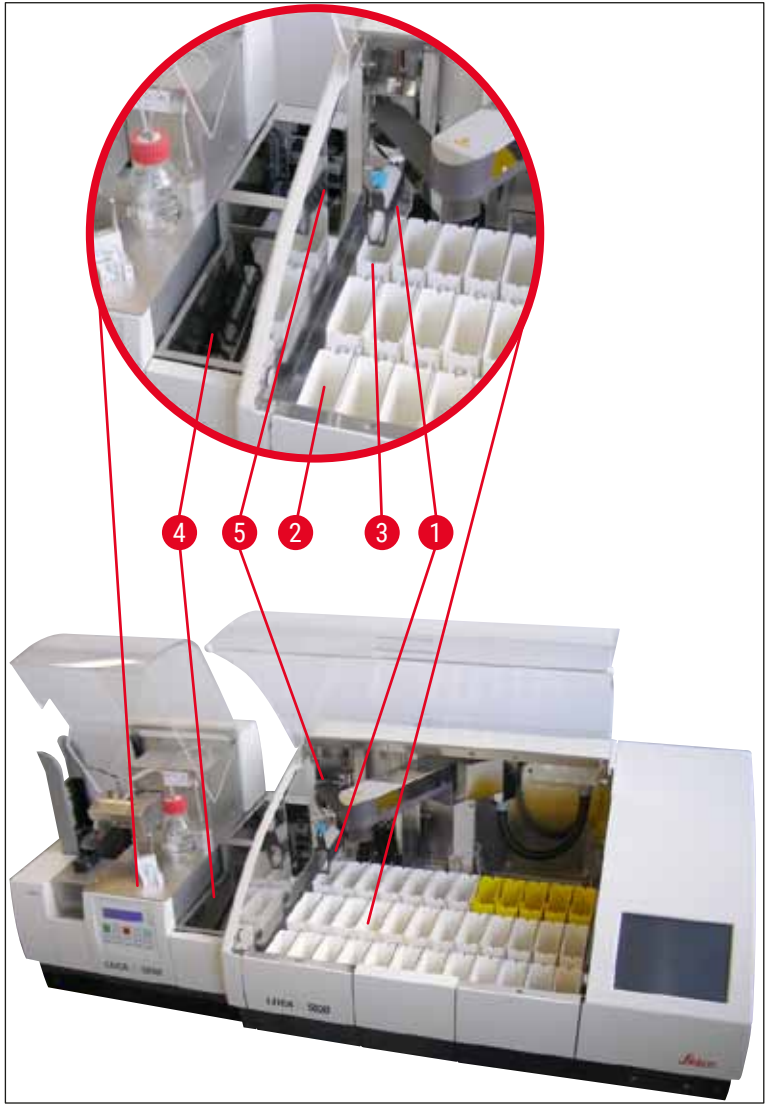

Fig. 48

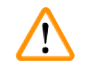

### Advertência

Basicamente, não recomendamos fazer o carregamento manual do Leica CV5030 na operação da estação de trabalho, pois isso pode afetar ou parar o fluxo do programa do Leica ST5020 Multistainer.

 Se for necessário inserir um suporte para lâmina de amostra no banho manualmente para aplicação de lamínula, o suporte para lâmina de amostra vazio também deve ser removido da gaveta de carga manualmente. O suporte para lâmina de amostra vazio não é transportado automaticamente para a estação de transferência e para o ejetor.

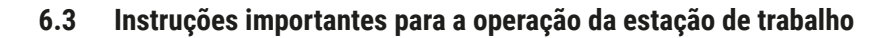

### Nota

- Suportes para lâmina de amostra carregados manualmente no Leica CV5030 devem sempre ser removidos imediatamente após o processamento.
- O ejetor de descarga (→ Fig. 49-1) das estações de transferência devem ser esvaziados depois que a mensagem TS FULL (Est. transf cheia) aparecer. No mais tardar, isso deve ser feito após um sinal sonoro emitido depois do terceiro suporte da lâmina da amostra e das mensagens PAUSED (PAUSADO) e TS FULL (Est. transf cheia).
- Certifique-se de o pente de lamínulas no Leica CV5030 seja abastecido regularmente. Isto evitar o
  esvaziamento completo do pente de lamínulas, o que faria com que a lamínula automatizada parasse
  e entrasse no modo de pausa.
- Os pentes para lamínulas cheios devem ser removidos regularmente, caso contrário, a operação contínua da estação de trabalho não é garantida.

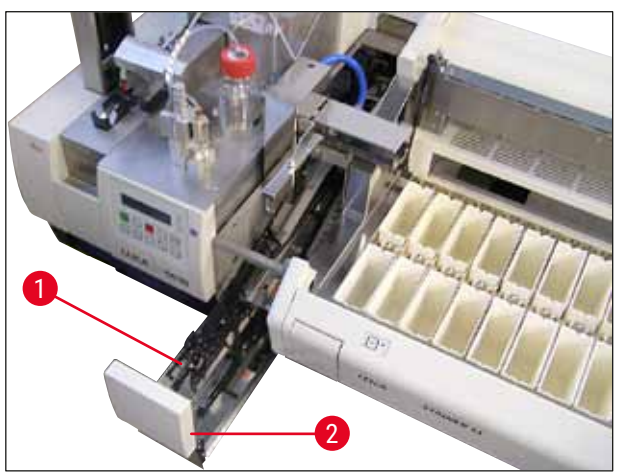

Fig. 49

O banho, que pode ser identificado pelos entalhes laterais (→ P. 108 - Fig. 66), somente pode ser usado no modo estação de trabalho em combinação com o braço de transferência prateado/azul (→ Fig. 50-1). O braço de transferência fica na parte traseira das estações de transferência TS5015 / TS5025. Antes de usar o banho profundo, verifique se o braço de transferência prata/azul está disponível. Os aparelhos mais antigos são equipados com um braço de transferência prata/prata. O banho profundo não pode ser usado juntamente com este braço de transferência!

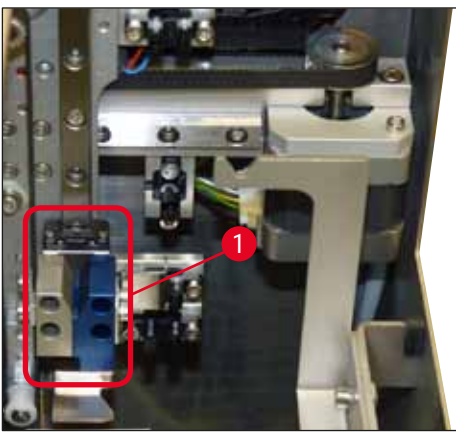

Fig. 50

### Instruções importantes para a operação de suportes para lâmina de amostra diferentes

## Nota

Os suportes para lâmina de amostra padrões destinados à operação da estação de trabalho são os suportes de plástico Leica para 30 lâminas de amostra (Pedido Nº 14 0475 33643). O uso de outros suportes para lâmina de amostra Leica (por exemplo suportes plásticos Leica para lâminas de amostra 20) ou suportes para lâmina de amostra de outros fabricantes não é permitido na operação da estação de trabalho. Os suportes para lâmina de amostra de amostra de outros fabricantes somente são permitidos quando eles foram testados no aparelho. Esses suportes para lâmina de amostra ou os banhos compatíveis, estão listados em ( $\rightarrow$  P. 104 – 9. Acessórios). Suportes para lâmina de amostra não permitidos podem, em algum casos, não ser reconhecidos pelo aparelho e pode resultar em colisão.

- Diferente da operação da estação de trabalho, o aplicador de lamínulas completamente automatizado pode ser carregado manualmente com os suportes para lâmina de amostra de outros fabricantes ou com os suportes para lâmina de amostra Leica, usando apenas um banho compatível.
- Após concluir a aplicação de lamínula, certifique-se de o suporte da lâmina da amostra seja removido novamente. De forma semelhante, a inserção do banho substituída deve ser removida antes de inicia a nova operação da estação de trabalho.

### 6.4 Interrupção da operação da estação de trabalho

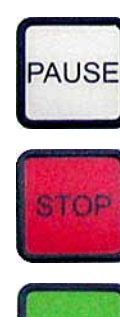

- Os botões PAUSE (PAUSAR) e STOP (PARAR) têm praticamente as mesmas funções descritas em (→ P. 49 - 5.6 Interrupção da operação de aplicação de lamínula).
- Se a operação de aplicação de lamínula for interrompida usando o botão STOP (PARAR), o aplicador de lamínulas deve ser inicializado. Para isso, pressione o botão START (INICIAR).
- Depois que a operação de aplicação de lamínula for interrompida usando o botão STOP (PARAR), o suporte da lâmina da amostra, que ainda está no aparelho, deve ser removido do banho manualmente após o término do processamento. Neste caso, ele não é transportado automaticamente de volta à estação de transferência.

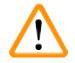

### Advertência

Se o aparelho for operado como uma estação de trabalho, o usuário deve assegurar que antes da reinicialização nenhum rack esteja na estação de transferência.

### Nota

De forma a não perturbar a operação da estação de trabalho, é necessário primeiro processar o suporte para lâmina de amostra que vem da máquina de coloração. Somente depois processe o suporte para lâmina de amostra para ser carregado manualmente na lamínula.

- No caso de falta de energia elétrica ou se os aparelhos forem desligados, os suportes para lâmina de amostra podem permanecer em posições diferentes. Portanto, se este erro ocorrer, os itens a seguir devem ser verificados:
  - a. Estação de transferência com todos os recursos de transferência
  - b. Banho do aplicador de lamínulas
- Esses suportes para lâmina de amostra devem ser removidos manualmente para evitar colisões depois que for retomada a operação da estação de trabalho.
- Os suportes para lâmina de amostra que estão deixados devem ser posicionados no aplicador de lamínulas manualmente para continuar o processamento e serem removidos depois do processamento.

### 7. Limpeza e Manutenção

### 7.1 Observações sobre limpeza e manutenção

### Advertência

- O aparelho deve sempre ser limpo ao final do trabalho, mas ANTES do aparelho ser desligado.
- · Devem ser respeitados intervalos regulares de manutenção.
- O banho incluso no escopo da enrega deve ser removido do aparelho ANTES do término do trabalho e não ser reinserido até após a inicialização ou a energização do aparelho. Isto evita mudanças nas configurações e danos à pinça.
- NÃO opere a pinça manualmente! Durante as medidas de limpeza necessárias do aparelho, nunca altere ou viole o mecanismo da pinça das lâminas de amostra. Para a pinça anodizada vermelha, observe que ela nunca deve ser separada, comprimida ou curvada manualmente. Ao invés disso, pressione o botão RELEASE SLIDE (Liberar lâmina) com o aparelho ligado e inicializado. Isso aplica-se ao trabalho de limpeza e de manutenção, depois de uma parada de emergência e enquanto o aparelho estiver em operação.
- Ao usar produtos de limpeza, atenda as instruções de segurança do fabricante e as regulamentações de segurança do laboratório.
- Nunca use solventes (como álcool, acetona, xileno, tolueno etc.) ou produtos de limpeza que contenham solventes para limpar o exterior do aparelho.
- Limpe os exaustores e o alojamento com produtos de limpeza comerciais não muito agressivos. As superfícies acabadas possuem apenas uma resistência limitada a solventes!
- Evite que líquidos entrem no instrumento ou nos contatos elétricos durante a limpeza ou a operação.
- Se os solventes permanecerem na unidades após ela ser desenergizada, pode gerar vapores de solvente. Se a unidade não for operada usando uma ventilação, há o perigo de incêndio e envenenamento!
- Descarte os reagentes usados observando os regulamentos para descarte locais apropriados e os de sua companhia ou laboratório.
- Ao final do trabalho e antes de desligar o aparelho, recomendamos colocar uma tampa de metal no banho cheio de solvente (→ P. 18 – 3.3 Entrega padrão – Lista do conteúdo) - pedido
   Nº: 14 0478 39584), removendo-o do aparelho e colocando-o separadamente sob uma cobertura.
- Desligue o aparelho por longos intervalos de trabalho e desconecte-o no fim do dia.
- Durante longos intervalos e durante a noite, a agulha do distribuidor deve ser ajustada no suporte na posição de descanso e imersa no frasco de solvente.
- Use imediatamente um tecido que não solte fiapos para limpar o composto da lamínula que pingar sobre/ no aparelho (por exemplo, durante a preparação ou o preenchimento de um frasco de composto da lamínula).
- Certifique-se de que grandes quantidades de solvente não caiam sobre o aparelho (componentes eletrônicos!). Se o solvente derramar, o líquido deve ser removido usando um tecido absorvente imediatamente.
- Antes de cada atividade de manutenção, remova o banho e o suporte para lâmina de amostra do aparelho, desligue o aparelho e desconecte-o da fonte de alimentação.

### Observações sobre produtos de limpeza

### Nota

- Limpe os exaustores e o alojamento com produtos de limpeza comerciais não muito agressivos. As superfícies acabadas possuem apenas uma resistência limitada a solventes!
- Limpe os sensores da lamínula, as ventosas, os calços e o módulo Pick & Place, a corrente de transporte, o suporte da lâmina da amostra e os pentes de saída usando um tecido que não solte fiapos embebido em solvente compatível.
- Nunca deixe os acessórios dentro do solvente ou de água por muito tempo (ex. durante a noite) para evitar danos.

### 7.2 Limpeza e Manutenção diárias - visão geral

- A Verifique se há vidro quebrado e resíduos de adesivo no coletor de lamínulas e em toda a área de trabalho da corrente de transporte. Cuidadosamente, remova os resíduos de adesivo e vidro quebrado (→ P. 88 7.5.1 Coletor de lamínula e transporte do banho com a corrente de transporte).
- B Verifique o recipiente plástico do limpador de agulha do distribuidor e, se aplicável, abasteça novamente com um máximo de 5 ml de solvente compatível (→ P. 88 7.5.2 Limpador de agulha do distribuidor (limpador do bocal)).
- C Verifique o nível do frasco de vidro na posição de repouso (estacionária) do distribuidor e, se necessário, encha com no máximo 10 ml de solvente compatível (→ P. 88 7.5.3 Frasco de vidro na posição de repouso do distribuidor).
- **D** Encha o banho com uma quantidade suficiente de solvente ( $\rightarrow$  P. 88 7.5.4 Carregamento do banho).
- E Com o aparelho ligado, prepare a agulha do distribuidor com composto da lamínula e verifique a vazão. Se saírem apenas algumas gotas do agulha do distribuidor ou se não sair nada, ela está bloqueada e deve ser substituída por uma agulha nova do mesmo tipo (→ P. 88 7.5.5 Agulhas do distribuidor). Insira a agulha do distribuidor bloqueada no solvente para liberar o entupimento.
- **F** Inspecione a bandeja de coleta de lamínula ( $\rightarrow$  P. 88 7.5.6 Bandeja para coleta de lamínulas) e o pente de lamínula ( $\rightarrow$  P. 89 7.5.7 Pente de lamínulas) quanto a :
  - 1. Vidro quebrado
  - 2. Posicionamento correto

Encha o pente de lamínulas, se necessário.

- G Verifique o módulo Pick & Place, os calços (→ P. 89 7.5.8 Calços do módulo Pick & Place), as ventosas (→ P. 89 7.5.9 Limpeza e substituição das ventosas) e o sensor de lamínula (→ P. 90 7.5.10 Sensor de lamínula) quanto a :
  - 1. Resíduos de composto da lamínula
  - 2. Vidro quebrado

Se necessário, substitua as ventosas por novas e limpe os calços usando um solvente compatível.

H Verifique se há resíduos de adesivo na saída da lâmina da amostra e, se necessário, limpe-a usando um pano embebido em solvente compatível (→ P. 90 - 7.5.11 Saída da lâmina da amostra).

### 7.3 Limpeza e manutenção semanais

- A Substitua todo o solvente no banho.
  - Verifique o banho e a gaveta de carga quanto à existência de vidro e limpe-os.
- **B** Enxague o grupo de distribuidor com solvente ( $\rightarrow$  P. 90 7.6.1 Grupo do distribuidor):
  - 1. Encha o segundo frasco de vidro (tampa azul) com 150 ml de solvente compatível com o composto da lamínula.
  - 2. Desligue o aparelho, insira o segundo frasco de vidro com solvente compatível com o composto da lamínula.
  - 3. Ligue o aparelho e siga as etapas descritas em ( $\rightarrow$  P. 43 5.3 Ligar e desligar o aparelho).
  - 4. Pressione o botão **PRIME (ESCORVAR)** para enxaguar todo o sistema do distribuidor
  - 5. Remova o solvente do enxague e insira novamente o frasco do composto da lamínula. Se necessário, abasteça com composto da lamínula novo sem formas bolhas.
- C Verifique a escova do limpador da agulha do distribuidor quanto a resíduo do meio de aplicação de lamínula e limpe-a. Substitua as escovas que estão sujas ou duras por novas (→ P. 90 7.6.1 Grupo do distribuidor).
- **D** Verifique a agulha do distribuidor, pinça, suporte para lâmina de amostra e pentes para lamínulas e limpe-os com o solvente, se necessário.
  - Insira a agulha do distribuidor em solvente compatível adequado, depois limpe-a cuidadosamente com um tecido que não solte fiapos (→ P. 91 – 7.6.2 Limpador de agulha do distribuidor (limpador do bocal)).
  - 2. Limpe Cuidadosamente a pinça usando um tecido que não solte fiapos embebido em solvente compatível.
  - Limpe os suportes para lâmina de amostra e os pentes de saída usando um tecido que não solte fiapos embebido em solvente compatível (→ P. 92 - 7.6.3 Suporte da lâmina da amostra, pinça e pentes de saída). Nunca deixe o tecido embebido em solvente durante a noite!

### Advertência

- NÃO opere a pinça manualmente!
- Para abrir a pinça (para limpeza ou remoção da lâmina de amostra pinçada), pressione o botão RELEASE SLIDE (LIBERAR LÂMINA). Isso aplica-se ao trabalho de limpeza e de manutenção, depois de uma parada de emergência e enquanto o aparelho estiver em operação.

### 7.4 Limpeza e manutenção conforme a necessidade

- A Preenchimento do frasco de composto da lamínula:
  - Se possível, complete o composto da lamínula ao final do dia de trabalho de forma que qualquer bolha de ar que possa surgir durante o abastecimento seja desgaseificada até o próximo dia de trabalho.
  - O composto da lamínula precisa de um tempo de repouso entre 6 a 12 horas para desgaseificar (o tempo depende do tipo de composto da lamínula).
  - Se necessário, limpe o gargalo do frasco e os dois anéis de vedação (azul = gargalo do frasco e preto = grupo distribuidor) para remover resíduos de composto da lamínula.

# Limpeza e Manutenção

- B Substitua o filtro de carbono ativo se necessário, mas não mais do que três meses (→ P. 92 - 7.7.1 Filtro de carbono ativo).
- **C** Verifique a estação de transferência quanto à sujeira e limpe, se necessário:
  - TS5015: Braço de transferência (→ P. 94 7.7.3 Braço de transferência da estação de transferência TS5015 ou TS5025 para a operação da estação de trabalho) e transporte na direção y.
  - TS5025: Ejetor (→ P. 93 7.7.2 Ejetor da estação de transferência TS5015 ou TS5025 para a operação da estação de trabalho) e braço de transferência.

### 7.5 Descrição das medidas de limpeza diárias

### 7.5.1 Coletor de lamínula e transporte do banho com a corrente de transporte

• Verifique o coletor de lamínula e o transporte do banho com a corrente de transporte observando se há vidro quebrado e resíduos de adesivo e remova, cuidadosamente, qualquer sujeira ou detrito.

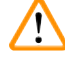

### Advertência

Há o perigo de ferimento por corte durante esta etapa de limpeza. Portanto, proceda com muito cuidado. • Use roupas protetoras!

• Para limpar resíduos de adesivo, use um tecido que não solte fiapos embebido em solvente compatível. Lascas e farpas de vidro soltas podem ser limpas usando um limpador à vácuo disponível no mercado.

### 7.5.2 Limpador de agulha do distribuidor (limpador do bocal)

- Abasteça o limpador de agulha do distribuidor com aproximadamente 5 ml de solvente.
- Verifique a escova. Se ela estiver dura ou suja, substitua por uma nova.

### 7.5.3 Frasco de vidro na posição de repouso do distribuidor

· Verifique o nível, esvazie se necessário e adicione solvente compatível.

### 7.5.4 Carregamento do banho

• Encha o banho com uma quantidade suficiente de solvente.

### 7.5.5 Agulhas do distribuidor

 Antes de ligar o aparelho e antes do ciclo de escorva, verifique o fluxo correto das agulhas do distribuidor e se há resíduos de adesivo. Verifique as agulhas do distribuidor para garantir que estejam firmes na posição e não dobrem (→ P. 27 - 4.6 Instalação do grupo distribuidor).

### 7.5.6 Bandeja para coleta de lamínulas

 Remova resíduos de vidro da bandeja de coleta de lamínula. Certifique-se de que a bandeja de coleta de lamínula esteja firme na posição (→ P. 38 - 4.10 Instalação de acessórios).

### Advertência

Observação: Se a bandeja de coleta de lamínula não estiver posicionada corretamente, pode ocorrer colisão.

### 7.5.7 Pente de lamínulas

• Verifique se o pente de lamínula está devidamente posicionado. O preenchimento das lamínulas pode resultar em vidro quebrado no pente de lamínulas ou embaixo dele, e deve ser removido.

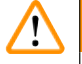

/!\

### Advertência

Observação: Se o pente de lamínulas não estiver na posição correta, pode haver problemas com o suporte das lamínulas durante o processo de aplicação de lamínula.

#### 7.5.8 Calços do módulo Pick & Place

 Verifique os calços no fundo do módulo Pick & Place observando se há material grudado (composto da lamínula com farpas e cacos de vidro) e, se necessário, limpe cuidadosamente com um tecido que não solte fiapos embebido em solvente compatível.

#### 7.5.9 Limpeza e substituição das ventosas

 Verifique as ventosas observando se há farpas e cacos de vidro (do vidro quebrado) e resíduos de adesivo (→ Fig. 51-1). Remova cuidadosamente qualquer resíduo adesivo e lascas e farpas de vidro.

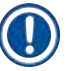

### Nota

Limpe cuidadosamente as ventosas usando um tecido que não solte fiapos embebido em solvente compatível. Elas não devem ficar embebidas em solvente.

 As ventosas precisam ser substituídas se apresentarem deformação ou dano visíveis. Para isso, puxeas para baixo e use seus dedos para removê-las (→ Fig. 51), substitua-as por novas.

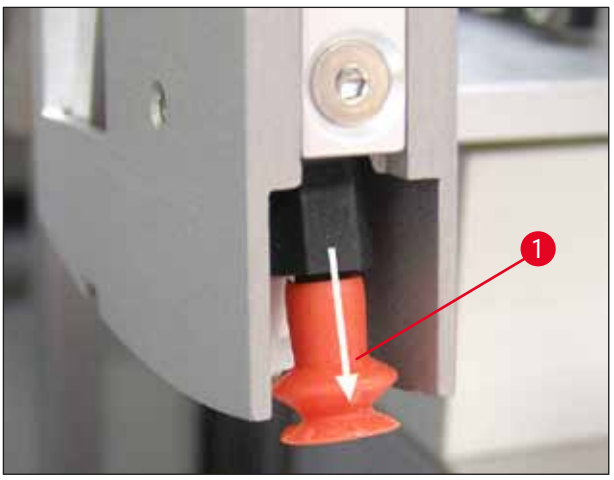

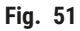

### 7.5.10 Sensor de lamínula

Verifique o sensor de lamínula ( $\rightarrow$  Fig. 52-1) observando se há material grudado e se o movimento está livre:

- O sensor de lamínula está localizado no fundo do módulo Pick & Place, entre as duas ventosas. O sensor de lamínula pode ser movido livremente se ele puder ser movido para cima e para baixo tocando gentilmente com a ponta do dedo.
- Se não for possível mover o sensor de lamínula e/ou se houver material grudado, limpe o sensor cuidadosamente usando um tecido que não solte fiapos embebido em solvente compatível.

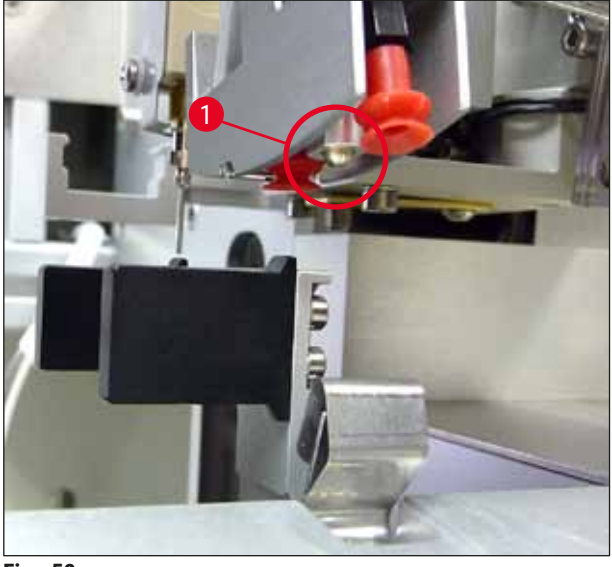

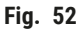

### 7.5.11 Saída da lâmina da amostra

 Verifique se há resíduos de adesivo na saída da lâmina da amostra e, se necessário, limpe-a cuidadosamente usando um tecido que não solte fiapos embebido em solvente compatível.

### 7.6 Descrição das medidas de limpeza semanais

### 7.6.1 Grupo do distribuidor

Recomendamos enxaguar o grupo de distribuidor uma vez por semana usando aproximadamente 150 ml de um solvente que seja compatível com composto da lamínula.

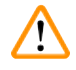

### Advertência

Observação: Devido à alta pressão ao enxaguar com solvente, é necessário usar luvas, óculos de segurança e roupas protetoras apropriadas ao trocar o composto de lamínula! Selecione um recipiente de tamanho adequado para coletar o resíduo do enxágue.

- Desligue o aparelho.
- Encha o frasco de vidro adicional incluso no escopo de entrega padrão com 150 ml de solvente.

- Se for usado um terceiro frasco de vidro porque o frasco de substituição já está abastecido com composto da lamínula, é possível solicitar frascos de vidro adicionais com o Nº de pedido: 14 0464 36537.
- · Solte o frasco do composto da lamínula e remova-o do aparelho.

### Advertência

Observação: Perigo de gotejamento – todo composto que cair deve ser removido imediatamente usando um tecido absorvente.

- · Limpe o composto da lamínula da extremidade da mangueira do grupo do distribuidor.
- Insira o frasco de substituição com solvente no aparelho, rosqueie a tampa para fechá-lo corretamente (certifique-se de que os anéis de vedação estejam em posicionados), em seguida ligue o aparelho.
- Aguarde até a inicialização completa ser concluída e proceda como em uma reinicialização do aparelho (→ P. 43 - 5.3 Ligar e desligar o aparelho). No entanto, o ciclo de preparação deve ser executado até que todo o solvente flua pelo grupo de distribuidor (pressione e mantenha pressionado o botão PRIME (Escorvar)).

### Preenchimento do frasco de composto da lamínula:

- Se possível, complete o composto da lamínula ao final do dia de trabalho de forma que qualquer bolha de ar que possa surgir durante o abastecimento seja desgaseificada até o próximo dia de trabalho.
- O composto da lamínula precisa de um tempo de repouso entre 6 a 12 horas para desgaseificar (o tempo depende do tipo de composto da lamínula).
- Se necessário, limpe o gargalo do frasco e os dois anéis de vedação (azul = gargalo do frasco e preto = grupo distribuidor) para remover resíduos de composto da lamínula.

### 7.6.2 Limpador de agulha do distribuidor (limpador do bocal)

- Verifique a escova do limpador da agulha do distribuidor quanto a composto da lamínula ressecado e endurecido.
- Para isso, remova a escova do recipiente plástico (→ Fig. 53) e remova o composto da lamínula.
- Se ela estiver dura ou suja, substitua por uma nova.
- Antes de começar o trabalho, encha o recipiente plástico com 5 ml de solvente. Para isso, use as pipetas plásticas fornecidas.

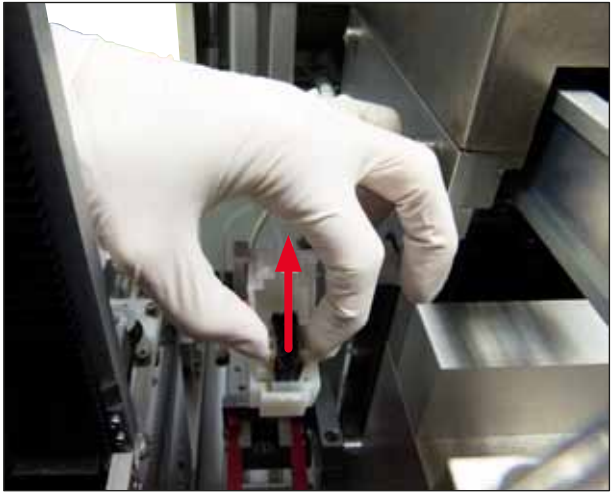

Fig. 53

### 7.6.3 Suporte da lâmina da amostra, pinça e pentes de saída

- Cuidadosamente, limpe a pinça usando um tecido que não solte fiapos embebido em solvente compatível (se necessário, também diariamente se usar etiquetas que se projetam ou que sejam sensíveis a solvente).
- · Verifique se há composto da lamínula remanescente ou ressecando nos pentes de saída.
- Em especial, resíduos de adesivo secos nas ranhuras dos pentes de saída podem causar problemas ao inserir as lâminas de amostra.
- Limpe cuidadosamente os pentes de saída usando um tecido que não solte fiapos embebido em solvente compatível.

### Advertência

/!

Observação: Os pentes de saída não devem ser colocados no solvente por muitas horas (ex. durante a noite) ( $\rightarrow$  P. 85 – 7.1 Observações sobre limpeza e manutenção).

### 7.7 Descrição da limpeza e manutenção conforme a necessidade

### 7.7.1 Filtro de carbono ativo

### Advertência

Filtro de carbono ativo não manuseado corretamente

### Ferimento grave, dano ao aparelho, ameaça ao meio ambiente

- Geralmente, os clientes podem trocar um filtro gasto por um novo de acordo com a descrição em (→ P. 27 - 4.5.1 Inserção do filtro de carbono ativo).
- Além disso, as instruções de segurança referentes à ausência de tensão no dispositivo, bem como os regulamentos do laboratório local que devem ser observados.

## Nota

Os filtros de carvão ativado fornecidos para a substituição devem ser armazenados somente fechados e em suas embalagens plásticas de proteção intactas.

### 7.7.2 Ejetor da estação de transferência TS5015 ou TS5025 para a operação da estação de trabalho

Verifique se o ejetor ( $\rightarrow$  Fig. 54-1) está sujo e, se necessário, limpe cuidadosamente usando um tecido que não solte fiapos embebido em solvente compatível ( $\rightarrow$  Fig. 54).

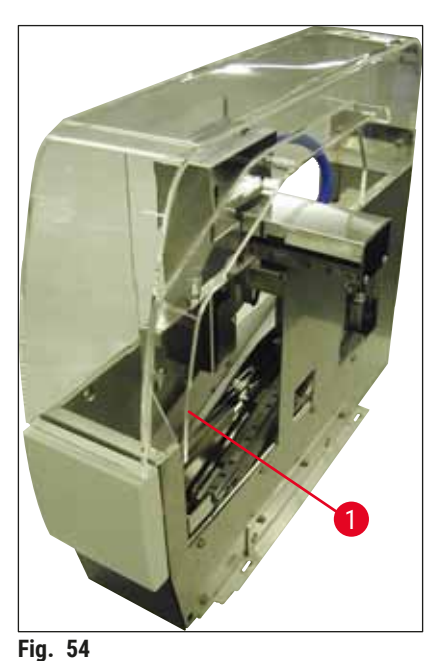

•

### 7.7.3 Braço de transferência da estação de transferência TS5015 ou TS5025 para a operação da estação de trabalho

 Verifique se o braço de transferência está sujo e, se necessário, limpe cuidadosamente usando um tecido que não solte fiapos embebido em solvente compatível (→ Fig. 55).

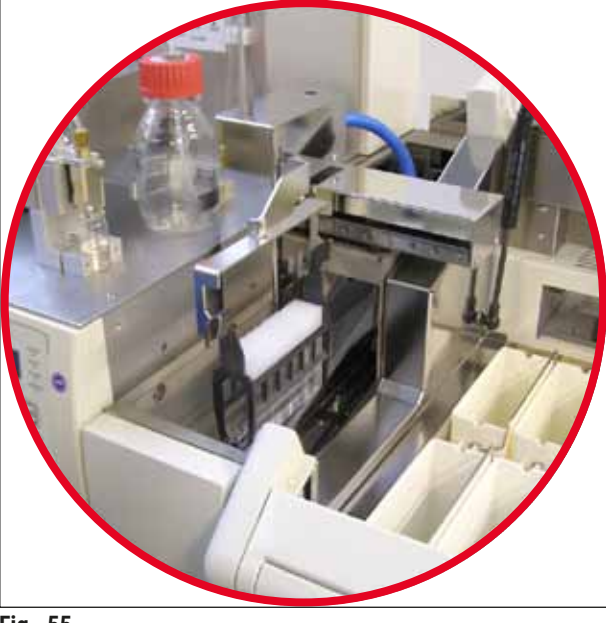

Fig. 55

/!\

### 7.8 Procedimento para troca do composto de lamínula

### Advertência

Antes de trocar o composto, desligue o aparelho e desconecte-o da fonte de alimentação! Remova o banho e os suportes de lamínulas de amostra do aparelho antes de desligá-lo. Devido à alta pressão ao enxaguar com solvente, é necessário usar luvas, óculos de segurança e roupas protetoras apropriadas ao trocar o composto de lamínula! Selecione um recipiente de tamanho adequado para coletar o resíduo do enxágue.

### 7.8.1 Alteração de um composto da lamínula a base de Xilol para outro

- Remova o frasco do composto.
- Insira um segundo frasco de vidro com 150 ml de Xilol e enxague-o/faça a escorva ( $\rightarrow$  P. 87 7.3 Limpeza e manutenção semanais).
- · Insira um frasco do composto com novo composto.
- Execute um ciclo de escorva. Mantenha pressionado o botão **PRIME** (Escorva) até que a mangueira esteja completamente livre de bolhas de ar e preenchida com composto da lamínula.

### 7.8.2 Alteração de um composto da lamínula com substituto de Xilol para um composto à base de Xilol

### Advertência

A sequência das substâncias individuais precisa ser seguida para evitar um acúmulo leitoso/embaçado na mangueira e no grupo de distribuidor.

- Remova o frasco do composto.
- Insira um segundo frasco de vidro com 150 ml de substituto de Xilol e enxague-o/faça a escorva (→ P. 87 - 7.3 Limpeza e manutenção semanais).
- Esvazie o segundo frasco de vidro e encha-o com 150 ml de 100 % etanol antes de inseri-lo e enxague.
- Esvazie o segundo frasco de vidro e encha-o com 150 ml de Xilol antes de inseri-lo e enxague/escorve.
- Insira um frasco do composto com novo composto.
- Execute um ciclo de escorva. Mantenha pressionado o botão PRIME (Escorva) até que a mangueira esteja completamente livre de bolhas de ar e preenchida com composto da lamínula.

### 7.8.3 Alteração de um composto da lamínula a base de Xilol para um substituto de Xilol

- Insira um segundo frasco de vidro com 150 ml de Xilol e enxague-o/faça a escorva (→ P. 87 7.3 Limpeza e manutenção semanais).
- Esvazie o segundo frasco de vidro e encha-o com 150 ml de 100 % etanol antes de inseri-lo e enxague.
- Esvazie o segundo frasco de vidro e encha-o com 150 ml de substituto de Xilol antes de inseri-lo e enxague/escorve.
- · Insira um frasco do composto com composto novo compatível com o substituto.
- Execute um ciclo de escorva. Mantenha pressionado o botão PRIME (Escorva) até que a mangueira esteja completamente livre de bolhas de ar e preenchida com composto da lamínula.

### Nota

Todas as partes que foram abastecidas com Xilol devem ser convertidas no substituto (= banho, frasco de vidro, limpador de agulha do distribuidor)!

### 8. Mau funcionamento e resolução de problemas

### 8.1 Códigos de Erro

### Nota

Todas as mensagens de erro com as ações correspondentes para solução de problemas estão listadas abaixo. Se ocorrer falhas que não podem ser corrigidas com os procedimentos recomendados na tabela ou se elas ocorrerem novamente, entre em contato com a assistência técnica da Leica. Em caso de erros, geralmente a primeira etapa do usuário é proteger as amostras localizadas em posições diferentes do aparelho/estação de trabalho enquanto garante a segurança do indivíduo.

| Monitor                                           | Causa                                                | Solução de problemas                                                                                                    |
|---------------------------------------------------|------------------------------------------------------|----------------------------------------------------------------------------------------------------|
| Error 301<br>SLIDER BLOCKED<br>(Lâmina bloqueada) | O ejetor de lâmina de amos-<br>tra está entupido.    | Verifique a saída do lâmina da amostra<br>$(\rightarrow P. 90 - 7.5.11$ Saída da lâmina da amos-<br>tra) e o pente de saída $(\rightarrow P. 92 - 7.6.3)$<br>Suporte da lâmina da amostra, pinça e pentes<br>de saída). Remova a causa do bloqueio (mate-<br>rial grudado devido a resíduos de composto<br>da lamínula) se necessário $(\rightarrow P. 92 - 7.6.3)$<br>Suporte da lâmina da amostra, pinça e pentes<br>de saída). Desligue e ligue o aparelho e pro-<br>ceda conforme descrito em $(\rightarrow P. 43 - 5.3)$<br>Ligar e desligar o aparelho).          |
| Error 305<br>GR-X BLOCKED<br>(GR-X bloqueado)     | O movimento horizontal das<br>pinças está bloqueado. | Remova a causa do bloqueio. Se as pinças<br>prenderam uma lâmina de amostra, use <b>RELE-</b><br><b>ASE SLIDE</b> para abrir as pinças e remova<br>manualmente a lâmina de amostra. Depois<br>desligue e ligue o aparelho e proceda con-<br>forme descrito em ( $\rightarrow$ P. 43 – 5.3 Ligar e<br>desligar o aparelho). Certifique-se de que qual-<br>quer resíduo de adesivo tenha sido removido<br>das garras da pinça (adesivo das etiquetas<br>sensíveis a solvente) ( $\rightarrow$ P. 92 – 7.6.3<br>Suporte da lâmina da amostra, pinça e pentes<br>de saída). |
| Error 306<br>GR-Z BLOCKED<br>(GR-Z bloqueado)     | A pinça está bloqueada no<br>movimento vertical.     | Remova a causa do bloqueio. Se as pinças<br>prenderam uma lâmina de amostra, use <b>RELE-</b><br><b>ASE SLIDE</b> para abrir as pinças e remova<br>manualmente a lâmina de amostra. Depois<br>desligue e ligue o aparelho e proceda con-<br>forme descrito em ( $\rightarrow$ P. 43 – 5.3 Ligar e<br>desligar o aparelho).                                                                                                    |

| Monitor                                         | Causa                                                                                                    | Solução de problemas                                                                                                    |  |
|-------------------------------------------------|----------------------------------------------------------------------------------------------------|----------------------------------------------------------------------------------------------------|--|
| Error 312<br>TS-X BLOCKED<br>(TS-X bloqueado)   | O braço de transferência da<br>estação de transferência<br>TS5025/5015 está bloqueada<br>em seu movimento esquerdo/<br>direito (eixo X).      | Remova a causa do bloqueio (suporte para<br>lâmina de amostra) e inspecione o braço de<br>transferência da TS5025/TS5015. Remova os<br>suportes para lâmina de amostra vazios do<br>ejetor da estação de transferência. Desligue e<br>ligue o aparelho. Proceda conforme descrito<br>em (→ P. 43 - 5.3 Ligar e desligar o apa-<br>relho). Coloque todo suporte para lâmina de<br>amostra removido na lamínula e faça a aplica-<br>ção de lamínula (fora da operação da estação<br>de trabalho). |  |
| Error 313<br>TS-Z BLOCKED<br>(TS-Z bloqueado)   | O braço de transferência da<br>estação de transferência<br>TS5025/5015 está bloque-<br>ada em seu movimento para<br>cima/para baixo (eixo Y). | Remova a causa do bloqueio (suporte para<br>lâmina de amostra) e inspecione o braço de<br>transferência da TS5025/TS5015. Remova os<br>suportes para lâmina de amostra vazios do<br>ejetor da estação de transferência. Desligue e<br>ligue o aparelho. Proceda conforme descrito<br>em (→ P. 43 - 5.3 Ligar e desligar o apa-<br>relho). Coloque todo suporte para lâmina de<br>amostra removido na lamínula e faça a aplica-<br>ção de lamínula (fora da operação da estação<br>de trabalho). |  |
| Error 314<br>TS-AX BLOCKED<br>(TS-AX bloqueado) | A pinça da estação de trans-<br>ferência TS5015 está blo-<br>queada em seu movimento<br>esquerdo/direito (eixo X).                            | Remova a causa do bloqueio (suporte para<br>lâmina de amostra) e inspecione a pinça da<br>TS5015. Remova os suportes para lâmina de<br>amostra vazios do ejetor da estação de trans-<br>ferência. Desligue e ligue o aparelho. Proceda<br>conforme descrito em (→ P. 43 – 5.3 Ligar<br>e desligar o aparelho). Coloque todo suporte<br>para lâmina de amostra removido na lamínula<br>e faça a aplicação de lamínula (fora da opera-<br>ção da estação de trabalho).                            |  |
| Error 315<br>TS-AY BLOCKED<br>(TS-AY bloqueado) | O transporte da estação de<br>transferência TS5015 está<br>bloqueada em seu movi-<br>mento de avanço/retorno<br>(eixo Y).                     | Remova a causa do bloqueio (suporte para<br>lâmina de amostra) e inspecione o transporte<br>da TS5015. Remova os suportes para lâmina<br>de amostra vazios do ejetor da estação de<br>transferência. Desligue e ligue o aparelho.<br>Proceda conforme descrito em ( $\rightarrow$ P. 43 –<br>5.3 Ligar e desligar o aparelho). Coloque todo<br>suporte para lâmina de amostra removido na<br>lamínula e faça a aplicação de lamínula (fora<br>da operação da estação de trabalho).              |  |

# 8 Mau funcionamento e resolução de problemas

| Monitor                                              | Causa                                                                                                    | Solução de problemas                                                                                                    |
|------------------------------------------------------|----------------------------------------------------------------------------------------------------|----------------------------------------------------------------------------------------------------|
| Error 316<br>TS-AZ BLOCKED (TS-<br>AZ bloqueado)     | A pinça da estação de trans-<br>ferência TS5015 está bloque-<br>ada em seu movimento para<br>cima/para baixo (eixo Z). | Remova a causa do bloqueio (suporte para<br>lâmina de amostra) e inspecione a pinça da<br>TS5015. Remova os suportes para lâmina de<br>amostra vazios do ejetor da estação de trans-<br>ferência. Desligue e ligue o aparelho. Proceda<br>conforme descrito em (→ P. 43 - 5.3 Ligar<br>e desligar o aparelho). Coloque todo suporte<br>para lâmina de amostra removido na lamínula<br>e faça a aplicação de lamínula (fora da opera-<br>ção da estação de trabalho). |
| Error 319<br>CS SENSOR DEF. (Falha<br>do sensor CS)  | O sensor de lamínulas está<br>defeituoso ou colado.                                                                    | Limpe o módulo Pick & Place e o sensor da lamínula usando um tecido que não solte fiapos embebido em solvente compatível, conforme descrito em ( $\rightarrow$ P. 90 – 7.5.10 Sensor de lamínula).                                                                                                    |
| Error 322<br>CONFIG FAULT (Falha<br>da configuração) | Os valores de referência do<br>aparelho estão com falha.                                                               | Entre em contato com a manutenção Leica.                                                                                                    |

### 8.2 Solução de problemas

| Possível causa                                                                                                    | Correção                                                                                                    |
|----------------------------------------------------------------------------------------------------|----------------------------------------------------------------------------------------------------|
| Bolhas de ar surgem<br>no composto da<br>lamínula durante o<br>preenchimento do<br>frasco do composto<br>da lamínula. | Observe o tempo de repouso do composto da lamínula de aproximadamente 6 a 12 horas após o preenchimento do frasco para o composto.                                                                                  |
|                                                                                                    | Certifique-se de que o frasco de composto da lamínula seja<br>preenchido com cuidado.                                                                                                    |
|                                                                                                    | Antes do aparelho ser reinicializado, verifique se o composto<br>da lamínula foi removido para fora da agulha do distribuidor<br>durante o ciclo de preparação sem bolhas.                                          |
|                                                                                                    | Ao mesmo tempo não deverá haver mais bolhas de ar na man-<br>gueira do grupo de distribuidor (aplique composto da lamínula<br>em uma lâmina de amostra vazia para verificar).                                       |
| A altura da agulha do<br>distribuidor está defi-<br>nida incorretamente.                                              | Ajuste a altura correta da agulha ( $\rightarrow$ P. 31 – 4.7.2 Configuração da altura da agulha). Verifique a agulha do distribuidor para ver se ela está entupida por material colado ou se está torta.           |
|                                                                                                    | Possível causa<br>Bolhas de ar surgem<br>no composto da<br>lamínula durante o<br>preenchimento do<br>frasco do composto<br>da lamínula.<br>A altura da agulha do<br>distribuidor está defi-<br>nida incorretamente. |

# Mau funcionamento e resolução de problemas **8**

| Problema                                           | Possível causa                                                                                                    | Correção                                                                                                    |
|----------------------------------------------------|----------------------------------------------------------------------------------------------------|----------------------------------------------------------------------------------------------------|
| Bolhas de ar<br>(entre a amostra<br>e a lamínula). | A agulha do distribui-<br>dor está parcialmente<br>entupida por material<br>colado ou bloqueada.                            | <ol> <li>Limpe a agulha do distribuidor:</li> <li>Remova a agulha do distribuidor e deixe-a em um solvente compatível durante a noite.</li> <li>Para retomar o trabalho no aparelho, insira uma nova agulha de mesmo tamanho e execute um ciclo de preparação suficientemente longo antes da próxima operação de aplicação de lamínula.</li> <li>Ao reinserir a agulha do distribuidor, verifique sempre a altura da agulha.</li> <li>Verifique o limpador de agulha do distribuidor:</li> <li>Preencha-o diariamente com solvente suficiente. Substitua a escova do limpador da agulha do distribuidor se ele tiver material colado ou endurecido.</li> </ol> |
| Bolhas de ar<br>(entre a amostra<br>e a lamínula). | A agulha do distribui-<br>dor está torta.                                                                                   | <ol> <li>Insira uma nova agulha do distribuidor de mesmo tama-<br/>nho e execute um ciclo de preparação suficientemente<br/>longo antes da próxima operação de aplicação de<br/>lamínula.</li> <li>Ao reinserir a agulha do distribuidor, verifique sempre a<br/>altura da agulha.</li> <li>Verifique o limpador de agulha do distribuidor: Preencha-<br/>o diariamente com solvente suficiente. Substitua a<br/>escova do limpador da agulha do distribuidor se ele tiver<br/>material colado ou endurecido.</li> </ol>                                                                                                    |
| Bolhas de ar<br>(entre a amostra<br>e a lamínula). | Material colado no<br>grupo de distribuidor.                                                                                | Geralmente, não é possível ver material colado em composto<br>da lamínula endurecido no grupo de distribuidor. Se bolhas<br>de ar continuarem a se formar apesar de executar as ações<br>mencionadas acima, enxague o grupo de distribuidor com<br>100 ml de um solvente compatível. Proceda de acordo com<br>as instruções em ( $\rightarrow$ P. 85 – 7. Limpeza e Manutenção).                                                                                                    |
| Bolhas de ar<br>(entre a amostra<br>e a lamínula). | O diâmetro da agulha<br>do distribuidor não<br>foi selecionada corre-<br>tamente para o com-<br>posto da lamínula<br>usado. | O tamanho da agulha do distribuidor precisa ser selecionado<br>de acordo com a lista de recomendações ( $\rightarrow$ P. 68 – 5.12<br>Recomendação para configuração de parâmetro (começando<br>com o firmware 3.01.04)) de vários compostos para monta-<br>gem da lamínula ou conforme descrito nas recomendações<br>de configuração.                                                                                                    |
| Bolhas de ar<br>(entre a amostra<br>e a lamínula). | As bolhas de ar são<br>produzidas por vaza-<br>mentos no sistema de<br>mangueira do grupo<br>de distribuidor.               | Se houver um vazamento no sistema de mangueira que não<br>possa ser corrigido, informe a assistência técnica da Leica.                                                                                                    |

| Problema                                                                          | Possível causa                                                                                                    | Correção                                                                                                    |
|-----------------------------------------------------------------------------------|----------------------------------------------------------------------------------------------------|----------------------------------------------------------------------------------------------------|
| Bolhas de ar<br>(entre a amostra<br>e a lamínula).                                | O composto da<br>lamínula é compatí-<br>vel com o solvente                                                                                                    | Certifique-se de que um solvente compatível com o composto<br>da lamínula seja usado no banho do CV5030, bem como nas<br>últimas etapas do processo anterior de secagem.                                                                                                    |
|                                                                                   | usado.                                                                                                    | Se o composto da lamínula disponível no mercado for diluído<br>com um solvente que não seja compatível, pode causar peque-<br>nas bolhas de ar.                                                                                                    |
|                                                                                   |                                                                                                    | A incompatibilidade pode ser frequentemente identificada por estrias.                                                                                                    |
| Bolhas de ar<br>(entre a amostra<br>e a lamínula).                                | As ventosas do<br>módulo Pick & Place<br>ficaram presas ou                                                                                                    | Ventosas não funcionais impedem o posicionamento da lamí-<br>nula. Verifique se já material colado ou deformação nas vento-<br>sas e substitua-as, se necessário.                                                                                                    |
|                                                                                   | deformadas.                                                                                                    | Se o material ficou colado devido a parâmetros configurados incorretamente (como excesso de composto da lamínula), eles precisam ser verificados e ajustados.                                                                                                    |
| Nenhum<br>composto da<br>lamínula deve<br>ser aplicado<br>à lâmina de<br>amostra. | <ol> <li>A agulha do<br/>distribuidor<br/>está totalmente<br/>obstruída.</li> </ol>                                                                                             | <ol> <li>A agulha do distribuidor está parcial ou completamente<br/>entupida por composto da lamínula seco. Substitua a<br/>agulha entupida por uma nova de mesmo tamanho.</li> </ol>                                                                                                    |
|                                                                                   | <ol> <li>O plugue         (→ Fig. 10-4)         está         desconectado.</li> </ol>                                                                                           | 2. Insira o plugue.                                                                                                    |
| O composto da<br>lamínula é apli-<br>cado por todo o<br>comprimento da            | <ol> <li>A altura da agu-<br/>lha do distribui-<br/>dor está definida</li> </ol>                                                                                                | 1. Ajuste a altura agulha do distribuidor corretamente.                                                                                                    |
| lamina de amos-<br>tra, incluindo<br>o campo de<br>etiqueta.                      | <ol> <li>O diâmetro da<br/>agulha do dis-<br/>tribuidor não foi<br/>selecionada cor-<br/>retamente para<br/>o composto da<br/>lamínula usado.</li> <li>Os parâmetros</li> </ol> | <ul> <li>2. e 3. O tamanho da agulha do distribuidor e os parâmetros de aplicação de lamínula precisam ser selecionados de acordo com a lista de recomendações de vários compostos para montagem da lamínula (→ P. 68 - 5.12 Recomendação para configuração de parâmetro (começando com o firmware 3.01.04)) ou conforme (→ P. 71 - 5.13 Determinação da configuração de parâmetro ideal (MENU A+B)).</li> </ul> |
|                                                                                   | da aplicação de<br>lamínula estão<br>incorretos.                                                                                                    |                                                                                                    |

| Problema                                                                                  | Possível causa                                                                                                    | Correção                                                                                                    |
|-------------------------------------------------------------------------------------------|----------------------------------------------------------------------------------------------------|----------------------------------------------------------------------------------------------------|
| A amostra fica<br>danificada<br>quando o com-<br>posto da lamí-<br>nula é aplicado.       | A altura da agulha do<br>distribuidor está defi-<br>nida incorretamente<br>ou ela foi inserida<br>incorretamente. | A altura da agulha do distribuidor está definida muito baixo,<br>arranhando a amostra quando o composto da lamínula é<br>aplicado. A altura da agulha do distribuidor deve ser ajustada<br>novamente na altura correta ( $\rightarrow$ P. 30 – 4.7 Alinhe a altura<br>da agulha do distribuidor em relação à saída da lâmina da<br>amostra). |
|                                                                                           |                                                                                                    | Nota                                                                                                    |
|                                                                                           |                                                                                                    | Observação! Certifique-se de que a agulha do<br>distribuidor esteja presa no lugar (a trava está na<br>placa de retenção).                                                                                                    |
| As lamínulas<br>foram<br>depositadas<br>na lâmina de<br>amostra                           | <ol> <li>0 depósito<br/>da lamínula<br/>está inserido<br/>incorretamente.</li> </ol>                              | <ol> <li>Verifique como o pente de lamínulas está posicionado;<br/>remova qualquer sujeira ou resto de vidro do pente de<br/>lamínulas.</li> </ol>                                                                                                    |
| incorretamente.                                                                           | <ol> <li>As lamínulas<br/>ficam presas<br/>uma à outra.</li> </ol>                                                | <ol> <li>Use lamínulas de qualidade suficiente e armazene-as em<br/>um local seco.</li> </ol>                                                                                                    |
|                                                                                           | <ol> <li>O sensor de<br/>lamínula está<br/>sujo.</li> </ol>                                                       | <ol> <li>Verifique se o sensor da lamínula está sujo; Se necessá-<br/>rio, limpe o sensor com um pano embebido em solvente<br/>compatível.</li> </ol>                                                                                                    |
|                                                                                           |                                                                                                    | Advertência                                                                                                    |
|                                                                                           |                                                                                                    | Atenção! Se as ações descritas acima não corrigirem<br>o problema que ocorreu, entre em contato com a<br>assistência técnica da Leica.                                                                                                    |
| As lamínulas<br>foram deposita-<br>das na lâmina de<br>amostra na posi-<br>ção incorreta. | 1. As lamínulas<br>foram inseri-<br>das no pente<br>de lamínulas<br>incorretamente.                               | <ol> <li>As lamínulas precisam estar rente à borda da frente do<br/>pente de lamínulas.</li> </ol>                                                                                                    |
|                                                                                           | 2. O parâmetro<br>CSP (LAMÍN.)<br>foi selecionado<br>incorretamente.                                              | <ol> <li>O parâmetro CSP (LAMÍN.) (posição da lâmina = posição de colocação da lamínula) precisa ser corrigido.<br/>Além disso, pode ser necessário modificar o parâmetro<br/>STP (PARAR) (posição do curso = ponto inicial do curso<br/>do composto da lamínula) (→ P. 61 - 5.10 MENU A -<br/>configurações de parâmetro).</li> </ol>       |

| Problema                                                                                                    | Possível causa                                                                                                    | Correção                                                                                                    |
|----------------------------------------------------------------------------------------------------|----------------------------------------------------------------------------------------------------|----------------------------------------------------------------------------------------------------|
| Lamínulas intac-<br>tas são trans-<br>portadas na ban-<br>deja para coleta<br>de lamínulas.                               | <ol> <li>O sensor de<br/>lamínula está<br/>sujo.</li> </ol>                                                                                               | <ol> <li>Verifique se o sensor da lamínula está sujo; Se necessá-<br/>rio, limpe o sensor com um tecido que não solte fiapos<br/>embebido em solvente compatível.</li> </ol>                                                                                                    |
|                                                                                                    | <ol> <li>As ventosas<br/>estão<br/>deformadas.</li> </ol>                                                                                                 | 2. Substitua as ventosas.                                                                                                    |
| O composto da                                                                                                    | A agulha do distribui-                                                                                                    | Substitua a agulha por uma nova.                                                                                                    |
| laminula hao<br>foi distribuído<br>uniformemente.                                                                         | dor esta entupida por<br>composto da lamínula<br>seco ou o composto<br>ficou acumulado em<br>torno da agulha do<br>distribuidor.                          | Coloque a agulha do distribuidor em xileno ou outro solvente<br>adequado durante a noite e então, cuidadosamente, limpe o<br>composto residual.                                                                                                    |
| O módulo Pick<br>& Place colide<br>com o pente de<br>lamínulas ou há<br>um som de arra-<br>nhado ao elevar<br>a lamínula. | O depósito da lamí-<br>nula está inserido<br>incorretamente.                                                                                              | Verifique se há sujeira, como vidro quebrado, no chão e/ou no<br>suporte do pente de lamínulas; se necessário, remova com<br>cuidado.                                                                                                    |
| O monitor mos-<br>tra a mensagem<br>CHECK SLIDES<br>(VERIFICAR<br>LÂMINAS) e<br>não há lâminas<br>de amostra<br>pinçadas. | <ol> <li>Foram usadas<br/>lâminas de<br/>amostra de<br/>baixa qualidade.</li> <li>As lâminas<br/>de amostra<br/>ou suportes<br/>para lâmina de</li> </ol> | <ol> <li>Certifique-se de que o banho está completamente cheio<br/>com solvente para aplicação de lamínula "molhada". Veri-<br/>fique o nível de líquido e preencha, se necessário.</li> <li>Se o nível máximo de abastecimento não for suficiente<br/>para cobrir completamente as amostras de tecido, é<br/>necessário usar o banho fundo recebido na entrega<br/>padrão. Banho, fundo – Pedido Nº : 14 0478 39657</li> </ol> |
|                                                                                                    | amostra foram                                                                                                    | Nota                                                                                                    |
|                                                                                                    | danificados<br>e o aparelho<br>não consegue<br>detectá-los.                                                                                               | Observação! Ao usar um banho mais fundo nas<br>estações de trabalho (Leica ST5010 AutoStainerXL<br>ou Leica ST5020 Multistainer), considere que é<br>necessário fazer a respectiva modificação técnica ao<br>usar modelos antigos ou atualizar uma estação de<br>trabalho. Entre em contato com a assistência técnica<br>da Leica para isto.                                                                                    |

| Mau funcionamento e resolução de problemas | 8 |
|--------------------------------------------|---|
|--------------------------------------------|---|

| Problema                                                                              | Possível causa                                                                                                    | Correção                                                                                                    |
|---------------------------------------------------------------------------------------|----------------------------------------------------------------------------------------------------|----------------------------------------------------------------------------------------------------|
| Os suportes para<br>lâmina de amos-<br>tra não encai-<br>xam na inserção<br>do banho. | <ol> <li>Os insertos<br/>do banho ou<br/>os suportes<br/>para lâmina de<br/>amostra estão<br/>sujos, curvos ou<br/>inseridos incor-<br/>retamente no<br/>banho.</li> </ol> | <ol> <li>Verifique se os insertos ou suportes para lâmina de<br/>amostra estão inseridos corretamente no banho. Se<br/>necessário, remova cuidadosamente qualquer sujeira ou<br/>vidro quebrado existente.</li> </ol>                                                                                                    |
|                                                                                       | <ol> <li>Foram usados<br/>suportes para<br/>lâmina de amos-<br/>tra de outros<br/>fabricantes,<br/>incompatíveis<br/>com os inser-<br/>tos de banho<br/>usados.</li> </ol> | <ol> <li>Use banhos compatíveis com o suporte da lâmina da<br/>amostra (→ P. 104 - 9.1 Informações sobre pedido).</li> </ol>                                                                                                    |
| O banho não<br>avança; a cor-                                                         | Há um obstáculo<br>(mecânico) na área<br>de transporte.                                                                                                    | O mecanismo de transporte é formado por um módulo de cor-<br>rente no fundo da gaveta de carga.                                                                                                    |
| rente de trans-<br>porte não move.                                                    |                                                                                                    | Verifique se as correntes se movem se a gaveta de carga for<br>puxada para fora. Se não, as correntes podem estar bloque-<br>adas, por exemplo, por lascas e farpas de vidro ou composto<br>da lamínula ressecados. De forma semelhante, verifique se há<br>pedaços de vidro quebrado ou lâminas de amostra presas no<br>fundo do banho. |
|                                                                                       |                                                                                                    | Limpe a área de transporte com um solvente adequado, como xileno.                                                                                                    |
|                                                                                       |                                                                                                    | Se o mecanismo de corrente não funciona mesmo depois da limpeza, entre em contato com a assistência técnica da Leica.                                                                                                    |

### 9. Acessórios

Nota

### 9.1 Informações sobre pedido

# 

Para evitar danos ao aparelho ou amostras, use somente os acessórios e peças sobressalentes autorizados pela Leica.

| Designação                                                                                           | Pedido Nº     |
|----------------------------------------------------------------------------------------------------|---------------|
| Agulha do distribuidor 21G                                                                           | 14 0478 40157 |
| Agulha do distribuidor 20G                                                                           | 14 0478 40158 |
| Agulha do distribuidor 18G                                                                           | 14 0478 40159 |
| Agulha do distribuidor 16G                                                                           | 14 0478 40160 |
| Conjunto do limpador de agulha do distribuidor, grande                                               | 14 0478 40941 |
| Conjunto do limpador de agulha do distribuidor, pequeno                                              | 14 0478 40559 |
| Escova da agulha do distribuidor, 5 peças                                                            | 14 0478 41115 |
| Bandeja para coleta de lamínulas                                                                     | 14 0478 39585 |
| Pente de lamínula 30, 4 peças                                                                        | 14 0478 39586 |
| Pente de lamínula 20, 6 peças                                                                        | 14 0478 40117 |
| Lâmina de amostra de banho, plano, opcional (para aparelho com número de série infe-<br>rior a 3472) | 14 0478 39592 |
| Banho para suporte de lâmina de amostra, fundo                                                       | 14 0478 39657 |
| Tampa para o banho                                                                                   | 14 0478 39584 |
| Tampa com recorte para banhos                                                                        | 14 0478 40337 |
| Frasco do composto da lamínula com tampa                                                             | 14 0464 36537 |
| Anel O 28x3 mm, 5 peças                                                                              | 14 0253 45452 |
| Pente de lamínulas, 40-60x24 mm                                                                      | 14 0478 39749 |
| Pente de lamínulas, 40-60x22 mm                                                                      | 14 0478 39748 |
| Mangueira de ar de exaustão ID32 mm                                                                  | 14 0478 39820 |
| Frasco de vidro com tampa                                                                            | 14 0478 39789 |
| Ventosa, 2 peças                                                                                     | 14 0478 39701 |
| Suporte para lâmina de amostra 20, Tipo Sakura, plástico                                             | 14 0474 33463 |
| Suporte para lâmina de amostra 30, Tipo Leica, em metal, 1 peça                                      | 14 0456 33919 |
| Suporte para lâmina de amostra 20, Tipo Leica, em metal, 1 peça                                      | 14 0474 32789 |
| Suporte para lâmina de amostra 30, plástico, 5 peças                                                 | 14 0475 33643 |
| Suporte para lâmina de amostra 30, plástico, 1 peça                                                  | 14 0475 33750 |
| Suporte da lâmina da amostra 30, plástico mod. Leica                                                 | 14 0478 38029 |
| Kit rack adaptador 30 HistoCore SPECTRA ST                                                           | 14 0478 55522 |
| Kit rack grampo 30 HistoCore SPECTRA ST                                                              | 14 0478 55510 |
| Rack adaptador 30 HistoCore SPECTRA ST                                                               | 14 0478 54396 |
| Adaptador Varistain para Varistain 24-2                                                              | 14 0464 37659 |
| Adaptador para Varistain XY/DRS601                                                                   | 14 0464 37058 |
| Inserção do banho para suporte para lâmina de amostra Leica para 30 lâminas de<br>amostra            | 14 0478 39593 |

# Acessórios 9

| Destance V.                                                                                                    | D Ital. NO    |
|----------------------------------------------------------------------------------------------------|---------------|
| Designação                                                                                                    | Pedido N°     |
| Inserção do banho para suporte para lâmina de amostra Leica para 20 lâminas de                                                                                                    | 14 0478 36706 |
| amostra                                                                                                    |               |
| Inserção do banho para suporte para lâmina de amostra 20, Tipo Leica Sakura                                                                                                    | 14 0478 36707 |
| Banho Shandon 20,                                                                                                    | 14 0478 36709 |
| Banho Medite/Hacker 20                                                                                                    | 14 0478 36710 |
| Banho Medite/Hacker 30                                                                                                    | 14 0478 37263 |
| Banho Medite/Hacker 20/40                                                                                                    | 14 0478 39781 |
| Estação de transferência Leica TS5025                                                                                                    | 14 0478 39710 |
| Estação de transferência Leica TS5015                                                                                                    | 14 0506 38050 |
| Placa de base para estação de trabalho                                                                                                    | 14 0475 37647 |
| Montagem da lamínula, 4 frascos, 250 ml cada na embalagem                                                                                                    | 14 0464 30011 |
| Composto para aplicação de lamínula para todas as aplicadoras de lamínula comuns e aplicação de lamínula manual.                                                                                                    |               |
| Leica ST Ultra, 1 recipiente, 10 litros                                                                                                    | 14 0709 36260 |
| Leica ST Ultra intermedium foi desenvolvida como um substituto para o xileno para<br>montagem de amostra histológica, remoção de parafina de amostras e aplicação de<br>lamínula de amostra manual e automatizada. ST Ultra pode ser usado para aplicação<br>de lamínula de amostra somente em conjunto com Leica CV Ultra. |               |
| Leica CV Ultra, 1 frasco, 250 ml                                                                                                    | 14 0709 37891 |
| Leica CV Ultra, 6 frascos, cada um com 100 ml, na embalagem                                                                                                    | 14 0709 36261 |
| Composto para aplicação de lamínula para todas as aplicadoras de lamínula comuns e aplicação de lamínula manual. Livre de xileno.                                                                                                    |               |

# Nota

A Leica não fornece garantia para a função dos suportes para lâmina de amostra de outros fabricantes ou qualquer garantia de que eles funcionam no aparelho. O operador do aparelho é responsável pelo uso de suportes para lâmina de amostra de outros fabricantes!

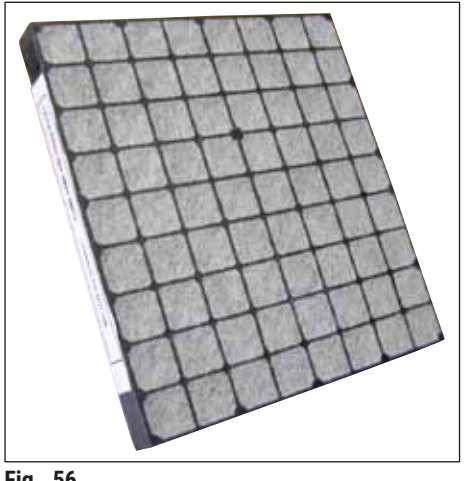

Filtro de carbono ativo padrão, para trabalho com xilol

Pedido Nº

14 0422 30673

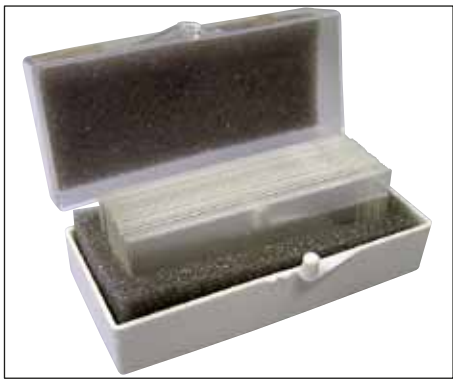

Fig. 57

### Lamínulas,

de vidro branco puro da classe hidrolítica 1, espessura N° 1 (0,13-0,17 mm)

Quantidade fornecida:

1000 peças – em caixas de plástico, cada com 100 peças.

|                    | Pedido Nº     |
|--------------------|---------------|
| Tamanho 24 x 40 mm | 14 0711 35635 |
| Tamanho 24 x 50 mm | 14 0711 35636 |
| Tamanho 24 x 55 mm | 14 0711 35637 |
| Tamanho 24 x 60 mm | 14 0711 35638 |

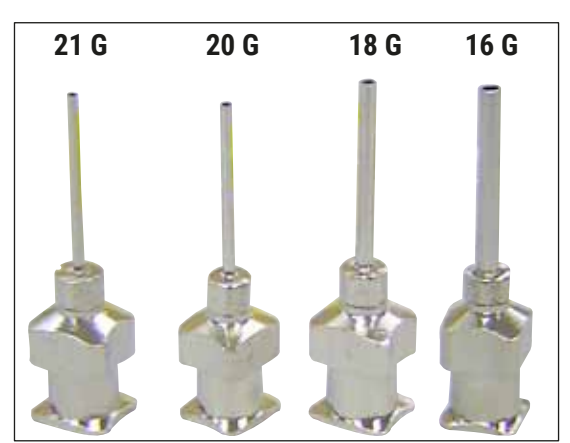

Fig. 58

### Agulha do distribuidor,

|                             | Pedido Nº     |
|-----------------------------|---------------|
| 21 G, extra pequeno, 1 peça | 14 0478 40157 |
| 20 G, pequeno, 1 peça       | 14 0478 40158 |
| 18 G, grande, 1 peça        | 14 0478 40159 |
| 16 G, extra grande, 1 peça  | 14 0478 40160 |

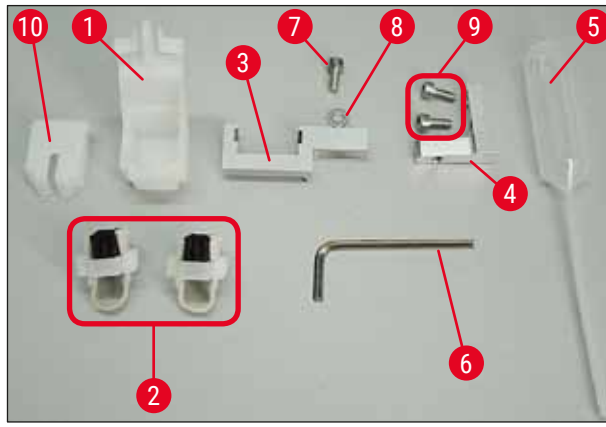

Fig. 59

### Limpador de agulha do distribuidor, montagem

Limpador de agulha do distribuidor formado por:

- 1 recipiente ( $\rightarrow$  Fig. 59-1) com tampa ( $\rightarrow$  Fig. 59-10)
- 2 escovas ( $\rightarrow$  Fig. 59-2)
- 1 suporte (→ Fig. 59-3) com parafuso hexagonal (→ Fig. 59-7) e calço (→ Fig. 59-8)
- 1 Suporte de instalação (→ Fig. 59-4) com 2 parafusos hexagonais (→ Fig. 59-9)
- 1 chave hexagonal ( $\rightarrow$  Fig. 59-6)
- 1 pipeta de plástico (7,7 ml) ( $\rightarrow$  Fig. 59-5)
- 1 conjunto de Instruções de uso

Pedido Nº

14 0478 40941

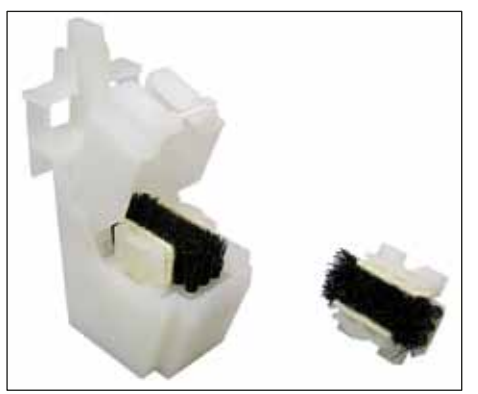

Fig. 60

### Limpador de agulha do distribuidor, pequeno

Consistindo em:

- Recipiente
- Tampa
- Escova

Pedido Nº

14 0478 40559

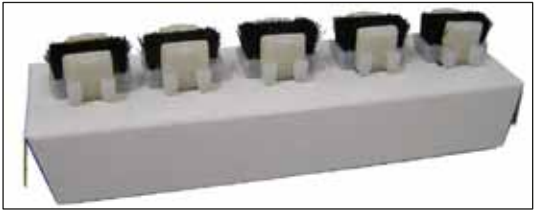

Fig. 61

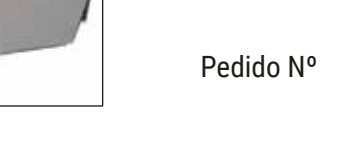

Conjunto com 5

Bandeja para coleta de lamínulas

Escova do distribuidor

14 0478 41115

14 0478 39585

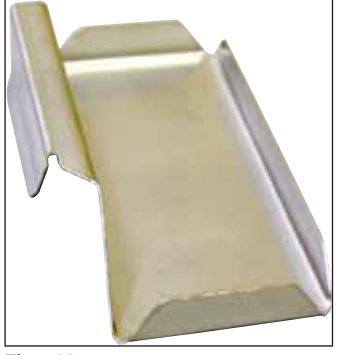

Fig. 62

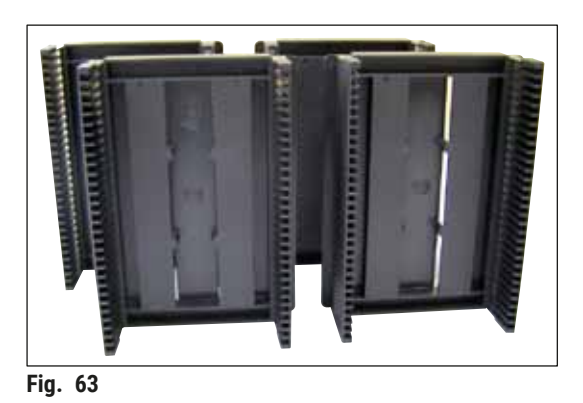

**Pente para lamínulas 30,** para 30 lâminas de amostra, 4 pçs.

Pedido Nº

Pedido Nº

14 0478 39586

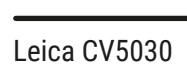

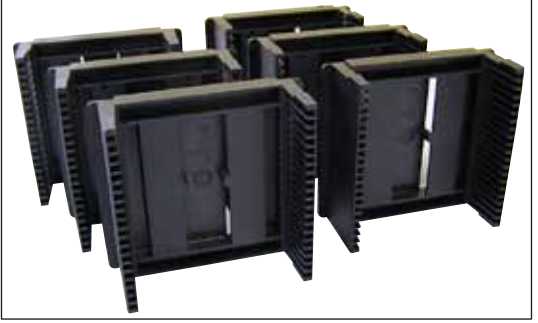

Fig. 64

Pente para lamínulas 20,

para 20 lâminas de amostra, 6 pçs.

Banho para suporte de lâmina de amostra,

Pedido Nº

plano

Pedido Nº

14 0478 40117

14 0478 39592

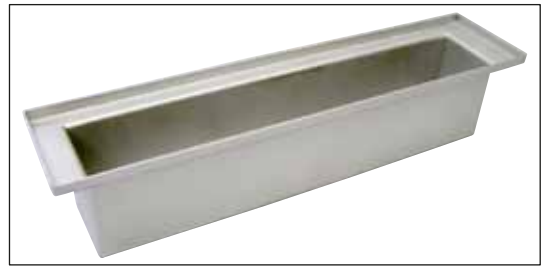

Fig. 65

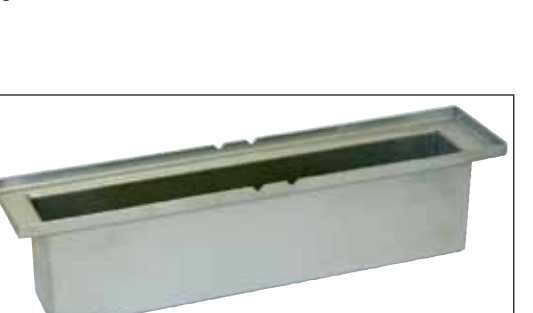

Fig. 66

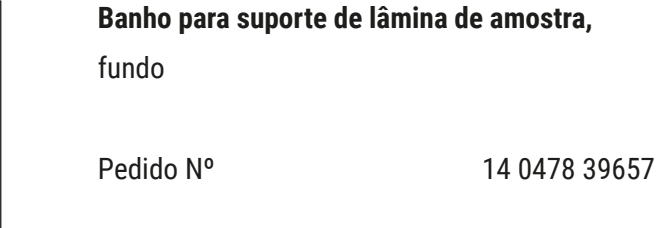

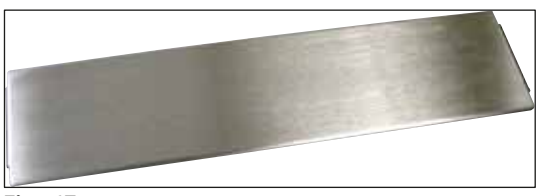

Fig. 67

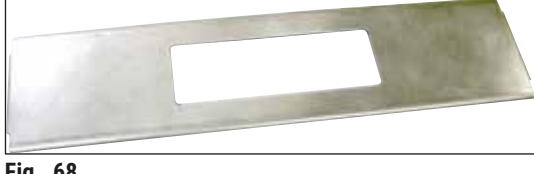

Fig. 68

# Tampa para o banho

Pedido Nº

14 0478 39584

### Tampa sem corte

para banho, somente junto com a inserção do banho para Suporte para lâmina de amostra Leica para lâmina de 30 amostras - 14 0478 39593

Pedido Nº

14 0478 40337
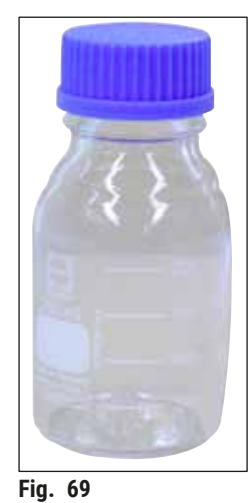

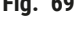

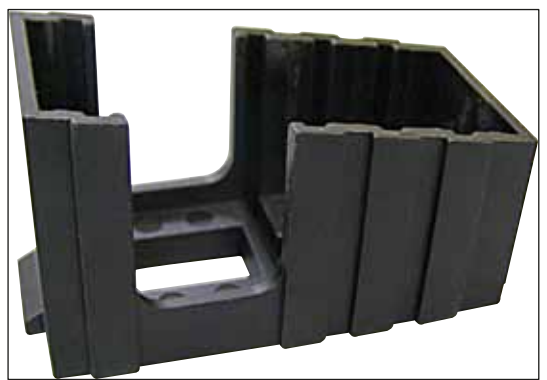

Fig. 70

#### Frasco schott com tampa

frasco para composto da lamínula, volume 250 ml, vazio, com tampa

Pedido Nº

14 0464 36537

Pente de lamínulas

pente de lamínulas Multi-size™ com inserções para suporte de vários tamanhos de lamínulas comuns

40-60x22 mm

| Pedido Nº | 14 0478 39748   |
|-----------|-----------------|
|           | 14 047 0 077 40 |

40-60x24 mm Pedido Nº

14 0478 39749

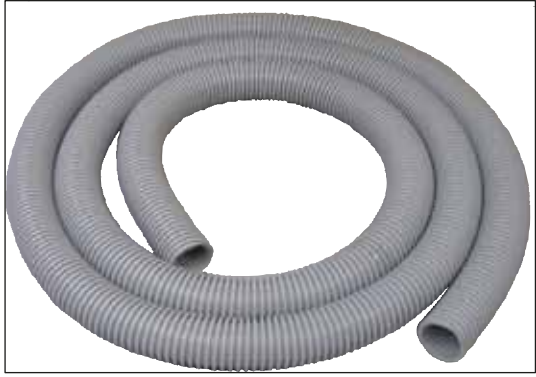

Fig. 71

#### Mangueira de exaustão,

resistente a solvente, flexível, 3 m de comprimento, diâmetro de 32 mm

Pedido Nº

14 0478 39820

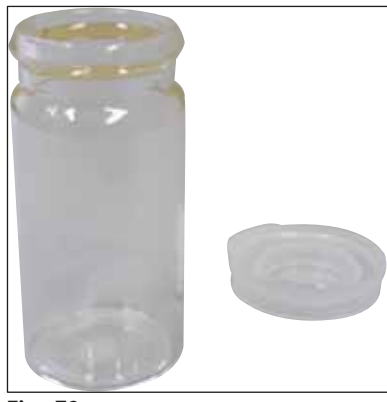

Fig. 72

### Frasco de vidro com tampa

Pedido Nº

14 0478 39789

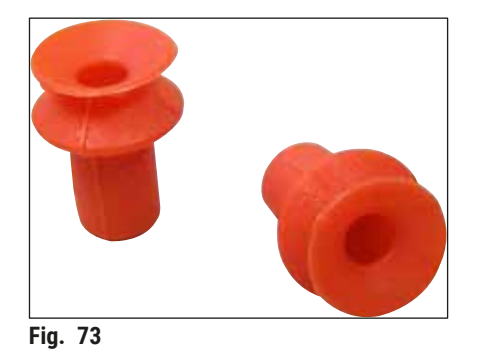

**Ventosas,** pacote com 2

Pedido Nº

14 0478 39701

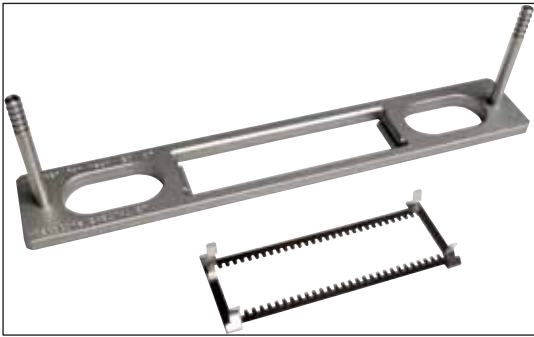

Fig. 74

#### Kit rack adaptador 30 HistoCore SPECTRA ST,

para suportes para lâmina de amostra Leica para lâmina de 30 amostras.

Formado por:

1 Adaptador

1 Grampo

Pedido Nº

14 0478 55522

#### Kit rack grampo 30 HistoCore SPECTRA ST

Formado por 2 grampos

Pedido Nº

14 0478 55510

#### Rack adaptador 30 HistoCore SPECTRA ST

para suportes para lâmina de amostra Leica para lâmina de 30 amostras.

Pedido Nº

14 0478 54396

#### Suporte para lâmina de amostra Sakura

Tipo: Plástico Sakura, 1 peça

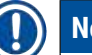

# Nota

Quando usado junto com ST4040, use o grampo de transporte 14 0474 34969.

Pedido Nº

14 0474 33463

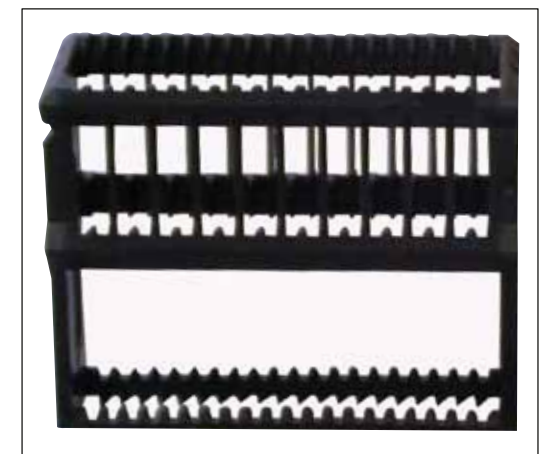

Fig. 75

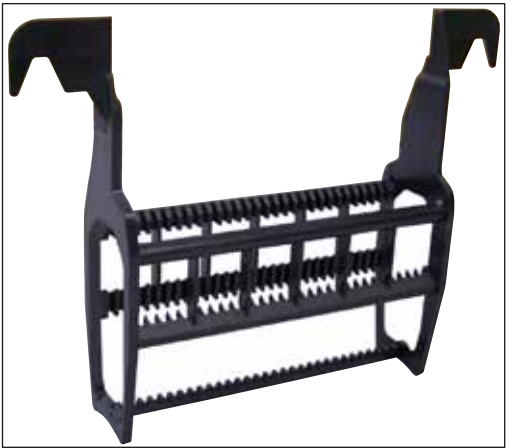

Fig. 76

#### Suporte para lâmina de amostra 30,

Plástico, pacote com 5 Pedido Nº 14 0475 33643

Plástico, 1 pç. Pedido Nº 14 0475 33750

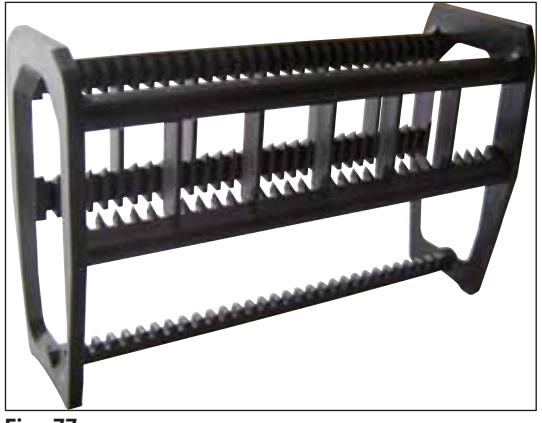

Fig. 77

#### Suporte para lâmina de amostra 30,

Modificado, plástico, 1 peça, para adaptador Varistain (14 0464 37659)

Pedido Nº

14 0478 38029

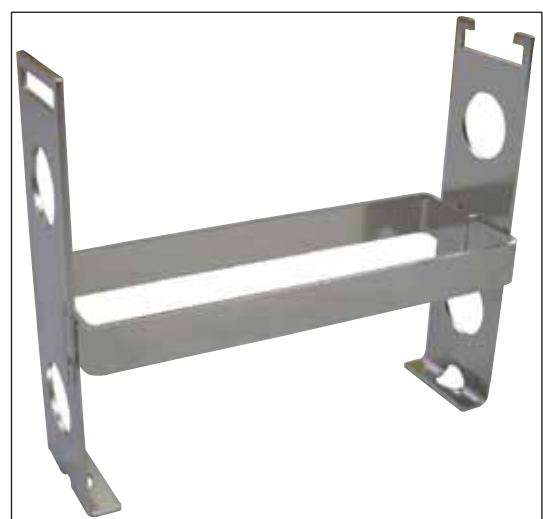

Fig. 78

### Adaptador Varistain,

Adaptador para Shandon Varistain 24-4

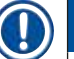

# Nota

Para uso com o suporte da lâmina da amostra Leica 30, modificado, plástico 14 0478 38029, para combinar com o Varistain 24-4 com Leica CV5030.

Pedido Nº

14 0464 37659

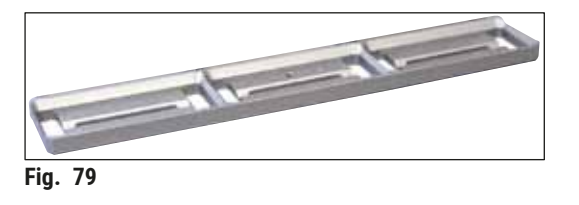

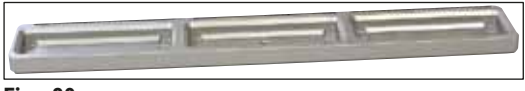

Fig. 80

#### Banho Leica 20,

para suportes para lâmina de amostra Leica para lâmina de 20 amostras

Pedido Nº

14 0478 36706

#### Banho Sakura 20,

para suportes para lâmina de amostra Sakura para lâmina de 20 amostras

Pedido Nº

14 0478 36707

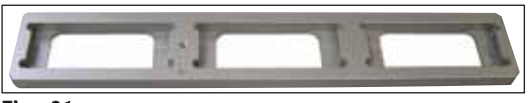

Fig. 81

### Banho Shandon 20,

para Shandon Gemini, suporte para lâmina de amostra para lâmina de 20 amostras

Pedido Nº

14 0478 36709

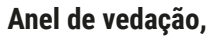

para frasco de composto, 28x3 mm, pacote com 5

Pedido Nº

14 0253 45452

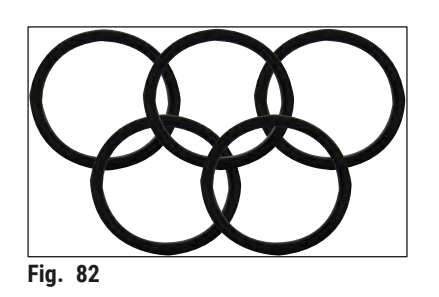

# 10. Garantia e assistência técnica

#### Garantia

A Leica Biosystems Nussloch GmbH garante que o produto fornecido por contrato foi submetido a medidas de controle de qualidade abrangentes, de acordo com os padrões de teste internos da Leica. O produto não apresentou defeitos e satisfaz todas as especificações técnicas estipuladas e/ou tem todas as propriedades estabelecidas.

O escopo desta garantia é determinado pelo conteúdo do contrato que foi executado. Válidas são somente as condições de garantia do seu revendedor autorizado Leica, ou seja, do revendedor, do qual adquiriu o seu produto contratado.

#### Informações sobre assistência técnica

Se necessitar de serviços técnicos após a venda ou de peças avulsas, favor entrar em contato com seu representante Leica ou revendedor Leica onde adquiriu o instrumento. Por favor, forneça as seguintes informações:

- Nome do modelo e número de série do aparelho.
- · Local do aparelho e nome da pessoa de contato.
- Motivo do chamado de serviço.
- Data de entrega.

#### Desativação e descarte do instrumento

O instrumento ou suas peças devem ser descartados de acordo com os regulamentos locais aplicáveis.

# 11. Confirmação de descontaminação

Todo produto devolvido à Leica Biosystems ou que necessite de manutenção no local deve ser devidamente limpo e descontaminado. O modelo específico para a confirmação de descontaminação está disponível em nosso website www.LeicaBiosystems.com no menu do produto. Esse modelo precisa ser usado para coleta de todos os dados necessários.

Ao devolver um produto, é necessário anexar uma cópia preenchida e assinada ou entregá-la ao técnico de manutenção. O remetente é responsável pelos produtos devolvidos sem essa confirmação ou com uma confirmação incompleta. Os produtos devolvidos considerados peça empresa como um perigo em potencial serão devolvidos a custo e risco do remetente.

# 2 Anexo A – Observações e recomendações referentes à aplicação

# 12. Anexo A – Observações e recomendações referentes à aplicação

#### 12.1 Suportes para lâmina de amostra Leica, pentes de lamínulas e de saída feitos de plástico

Os acessórios plásticos Leica são fabricados em material especial e projetados para uso em longo prazo.

Vários fatores, como envelhecimento de acordo com o material, fadiga do material condicionada pelo use, calor e sujeira podem levar a mudanças no plástico.

Sendo assim, os suportes para lâmina de amostra Leica e os pentes de saída estão entre as peças pósvendas e são listados em Acessórios ( $\rightarrow$  P. 104 – 9. Acessórios).

Para que os acessórios plásticos podem ser usados o maior tempo possível, incluímos observações, que são recomendadas para os seguintes suportes para lâmina de amostra bem como pentes de saída e de pente de lamínulas:

- Pente de lamínulas para lâmina de amostra 30 (14 0478 39586)
- Pente de lamínulas para lâmina de amostra 20 (14 0478 40117)
- Suporte para lâmina de amostra Leica para lâmina de amostras 30, Tipo Leica, plástico (14 0475 33750)
- Suporte para lâmina de amostra Leica para lâmina de amostras 20, Tipo Sakura, plástico (14 0474 33463)
- Suporte para lâmina de amostra Leica para lâmina de amostras 30, Tipo Leica, modificado, plástico, para adaptador Varistain (14 0478 38029)
- Pente de lamínulas para lamínulas 40-60x24 mm (14 0478 39749)
- Pente de lamínulas para lamínulas 40-60x22 mm (14 0478 39748)

# Nota

Nunca armazene acessórios plásticos Leica por muito tempo (por exemplo, durante a noite para fins de limpeza) em solvente ou em alta temperatura!

Para os **pentes de saída** funcionarem perfeitamente, evite deformação de seus painéis laterais.

- Os pentes de saída não devem ser colocados no solvente por muitas horas (ex. durante a noite) (→ P. 85 - 7.1 Observações sobre limpeza e manutenção).
- Não secar após o contato com o solvente ou água em temperaturas acima de 100 °C e por um período prolongado (ex. durante a noite).

Para os suportes para lâmina de amostra funcionarem corretamente, evite o seguinte:

- Os suportes para lâmina de amostra devem ser manuseados cuidadosamente. Não deixe que eles caiam ou colidam com outros objetos, o que pode resultar em pontos de fratura que podem danificar o funcionamento dos suportes para lâmina de amostra.
- Evite secar após o contato com o solvente ou água em temperaturas acima de 100 °C e por um período prolongado (ex. durante a noite).

Para os **pentes de lamínulas** funcionarem corretamente, evite o seguinte:

 Não secar após o contato com o solvente ou água em temperaturas acima de 100 °C e por um período prolongado (ex. durante a noite).

#### 12.2 Suportes para lâmina de amostra de outros fabricantes

A Leica não fornece garantia para a função dos suportes para lâmina de amostra de outros fabricantes ou qualquer garantia de que eles funcionam no aparelho. O operador do aparelho é responsável pelo uso de suportes para lâmina de amostra de outros fabricantes.

- O uso dos suportes para lâmina de amostra de outros fabricantes exige insertos de banho especiais, os quais são listados em Acessórios.
- Recomendamos que inspecionar regularmente os suportes para lâmina de amostra de outros fabricantes observando se há dano, sujeira ou deformação. Estes fatores em conjunto com partículas de suportes para lâmina de amostra de outros fabricantes podem ameaçar o funcionamento correto do aparelho. Portanto, quando usar suportes para lâmina de amostra de outros fabricantes, em particular, certifique-se de que eles estejam impecáveis.

#### 12.3 Lâminas de amostra e mecanismo da pinça

O novo mecanismo de pinça e a nova pinça de lâmina de amostra podem ser identificados pelas pinças anodizadas vermelhas. Essa alteração é aplicável a partir do **NÚMERO DE SÉRIE 3000** para o Leica CV5030.

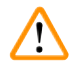

#### Advertência

Observação! O mecanismo de pinça para as lâminas de amostra nunca deve ser alterado ou manipulado durante as medidas de limpeza necessárias junto ao aparelho. Com relação às pinças anodizadas vermelhas, certifique-se de que elas nunca sejam abertas manualmente, pressionadas juntas ou curvadas.

O novo mecanismo da pinça é adequado para todas as lâminas de amostra que foram fabricadas de acordo com a ISO 8037-1:1986 e têm as seguintes propriedades da borda:

- 1.) 90° do piso
- 2.) 90° corte
- 3.) 45° do piso
- 4.) Cunhas de instalação (piso ou em formato de prisma)
- 5.) Cantos recortados com as propriedades de cantos mencionadas acima

| Nome                                              | Fabricante        | Propriedades e descrição                |
|---------------------------------------------------|-------------------|-----------------------------------------|
| Snowcoat                                          | Leica - Surgipath | Bordas lapidadas 90°                    |
| Snowcoat                                          | Leica - Surgipath | Bordas lapidadas 45°                    |
| Snowcoat                                          | Leica - Surgipath | Cantos cortados                         |
| Snowcoat Pearl                                    | Leica - Surgipath | Bordas lapidadas 90°                    |
| Lâminas X-tra                                     | Leica - Surgipath | Bordas lapidadas 90° Cantos<br>cortados |
| Lâminas adesivas X-tra                            | Leica - Surgipath | Cantos cortados                         |
| Lâminas adesivas X-tra                            | Leica - Surgipath | Bordas lapidadas 90°                    |
| Micro-Slides                                      | Leica - Surgipath | Bordas lapidadas 90°                    |
| Lâminas adesivas superiores Apex                  | Leica - Surgipath | Bordas lapidadas 90°                    |
| Superfrost "Plus" branco (vidro Menzel)           | Leica - Surgipath | Bordas lapidadas 90°                    |
| Polysine (vidros Menzel)                          | Leica - Surgipath | Bordas lapidadas 90°                    |
| VCE Micro-Slides                                  | Leica - Surgipath | Bordas lapidadas 90°                    |
| Lâminas Bloodsmear / Art. 3010-SBE<br>Frosted End | Leica - Surgipath | Borda biselada                          |
| Lâminas Bloodsmear / Art. 00375<br>Doublefrost    | Leica - Surgipath | Borda biselada                          |

## 12.4 Leica CV5030 – Lâminas de amostra validadas e recomendadas

As seguintes lâminas de amostra foram validadas para a pinça de lâmina de amostra que começa com o número de série 3000:

# Nota

A Leica não fornece garantia para a função das lâminas de amostra de outros fabricantes ou qualquer garantia de que elas funcionam no aparelho. O operador do aparelho é responsável pelo uso de lâminas de amostra de outros fabricantes.

• Antes de usar lâminas de amostra de outros fabricantes, a Leica recomenda testá-las no aparelho.

| Nome                                                        | Fabricante               | Propriedades e descrição                |
|-------------------------------------------------------------|--------------------------|-----------------------------------------|
| Superfrost                                                  | Vidros Menzel            | Bordas lapidadas 45°                    |
| Superfrost                                                  | Vidros Menzel            | Bordas lapidadas 90°                    |
| Immuno                                                      | Dako                     | Bordas lapidadas 90°                    |
| Histobond                                                   | Marienfeld               | Bordas lapidadas 90°                    |
| Unimark                                                     | R. Langenbrinck          | Bordas lapidadas 45°/90°                |
| Lâminas prep finas                                          | Hologic Cytyc            | Bordas lapidadas 90° Cantos<br>cortados |
| Cod.09-OMB95                                                | Bio-Optica               | Bordas lapidadas 45°                    |
| Micro Lâminas SP Brand Superfrost                           | Erie Scientific Co.      | Bordas lapidadas 90°                    |
| Lâminas adesivas                                            | Knittel                  | Bordas lapidadas 90°                    |
| Lâminas impressas (recomendadas para impressora Leica IP-S) | Knittel                  | Bordas lapidadas 90° Cantos<br>cortados |
| Colorfrost Plus                                             | Thermo Fisher Scientific | Bordas lapidadas 90°                    |

| Nome            | Fabricante     | Propriedades e descrição                |
|-----------------|----------------|-----------------------------------------|
| Colorfrost Plus | Carl Roth GmbH | Bordas lapidadas 45° Cantos<br>cortados |
| Colorfrost Plus | Carl Roth GmbH | Bordas cortadas 90°                     |
| Colorfrost Plus | VWR            | Bordas cortadas 90°                     |
| Colorfrost Plus | VWR            | Bordas lapidadas 45° Cantos<br>cortados |

#### 12.5 Lamínulas

Recomendamos o uso de lamínulas especialmente desenvolvidas para a aplicação de lamínula automática para o Leica CV5030 Robotic Coverslipper. Elas foram produzidas de forma a impedir ou evitar que várias lamínulas fiquem presas umas as outras.

#### Recomendamos:

- Vidro de cobertura Surgipath<sup>™</sup> Premier
- Vidro de cobertura Surgipath™ para aplicador de lamínulas automático

Quando armazenas lamínulas, certifique-se sempre de que o ambiente seja seco. O aumento da umidade é suficiente para fazer com que as lamínulas fiquem presas umas às outras, o que pode impedir a operação de aplicação de lamínula.

#### 12.6 Etiquetas para lâminas de amostra

As etiquetas Universal Label são otimizadas para uso no aplicador de lamínulasLeica CV5030 e fornecem uma solução completa para impressão e aplicação de lamínula combinadas.

Para garantir a melhor qualidade de impressão as etiquetas Leica Universal Label devem ser usadas na impressora de etiqueta cognitiva. Disponível exclusivamente pela Leica Biosystems.

Uma vez impressa e fixada nas lâminas de amostra, as etiquetas Leica Universal Label são duráveis. Desbotamento, envelhecimento ou desprendimento não ocorrem mesmo sob condições extremas, pois são especificadas por vários protocolos de coloração.

O código de barra e o texto impressos nas etiquetas Leica Universal Label aparecem claros e nítidos. Mesmo sob condições de coloração extrema elas permanecem legíveis e podem ser escaneadas sem erro.

| Etiqueta Leica Universal: | Tamanho da<br>etiqueta:  | 22 mm x 15 mm (7/8" x 19/32")                 |
|---------------------------|--------------------------|-----------------------------------------------|
|                           |                          | 1 x 3000 etiquetas, Pedido Nº : 14 0605 46822 |
|                           |                          | 6 x 3000 etiquetas, Pedido Nº : 14 0605 46823 |
| Cxi cognitiva             | Versão EUA               | Pedido Nº: 14 0605 46820                      |
|                           | Versão União<br>Europeia | Pedido Nº: 14 0605 46821                      |

# Notas

www.LeicaBiosystems.com

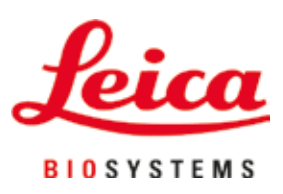

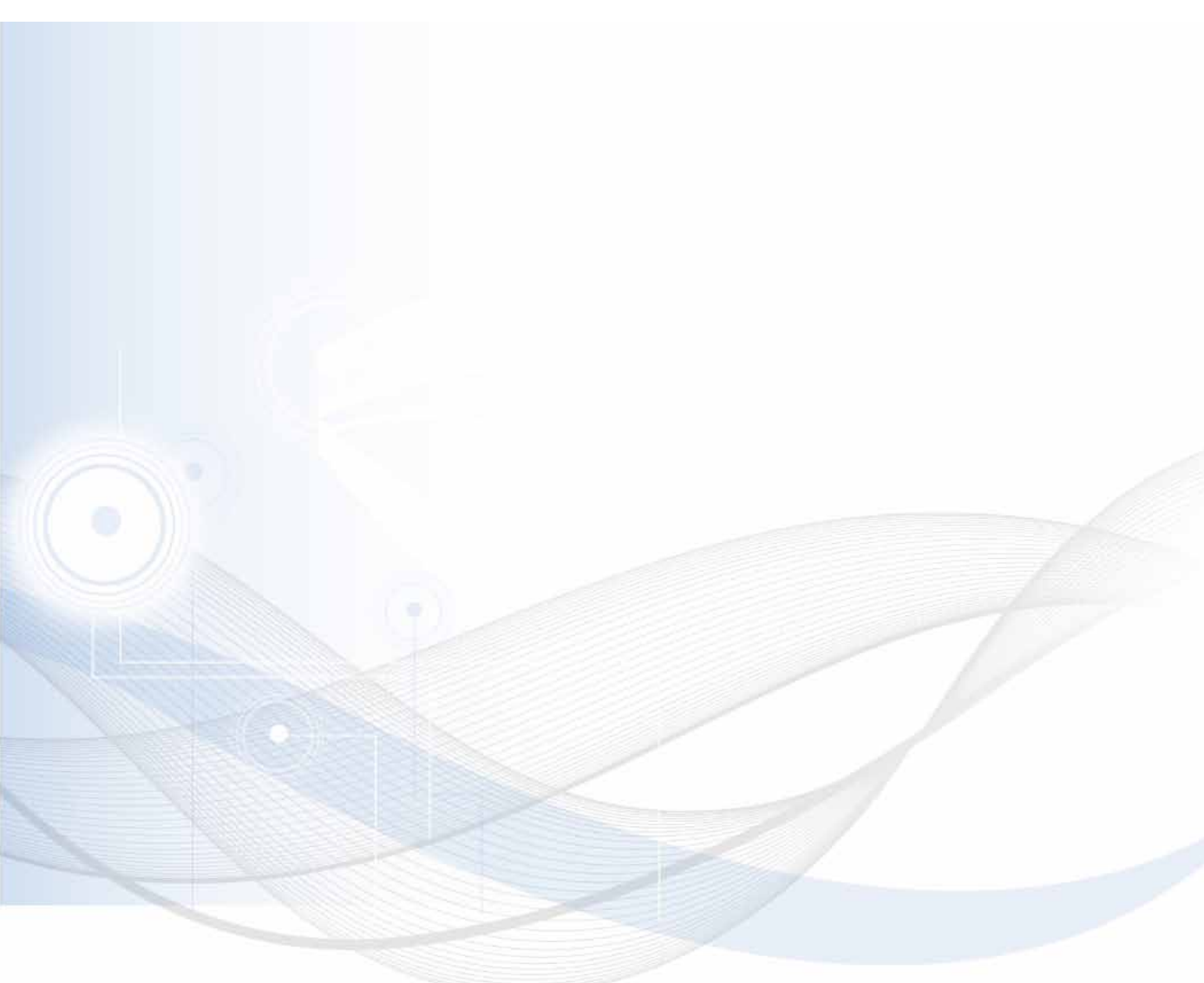

Versão 3.5, Revisão N - 06.2021

Leica Biosystems Nussloch GmbH Heidelberger Strasse 17 - 19 69226 Nussloch Germany

Tel.: +49 - (0) 6224 - 143 0 Fax: +49 - (0) 6224 - 143 268 Web: www.LeicaBiosystems.com